16 נובמבר 2008 <u>פורטל התמיכות הממשלתי</u>

גרסה 4

י"ח חשון תשס"ט

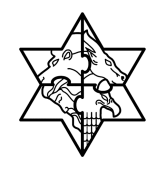

מר. 2008-21269

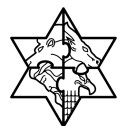

# תוכן עניינים

1 הקדמה 5

| ללי ומטרה5<br>נכולת החוברת<br>נזרה ותמיכה                                                                                                   | ว 1.1<br>1.2<br>ม 1.3                                   |   |
|----------------------------------------------------------------------------------------------------|---------------------------------------------------------|---|
| ול תהליך התמיכות באינטרנט                                                                                                    | ניה                                                     | 2 |
| נהליך העבודה .<br>מילון מונחים<br>גרשים זרימה של תהליך העבודה<br>סה למערכת                                                                  | ו 2.1<br>2.2 נ<br>2.3 ו<br>2.3                          | 3 |
| זבנה חלון הפורטל<br>יווט במערכת<br>3 כותרת קבועה (צילומי חלקי מסך)<br>3 לשוניות הפורטל<br>3 לחצני פעולה במערכת<br>3 רשימת ערכים<br>7 הבית14 | 3 3.1<br>3 3.2<br>.2.1<br>.2.2<br>.2.3<br>.2.4<br>T 3.3 |   |
| ימת קולות קוראים                                                                                                    | רש                                                      | 4 |
| ול בקשת תמיכה                                                                                                    | ניה                                                     | 5 |
| צירוף מסמכים<br>5 שליחת המסמכים שצורפו למערכת מרכב"ה                                                                                        | 5.1 x<br>1.1.                                           |   |
| וות 30                                                                                                    | דוח                                                     | 6 |
| זוח בקשות לגוף<br>20.<br>24 לטופס ריכוז בקשות                                                                                               | т 6.1<br>> 6.2<br>э 6.3<br>.3.1<br>.3.2                 |   |
|                                                                                                    | .0.2                                                    |   |
| כת תמיכות - תפריט נתונים ומסמכים גופים                                                                                                    | ערנ                                                     | 7 |
| <ul> <li>41</li></ul>                                                                                                    | ערס<br>7.1 יי<br>7.2 נ<br>7.3 נ<br>מסמכינ<br>7.4 ו      | 7 |
| <ul> <li>41</li></ul>                                                                                                    | ערמ<br>7.1 יי<br>7.2 נ<br>7.3 נ<br>מסמכיב<br>7.4 נ      | 7 |

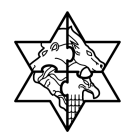

| 69 | Z17 8.5 - הוצאות הנהלה וכלליות      |
|----|-------------------------------------|
| 70 | 8.5.1 הוצאות הנהלה וכלליות          |
| 76 | Z18 8.6 צוד - נתוני שכר ונלוות לשכר |
| 77 | 8.6.1 הזנת בעלי שכר גבוה            |
| 80 | 219 8.7 - פירוט צדדים קשורים        |
| 81 | פירוט צדדים קשורים 8.7.1            |
| 84 | <br>Z-22 8.8 נספח לדוח כספי מבוקר   |
| 85 |                                     |
| 89 | הזנת טופס Z33 - חברי ועדת ביקורת    |
| 92 |                                     |
|    | 98 נספחים 10                        |

| 98 | נספח 1 –תרשים סטאטוסים במרכב"ה                         | 10.1 |
|----|--------------------------------------------------------|------|
| 99 | נספח 2- מדריך מקוצר לדרישות קדם לעבודה בפורטל התמיכות. | 10.2 |

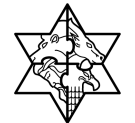

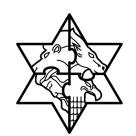

## 1 הקדמה

### 1.1 כללי ומטרה

חוברת זו נכתבה במטרה לשמש מדריך לתפעול המערכת הממוחשבת של ניהול פורטל התמיכות הממשלתית .

בחוברת מספר חלקים, כל חלק מתחיל בתיאור התהליך כפי שמתבצע בעבודה השוטפת ולאחר מכן מפורט התהליך כפי שמתבצע טכנית במערכת האינטרנט.

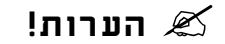

- הפניה בחוברת זה הנה בלשון זכר, אך היא מיועדת לכולם. השימוש בלשון זו, נעשה o מטעמי נוחות בלבד!
  - החוברת מתעדת תהליך תמיכות באינטרנט מסוג 3 א' והקצבות. 💿

### 1.2 תכולת החוברת

**פרק ראשון** - כולל הקדמה ובה הסבר כללי מבנה החוברת, כללי העבודה וסמלים מוסכמים, ומילון מונחים בסיסיים אשר משמשים את המערכת ומהווים שפת עבודה בסביבה החדשה.

פרק שני – פרק המרכז מונחים בסיסים במערכת ואת תהליך העבודה של נושא החוברת בקצרה.

מפרק שלישי ואילך – מפורטים כלל הנושאים הרלוונטיים לתפקיד.

**נספחים** – במידת הצורך. בפרק זה יתוארו התאמות מיוחדות למשרדים השונים, וחומר עזר למשתמש כגון: טבלאות נתונים (סוגי ספקים, טווחי מספרים למסמכים וכדומה).

### 1.3 עזרה ותמיכה

בשאלות בנוגע להתקנת הכרטיס החכם והשימוש בפורטל התמיכות הממשלתי, ניתן לפנות אל מרכז התמיכה של מרכבה :

כתובת ccc@mof.gov.il :Email

טלפון: 02-5012443 (ימים א'-ה' בין השעות 08:00-17:00)

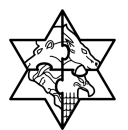

## 2 ניהול תהליך התמיכות באינטרנט

### 2.1 תהליך העבודה

ניתן כיום להגיש תמיכה דרך פורטל התמיכות הממשלתי של מערכת מרכב"ה.

הפורטל מאפשר לגופים (עמותות, רשויות מוניציפאליות, ומוסדות ציבור) להקים בקשות תמיכה, לצפות ולקבל בכל רגע נתון תמונת מצב עדכנית ומהימנה לגבי סטאטוס בקשות התמיכה והתשלומים הנובעים מהם.

שים ♥ - במרכב"ה ניתן לנהל סוגים שונים של בקשות תמיכה- תמיכות במוסדות ציבור על פי חוק 3 א', תמיכות ברשויות מקומיות, הקצבות ועוד.

### 2.2 מילון מונחים

| הסבר                                                          | מונח        |
|---------------------------------------------------------------|-------------|
| הקצבה של כסף הנגזרת מתוך תקציב המדינה דרך תקציב המשרד         | תקנה        |
| ובאה לידי ביטוי בשדה זה המכיל קידומת המייצגת תמיכות(S),שתי    |             |
| ספרות אחרונות המייצגות את שנת התקציב, ארבע ספרות של קוד       |             |
| המשרד(לדוג' משרד החינוך 2000),שש ספרות שמייצגות את            |             |
| היחידה המתוקצבת במשרד, שמונה ספרות של התקנה                   |             |
| התקציבית.לדוגמה:                                              |             |
| 808-2000-20000-19030216 : תמיכות במחקר ופיתוח.                |             |
|                                                               |             |
| קריאה לעמותות/גופים/מוסדות להגיש בקשות תמיכה ע"פ <b>הנושא</b> | "קול קורא"  |
| הרלבנטי.קריאה זו מתפרסמת באמצעי התקשורת (עיתונות,אינטרנט      |             |
| וכו').לקול קורא יש תאריך התחלה ותאריך סיום.                   |             |
| בשדה זה ניתן להזין מס' או טקסט ממערכות מידע חיצוניות או       | מס' סימוכין |
| ממערכות קודמות.                                               |             |

. הערה: הדפסת פלט "טופס ריכוז בקשות" יכולה להתבצע מידית לאחר שליחת טופס הבקשה. 🏾 🖉

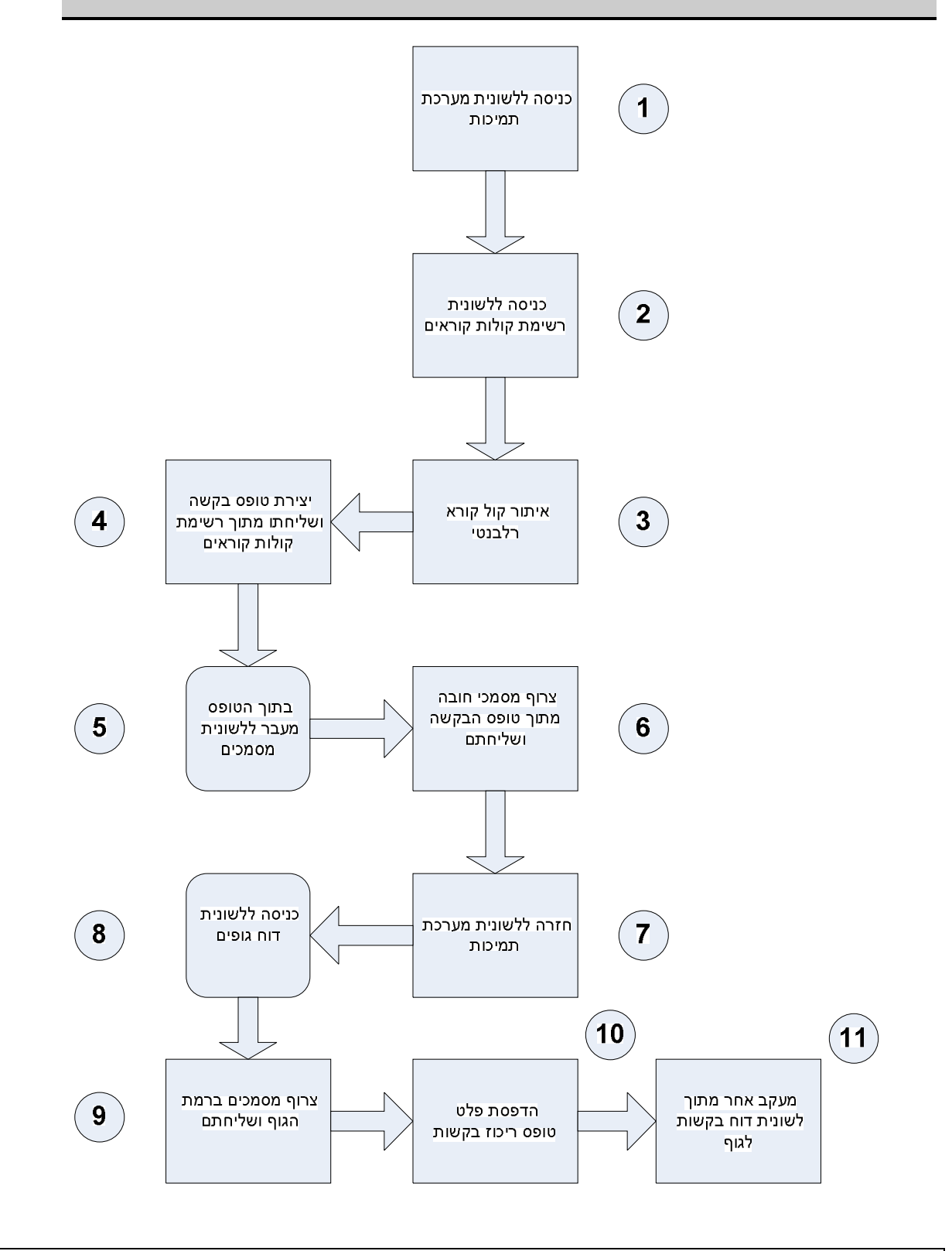

מדינת ישראל מרכבה

## 2.3 תרשים זרימה של תהליך העבודה

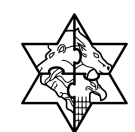

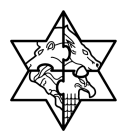

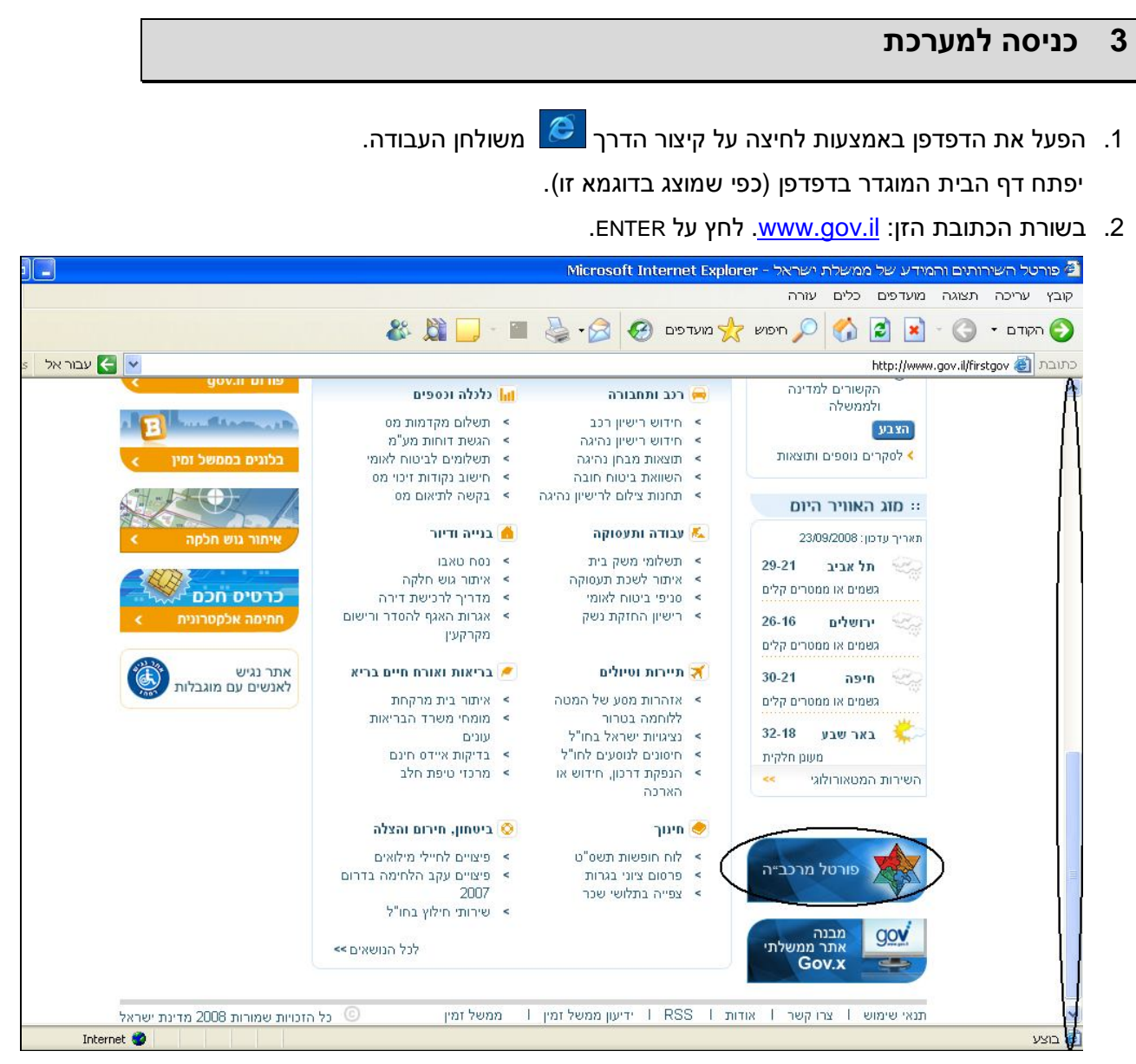

3. בתחתית העמוד לחץ על הקישור פורטל מרכבה/ כניסה לבעלי כרטיס חכם בלבד (מופיע לסירוגין)

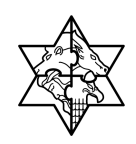

יפתח החלון הבא:

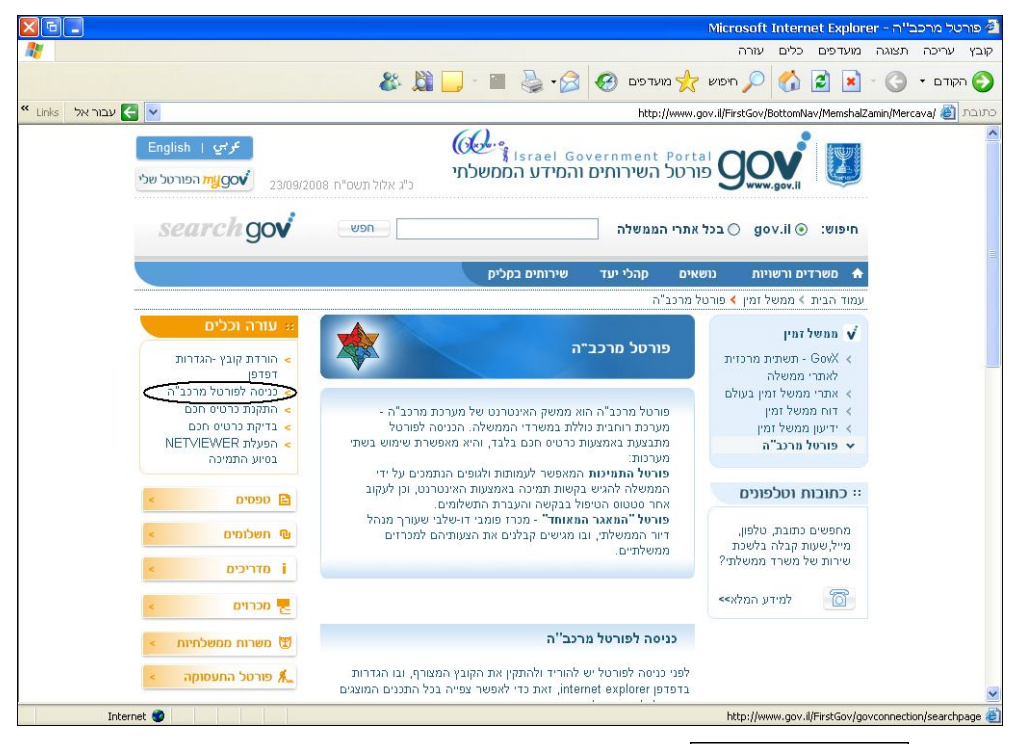

4. לחץ על כניסה לפורטל מרכב"ה.

### תיפתח החלונית הבאה:

| SCsquare CSP v4.10                                                                                    |                   |
|----------------------------------------------------------------------------------------------------|-------------------|
| Enter PIN value:                                                                                      | SC <sup>2</sup> a |
| OK Cancel Char                                                                                        | nge PIN>>         |
| Reader: Gemplus USB Smart Card Rea<br>Container: a5c5dfcf-ac3a-4441-a994-4<br>English (United States) | der 0<br>119683c1 |

5. הקלד את הסיסמא שניתנה לך (הסיסמא ניתנת לכל משתמש בעת הנפקת הכרטיס החכם).

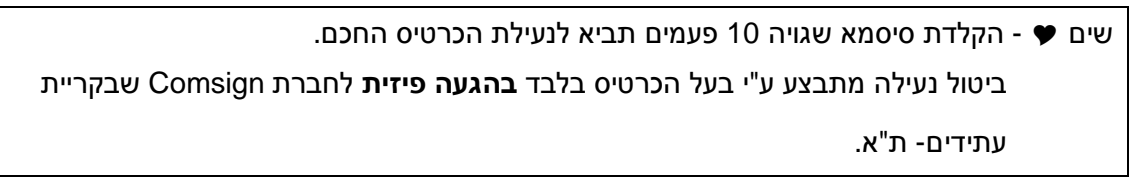

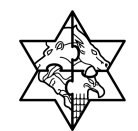

.6. לחץ על OK

בכדי להגיע ישירות <u>https://mrp.mrc.gov.il/irj/</u> בכדי להגיע ישירות 🖉

לחלונית הקלדת הסיסמא.

7. יפתח דף הבית של פורטל התמיכות.

### 3.1 מבנה חלון הפורטל

לאחר הכניסה למערכת, יפתח דף הבית של פורטל התמיכות:

| File Edit View Favorites Tools Help 🦹                                                      |                       |
|--------------------------------------------------------------------------------------------|-----------------------|
| 🔾 Back 🔹 🔘 🗧 🐔 🔎 Search 👷 Favorites 🔗 🔗 🖓 📓 🔹 🛄 🎇                                          | כותרת                 |
| Address 🗿 https://mrvmrc01.mrcnet.dev.merkava.gov.il:50201/irj/portal                      | קבועה                 |
| ברך הבא את תעיפתאפ מנעיד אפ אלע מרכב איני איני איני איני איני איני איני אינ                | לשוניות               |
| גית מערכת תמיכות<br>הנרה                                                                   | עבודה<br>ושורות       |
| היסטויה, חזיה העבה קדימה (                                                                 | תפריטים               |
| • winter         • anital         • anital           • • • • • • • • • • • • • • • • • • • | רגל<br>ניווט<br>מפורט |
|                                                                                            |                       |
|                                                                                            |                       |
|                                                                                            |                       |
|                                                                                            |                       |
|                                                                                            |                       |

#### מבנה המסך

כותרת קבועה:

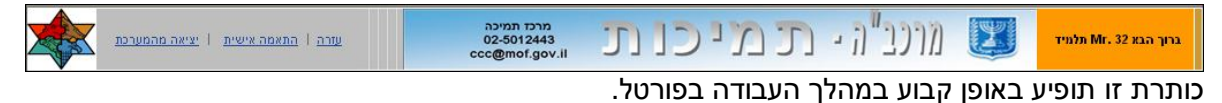

2. לשונית עבודה ושורת תפריטים:

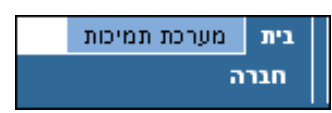

לשונית דף הבית ולשונית מערכת התמיכות. בשורה האמצעית יוצג תפריט משתנה בהתאם

ללשונית הנבחרת.

באותה שורת <mark>בית, מערכת תמיכות</mark> מימין יופיעו אפשרויות הניווט: <mark>היסטוריה, חזרה והעברה</mark> קדימה.

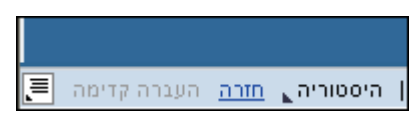

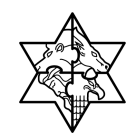

.3

#### .4 סרגל ניווט מפורט:

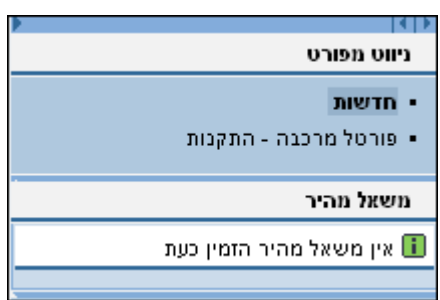

הסרגל מופיע בחלקו הימני של המסך ומאפשר מעבר לתיקיות/מסכים, בהתאם לתהליך המתבצע. ניתן, במידת הצורך, לסגור/להקטין את הסרגל בעזרת הלחצנים: 💷 המופיעים בחלקו העליון של הסרגל

. הערה: תוכן מסך - חלק המשמש להצגת תוכן המסך 🧭

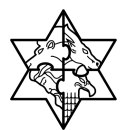

### ניווט במערכת 3.2

העבודה בפורטל התמיכות של מרכבה מתבצעת כבכל אתר אינטרנט. להלן יופיעו הסברים בסיסיים הנוגעים לכללי הניווט והאפשרויות השונות בפורטל.

### (צילומי חלקי מסך) 3.2.1

| שוה התאמה אישית יציאה מהמערכת                                       |   |
|---------------------------------------------------------------------|---|
| בכותרת הקבועה מופיעים שני לחצני פעולה:                              | 1 |
| <u>יציאה מהמערכת</u> - לחצן זה משמש ליציאה מפורטל התמיכות של מרכבה. |   |

בלחיצה על לחצן עזרה יפתח המסך הבא: 🕮

| שונה              | 🔿 גודל דירוג | עזרה⊾<br>שם¢          |
|-------------------|--------------|-----------------------|
| 15/10/06 20:29:17 | Ŭ.           | 💼 <u>הדרכה ותמיכה</u> |
| 15/10/06 20:29:47 |              | <u>מרטיס חכם</u>      |

במסך זה מופיעים קישורים לתיקיית ההדרכה והתמיכה, המכילה את המדריך למשתמש, מצגת הקורס ועוד, וכן קישור לדף הסבר על הכרטיס החכם (אופן השימוש, התקנה ועוד).

### 3.2.2 לשוניות הפורטל

| בית מערנת תמינות בפורטל התמיכות קיימות שתי לשוניות: דף הבית ולשונית מערכת תמיכות. בדף |
|---------------------------------------------------------------------------------------|
| הבית יופיעו קישורים לאתרים/תהליכים שונים.                                             |
| רשימת קולות קוראים   דוח בקשות לגוף   נתונים ומסמכים לגוף<br>שורות התפריטים           |
| היסטוריה אחזרה העברה קדימה 🗐                                                          |
| תוכן שורת התפריט העליונה משתנה בהתאם ללשונית הנבחרת. שורת התפריט התחתונה משמשת        |
| לניווט בסיסי באתר. שורה זו הינה שורה קבועה המופיעה לכל אורך העבודה בפורטל.            |

#### 1. בחירת לשונית/מסך עבודה:

א. הצב את הסמן על הלחצן הרצוי.

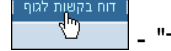

- ב. צורת העכבר תשתנה ל"כף יד" -. . . . .
- ג. לחץ על הלחצן למעבר למסך הרצוי.

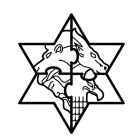

#### 2. אפשרויות ניווט בסיסיות:

א. <u>היסטוריה</u> - לחצן זה משמש להצגת רשימת המסכים שהוצגו במהלך הכניסה הנוכחית לפורטל:

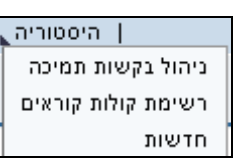

- ב. 🛄 חזרה למסך האחרון.
- ג. <u>הענרה קדימה</u> לאחר לחיצה על לחצן חזרה, ניתן להתקדם שוב למסך ממנו התבצעה החזרה לאחור.

שים 🎔 - אין להשתמש בלחצני הניווט: 🎯 💽 💽 שים של דפדפן האינטרנט.

### 3.2.3 לחצני פעולה במערכת

| הסבר                                              | לחצן       |
|---------------------------------------------------|------------|
| רשימת פעולות אפשריות (רענון, פתיחת מסך חדש ועוד). |            |
| הצגת רשימת ערכים לשם איתור הערך הרצוי.            | <b>H</b>   |
| מעבר לשורה הבאה (ברשימת ערכים).                   | -          |
| מעבר לעמוד הבא (ברשימת ערכים)                     | Ξ          |
| מעבר לסוף הרשימה.                                 | ¥          |
| הצגת לוח שנה (בשדה המיועד להזנת תאריך)            | <b>E</b> 7 |

### 3.2.4 רשימת ערכים

במרבית שדות המערכת יוצג הלחצן 🛍 בעזרתו ניתן להציג רשימת ערכים אפשריים להזנה בשדה. לדוגמא, בלחיצה על לחצן 🛍 בשדה **תקנה תקציבית** תוצג רשימת הערכים הבאה:

|                      | רשינות תקנות          |
|----------------------|-----------------------|
|                      | בחירה ביטול נקה       |
| תיאור                | WBS אלמנט             |
| אחזקת תלמידים ישראלי | S06320032000020280443 |
| אחזקת תלמידים טיפולי | S06320032000020280445 |
| נעלה - מילגות        | S06320032000020280452 |
| פעולות חינוך והדרכה  | S06320032000020280454 |
| תגבור תלמידים לפנימי | S06320032000020280469 |
|                      | שורה 1 מתוך 15 💌 🔟    |

יש להיעזר בלחצנים שובדו לניווט ברשימה ואיתור הערך הרצוי או לחילופין בגלילה הקיימת במסכים השונים, לבחירת ערך יש לסמן את השורה הרצויה בעזרת העכבר ולחיצה על לחצן בחירה. לניקוי בחירה יש ללחוץ על לחצן נקה.

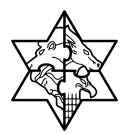

## 3.3 דף הבית

1. בדף הבית של פורטל התמיכות בחר בלשונית בית.

יפתח המסך הבא:

| File Edit View Favorites Tools Help                                   |                                          | At 1997                          |
|-----------------------------------------------------------------------|------------------------------------------|----------------------------------|
| 🔇 Back 🔹 🕥 - 💌 😰 🏠 🔎 Search 📌 Favorites 🦃                             | 🔗 · 🍓 🗷 · 🔜 🏭 🦓                          |                                  |
| Address 🕘 https://mrvmrc01.mrcnet.dev.merkava.gov.il:50201/irj/portal |                                          | 💌 🋃 Go 🛛 Links 🂙                 |
| עזרה   התאמה אישית   ציאה מהמערכת                                     | 🛽 מונד, ני נכנ נכ                        | 96 ברוך הבא Ms. תנויכות96 תלנויד |
|                                                                       |                                          | גיות מערכת תמיכות<br>חגרה        |
| היסטוריה⊾ חזרה העברה קדימה                                            |                                          |                                  |
| Links                                                                 | <u> </u>                                 | ו∢וא<br>ניווט מפורט              |
| אין פריטים להצגה                                                      | בדרכה ותמיכה<br>משרד המדע התרבות והספורט | • חדשות                          |
|                                                                       | מינהל החינוך ההתיישנותי                  | משאל מהיר 🔳                      |
|                                                                       | <u>משרד החינור</u>                       | אין משאל מהיר הזמין כעת          |
|                                                                       |                                          |                                  |
|                                                                       |                                          |                                  |
|                                                                       |                                          |                                  |
|                                                                       |                                          |                                  |

דף הבית מכיל קישורים לתיקיות בהן יוצגו מסמכים כלליים, נהלי עבודה ועוד.

<u>הדרכה ותמיכה</u> - תיקיית הדרכה ותמיכה מכילה כיום את המדריך למשתמש ואת מצגת קורס פורטל תמיכות ממשלתי. לחיצה על תיקייה זו תציג את רשימת המסמכים בתיקייה:

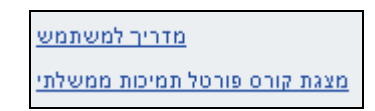

2. לחץ על המסמך הרצוי לשם הצגתו.

יפתח המסך הבא:

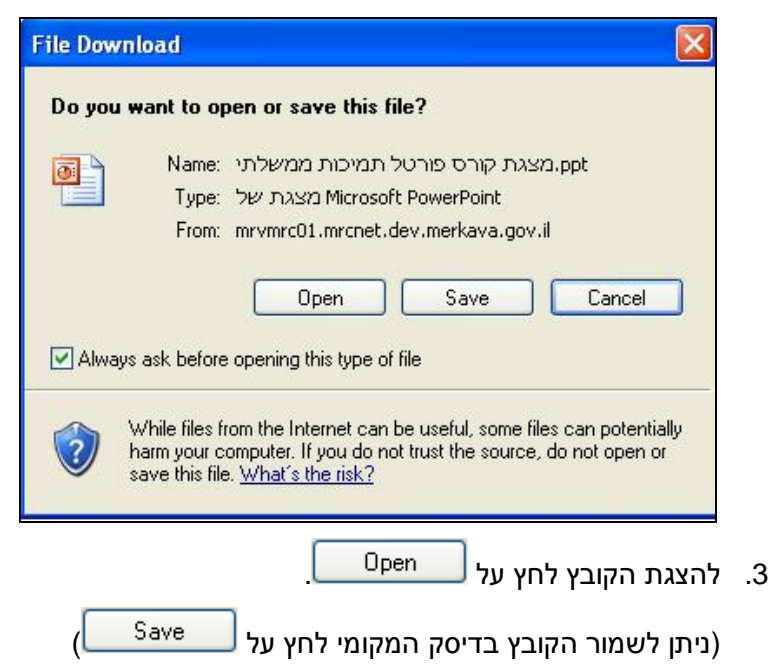

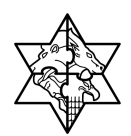

יפתח החלון הבא:

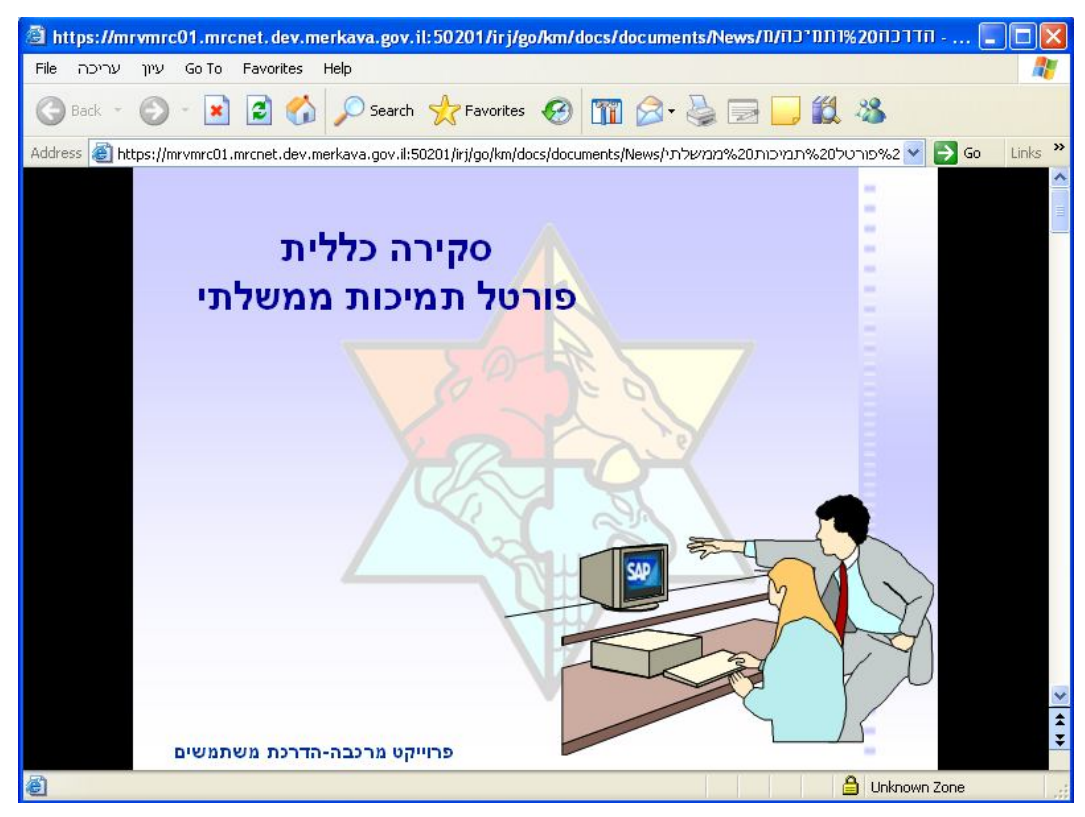

בחלון הדפדפן שנפתח תוצג מצגת הקורס (או קובץ המדריך למשתמש – בהתאם לבחירה).

<u>כרטיס חכם</u> - תיקיית כרטיס חכם מכילה קישור לקובץ הסבר: <u>התקנת כרטיס חכם</u>.

1. לחץ על לחצן התקנת כרטיס חכם.

יפתח המסך הבא:

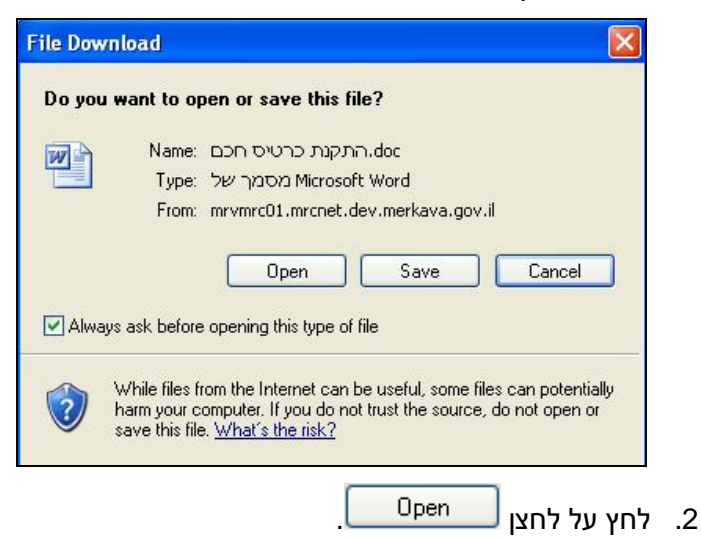

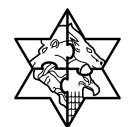

יפתח החלון הבא:

| 🗐 h       | nttps://mrvmrc01.mrcnet.dev.merkava.gov.il:50201/irj/go/km/docs/documents/News/גרטיט1011%200 💶 🗖                                                                    |
|-----------|----------------------------------------------------------------------------------------------------|
| File      | Go To Favorites Help טבלה כלים עיצוב הוספה תצוגה עריכה 🛛                                                                                                    |
| G         | Back - 📀 - 💌 🖻 🚮 🔎 Search 📌 Favorites 🤣 🎹 🔗 - 🎍 🔟 🛄 🏭 🦓                                                                                                    |
| Addr      | ress 🗃 https://mrvmrc01.mrcnet.dev.merkava.gov.il:50201/iri/go/km/docs/documents/News/חרבו/התקנת20%20 💽 💽 Go 🛛 Links                                                |
|           | ·17· · · 15 · · · 15 · · · 14· · · · 13 · · · 12· · · · 11· · · · 10· · · · 9 · · · 8 · · · 7 · · · 6 · · · 5 · · · 4 · · · 3 · · · 2 · · · 1 🔤 · · · · · 1 · · · 2 |
| -1-1-1    | נספח 1: הוספת אתר פורטל התמיכות לאתרים המהימנים (TRUSTED SITES).                                                                                                    |
| - 2       | Cools -> Internet Options -> Coton כניסה לאינטרנט אקספלורר                                                                                                    |
| ÷         | לעמוד על TRUSTED SITES וללחוץ על כפתור SITES.                                                                                                    |
| m.        |                                                                                                    |
|           | יש להוסיף את הכתובת הבאה: https://mrk.gov.il                                                                                                    |
| -         |                                                                                                    |
| ŝ         |                                                                                                    |
| Ξ.        | Internet Options                                                                                                    |
| 9         | General Security Privacy Content Connections Programs Advanced                                                                                                    |
| • •       | Select a Web content zone to specify its security settings.                                                                                                    |
| ·<br>80 · |                                                                                                    |
| -         | Internet Local intranet Integed sites Hestricted sites                                                                                                    |
| -         | Trusted sites                                                                                                    |
| 9         | This zone contains Web sites that you Sites                                                                                                    |
| Ξ         | tust nor to damage your computer or                                                                                                    |
|           |                                                                                                    |
| 8         | 🔒 Unknown Zone                                                                                                    |

בחלון יוצג קובץ הסבר להתקנת הכרטיס החכם והגדרת אפשרויות מתאימות בדפדפן.

#### תיקיות נוספות

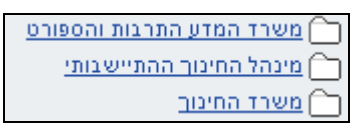

בדף הבית יופיעו תיקיות נוספות, כגון תיקיות משרדיות. בתיקיות אלה יוצגו מסמכים שונים הנוגעים למשרדים (כגון נהלי עבודה, הודעות למשתמשים ופורמטי מסמך **להורדה**).

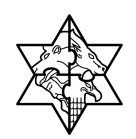

## 4 רשימת קולות קוראים

במערכת התמיכות בפורטל ניתן להציג רשימת קולות קוראים על פי קריטריוני בחירה (משרד, תקנה תקציבית, יחידה ועוד).

- 1. בפורטל התמיכות הממשלתי בחר בלשונית
- 2. בשורת התפריטים הנפתחת בחר באפשרות:

#### יפתח המסך הבא:

|                              | SAP NetWeaver Portal - Microsoft Internet Explorer - רשימת קולות קוראים 🦉                                               |
|------------------------------|----------------------------------------------------------------------------------------------------|
|                              | קובץ עריכה תצוגה מועדפים כלים עזרה                                                                                      |
|                              | 📀 הקודם ד 💿  💌 😒 🏠 🔍 חיפוש 📩 מועדפים 🚱 😒 🛬 🔟 ד 🦲 🎎 🖏                                                                    |
| * Links עבור אל E            | https://mrvmrc01.mrcnet.dev.merkava.gov.il/iri/portal 🍘 כתובת                                                           |
| א אישית   יציאה מהמערכת      | ברוך הבא Mr. Zohar Erlich ברוך הבא Mr. Zohar Erlich ברוך הבא Mr. Zohar Erlich ברוך הבא Mr. Zohar Erlich אוגע מגלי התאני |
|                              | אערכת תמיכות מיכות                                                                                                    |
|                              | <b>רשימת קולות קוראים</b>   דוח בקשות לגוף   נתונים ומסמכים לגוף                                                        |
| היסטוריה⊾ חזרה העברה קדימה 📕 |                                                                                                    |
|                              | רשימת קולות קוראים                                                                                                    |
|                              | הגשת טופס בקשת תמיכה מתבצעת ב-5 שלבים:                                                                                  |
|                              | <b>5 4 3 2 1</b>                                                                                                    |
|                              | <b>בחירת קול קורא</b> יצירת בקשה מילוי טופס הבקשה ושליחתו צירוף מסמכים לבקשה הדפסת טופס ריכוז (מלשונית דוח בקשות לגוף)  |
|                              | קריטריונים לסימן רשימת קולות קוראים - לבחירת קול קורא הזן שדה אחד או יותר ולחץ הפעל                                     |
|                              | משרד: 🕅 יחידה: 🕅                                                                                                    |
|                              | תקנה תקציבית: 💾 תאריך תחילת תוקף: 🔄 סטאטוס: פעיל 💌 🕙 בתוקף                                                              |
|                              | רא בתוקף ⊂                                                                                                    |
|                              | הפעל                                                                                                    |

3. הזן את שדות הבחירה הבאים:

| הסבר                                                  | סטטוס | שדה              |
|-------------------------------------------------------|-------|------------------|
| לחץ על לחצן החיפוש להצגת רשימת המשרדים ובחר את        | חובה  | משרד             |
| המשרד הרצוי.                                          |       |                  |
| בחר מתוך רשימת הערכים את התקנה התקציבית הרצויה        | רשות  | תקנה תקציבית     |
| בחר את היחידה המתאימה.                                | רשות  | יחידה            |
| בחר מתוך לוח השנה את תאריך תחילת תוקף הקולות הקוראים. | רשות  | תאריך תחילת תוקף |
| בחר סוג להצגת קולות קוראים מסוג מסוים בלבד            | רשות  | סוג              |
| בחר סטטוס רצוי.                                       | רשות  | סטטוס            |

4. לחץ על לחצן <mark>הפעל</mark>

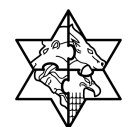

יפתח המסך הבא:

|                        |                                                                                                    |                                                        |                                             |                                                                        | SAD Not                                                                                | No augr Dor                                                    | tal - Microso                                                           | ft Internet Evolution - E                                                                           | באומם בולום בובאוי                                                                                              |  |  |  |  |  |  |  |
|------------------------|----------------------------------------------------------------------------------------------------|--------------------------------------------------------|---------------------------------------------|------------------------------------------------------------------------|----------------------------------------------------------------------------------------|----------------------------------------------------------------|-------------------------------------------------------------------------|----------------------------------------------------------------------------------------------------|----------------------------------------------------------------------------------------------------|--|--|--|--|--|--|--|
|                        |                                                                                                    |                                                        |                                             |                                                                        | om neu                                                                                 | Accessi For                                                    | Cel microso                                                             | מועדפות כלות שיכה                                                                                   | פורש ערורה מצוגה                                                                                                |  |  |  |  |  |  |  |
|                        |                                                                                                    |                                                        |                                             |                                                                        |                                                                                        |                                                                | 0                                                                       |                                                                                                    |                                                                                                    |  |  |  |  |  |  |  |
|                        | 😋 הקודם • 🔞 - 🕌 😫 🞧 🔍 חיפוש 🎌 מועדפים 🤂 🖾 • 🧽 🔟 • 🛄 🖾                                                                                                    |                                                        |                                             |                                                                        |                                                                                        |                                                                |                                                                         |                                                                                                    |                                                                                                    |  |  |  |  |  |  |  |
| Links                  | 🖞 Links עבור אל 🔄 🕐 https://mrvmrc01.mrcnet.dev.merkava.gov.il:50201/irj/portal?NavigationTarget=pcd:portal_content/com.mrc.merkava_portal/MerkavaModules/SAP_EBP/Pages/TN 🎒 עבור אל |                                                        |                                             |                                                                        |                                                                                        |                                                                |                                                                         |                                                                                                    |                                                                                                    |  |  |  |  |  |  |  |
| <u></u>                | מה אישית   <u>יציאה מהמש</u> ו                                                                                                    | <u>ורה   התא</u>                                       | LV .                                        | מרכז תמיכה<br>02-5012443<br>ccc@mof.gov.il -                           | <u>uioir</u>                                                                           | · ת ו                                                          | n"2017.                                                                 | נלמיד 12                                                                                            | ברוך הבא Mr. תמיכות12 ו                                                                                         |  |  |  |  |  |  |  |
|                        |                                                                                                    |                                                        |                                             |                                                                        |                                                                                        |                                                                |                                                                         |                                                                                                    | בית מערכת תמיכות                                                                                                |  |  |  |  |  |  |  |
|                        |                                                                                                    |                                                        |                                             |                                                                        |                                                                                        |                                                                | ים לגוף                                                                 | ח בקשות לגוף   נתונים ומסמכי                                                                        | רשימת קולות קוראים   דו                                                                                         |  |  |  |  |  |  |  |
| העברה קד               | היסטוריה <sub>א</sub> <u>חזרה</u>                                                                                                    |                                                        |                                             |                                                                        |                                                                                        |                                                                |                                                                         |                                                                                                    |                                                                                                    |  |  |  |  |  |  |  |
|                        |                                                                                                    |                                                        |                                             |                                                                        |                                                                                        |                                                                |                                                                         |                                                                                                    |                                                                                                    |  |  |  |  |  |  |  |
|                        |                                                                                                    |                                                        |                                             |                                                                        |                                                                                        |                                                                |                                                                         | קוראים                                                                                              | רשימת קודות                                                                                                    |  |  |  |  |  |  |  |
|                        |                                                                                                    |                                                        |                                             |                                                                        |                                                                                        |                                                                |                                                                         | מתבצעת ב-5 שלבים:                                                                                   | הגשת טופס בקשת תמיכה ו                                                                                          |  |  |  |  |  |  |  |
| 1                      |                                                                                                    |                                                        |                                             | 5                                                                      |                                                                                        |                                                                | 3                                                                       |                                                                                                    | 1                                                                                                    |  |  |  |  |  |  |  |
|                        |                                                                                                    |                                                        | שות לכוס)                                   | מס ביבוז (מלשונית דום בה                                               | בים לכבואה הדפסת נוו                                                                   | עיכום מסמו                                                     | בהואה וואלימתו                                                          | יאורת בהוווה מילוי מותח ה                                                                           | רחיכת בול בורא                                                                                                  |  |  |  |  |  |  |  |
|                        |                                                                                                    |                                                        | (divi 10                                    |                                                                        | ionosini nopirita.                                                                     | non -li i z                                                    | nin rornora                                                             |                                                                                                    | N III A III A III A III A III A III A III A III A III A III A III A III A III A III A III A III A III A III A I |  |  |  |  |  |  |  |
|                        |                                                                                                    |                                                        |                                             |                                                                        | הפעל                                                                                   | זד או יותר ולחץ                                                | קורא הזן שדה או                                                         | קולות קוראים - לבחירת קול                                                                           | קריטריונים לסינון רשימת                                                                                         |  |  |  |  |  |  |  |
|                        |                                                                                                    |                                                        | ľ                                           | <del>ال</del> ا                                                        | ;xio 🛗                                                                                 |                                                                |                                                                         | וימך ההתיישבותי 🛗 יחידה:                                                                            | משרד: מנהל החיבור ההתיישבותי 👘 יחידה:                                                                           |  |  |  |  |  |  |  |
|                        |                                                                                                    | רקנה הקצירית: אות האריר החילה הוקסי ולו מעצמוטי פעיל ▼ |                                             |                                                                        |                                                                                        |                                                                |                                                                         |                                                                                                    |                                                                                                    |  |  |  |  |  |  |  |
|                        |                                                                                                    |                                                        |                                             | · (3                                                                   | קש סטאטוס: פי                                                                          |                                                                | ך תחילת תוקף:                                                           | תארי 🛗                                                                                              | תקנה תקציבית:                                                                                                   |  |  |  |  |  |  |  |
|                        |                                                                                                    |                                                        |                                             | · 0                                                                    | פש סטאטוס. [פי                                                                         |                                                                | ך תחילת תוקף:                                                           | תארי 🛗                                                                                              | תקנה תקציבית:<br>הפעל                                                                                           |  |  |  |  |  |  |  |
|                        |                                                                                                    |                                                        |                                             | • •                                                                    | פשן סטאטוס: פי                                                                         |                                                                | ך תחילת תוקף: [                                                         | תארי 🛗                                                                                              | תקנה תקציבית:                                                                                                   |  |  |  |  |  |  |  |
|                        |                                                                                                    |                                                        |                                             | •                                                                      | טאטוס: פ                                                                               |                                                                | ך תחילת תוקף: ]                                                         | תארי 🛗                                                                                              | תקנה תקציבית:<br>הפעל                                                                                           |  |  |  |  |  |  |  |
|                        |                                                                                                    |                                                        |                                             |                                                                        | אסטוס: פֿי <u>ן</u><br><u>הו</u>                                                       | יצירת בקש                                                      | ך תחילת תוקף:  <br>בקשה היבו חובה                                       | תארי 🛗<br>שדה תיאור (שדה תיאור)                                                                     | תקנה תקציבית:<br>הפעל<br>תיאור הבקשה                                                                            |  |  |  |  |  |  |  |
| סטאטוס                 | תקנה                                                                                                    | ٥١٢                                                    | עובד אחראי                                  | יחידה אחראית                                                           | אס אסוס: פֿין אַ אַראָסוס: פֿין<br>אַה<br>משרד                                         | יצירת בקש (<br>סיום תוקף                                       | ך תחילת תוקף: [<br>בקשה הינו חובה<br>תחילת תוקף                         | תאריי (א) תאריי (א) תאריי (א) תאריי (א) תאריי (א) תאריי (א) תיאור תיאור תיאור תיאור קול קורא        | תקנה תקציבית:<br>הפעל<br>תיאור הבקשה<br>מספר קול קורא                                                           |  |  |  |  |  |  |  |
| סטאטוס<br>פעיל         | תקנה<br>אחזקת תלמידים ישראלי                                                                                                    | סוג<br>הקצבות                                          | עובד אחראי<br>גב אביב שושנה                 | יישידה אחראית<br>נספים ותשבומת                                         | שן סטאטוס: פֿין<br><u>אר</u><br>משרד<br>מנהל החימך ההתיישבותי                          | יצירת בקע <b>(</b><br>יום תוקף<br>31/12/2006                   | ך תחילת תוקף:<br>בקשה הינו חובה<br>תחילת תוקף<br>12/11/2006             | תאריי 🙀<br>שדה תיאור (שדה תיאור)<br>תיאור קול קורא<br><u>הקצבות לרשויות</u>                         | מקנה תקציבית:<br>הקנה תקציבית:<br>הפעל<br>מספר קול קורא<br>00000000461                                          |  |  |  |  |  |  |  |
| סטאטוס<br>פעיל<br>פעיל | תקנה<br>אחזקת תלמידים ישראלי<br>אחזקת תלמידים ישראלי                                                                                                    | סוג<br>הקצבות<br>הקצבות                                | עובד אחראי<br>גב אביב שושנה<br>מר שמאי שלום | יחידה אחראית<br>יחידה אחראית<br>כספים וחשבונות<br>חימך והדרכה בפנימיות | שן סטאטוס: פֿין<br><u>אה</u><br>משרד<br>מנהל החימך ההתיישבותי<br>מנהל החימך ההתיישבותי | יצירת בקש <b>יי (</b><br>סיום תוקף<br>31/12/2006<br>31/12/2006 | ך תחילת תוקף:<br>בקשה הינו חובה<br>קשר תוקף<br>12/11/2006<br>12/11/2006 | תאריי 🕅<br>שדה תיאור (שדה תיאור)<br>תיאור קול קורא<br><u>הקצבות לרשויות</u><br>alex tets kol kore 3 | עסורו. מקנה תקציבית:<br>הפעל<br>תיאור הבקשה<br>מספר קול קורא<br>00000000461<br>00000000464                      |  |  |  |  |  |  |  |

במסך יוצגו רשימת הקולות הקוראים המתאימים לנתוני הסינון שהוגדרו.

לצפייה בפרטי קול קורא לחץ על עמודת תיאור קול קורא הרצוי יפתח המסך הבא:

| היסטוריה⊾ חזרה העברהיג<br>היסטוריה⊾ |                                                                                                    |
|-------------------------------------|----------------------------------------------------------------------------------------------------|
|                                     | צפיה בקול קורא 254                                                                                                    |
|                                     |                                                                                                    |
|                                     | מספר קול קורא: 000000000254 נמרוד טסס                                                                                                    |
|                                     | תוקף מתאריך: 06/11/2006 🗊 עד תאריך: 17/11/2006                                                                                                   |
|                                     | ACTV :0000                                                                                                    |
|                                     | משרד ממשלתי: 5200 שם משרד ממשלתי: משרד המדע והטכנולוגיה                                                                                          |
|                                     | סוג בקשה: SR תאור סוג בקשה: בקשת תמיכה 3 א'                                                                                                    |
|                                     | תקנה: 520052000019030216 תאור תקנה:                                                                                                    |
|                                     |                                                                                                    |
|                                     | 027#10513 - יושר איין איין איין איין איין איין איין איי                                                                                          |
|                                     | עד עין 19:47:33 פאר 19:47:33 פאר איז 19:47:33 פאר איז 19:47:33 פאר איז געריר גיצירה:                                                             |
|                                     | שונה ע":                                                                                                    |
|                                     | שונה בתאריך. 📴 שונה בשעה: 00:00:00                                                                                                    |
|                                     |                                                                                                    |
|                                     |                                                                                                    |
|                                     | מט יוירה או ענית, כטרטטטטט או אוירה או ענית, ישנות נויען דאפי - נופרד הגויע הוטכנול<br>איז אייבד ערפרעי (1910) איז אייבד ערפרעי בכי גב כבי גוליב |
|                                     | םט עובו אחואי. אסרוטרטט אם עובו אחואי. גב ח מקטייה                                                                                               |
|                                     |                                                                                                    |
|                                     | מס' ילקוט פרסומים:                                                                                                    |
|                                     | סעיף ילקוט פרסומי:                                                                                                    |
|                                     | עמוד בילקוט:                                                                                                    |
|                                     |                                                                                                    |
|                                     | קישור אתר לאינטרנט:                                                                                                    |
|                                     |                                                                                                    |

<u>קול קורא לבדיקה -14-9-08 (גירסא 2)</u>

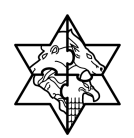

## 5 ניהול בקשת תמיכה

בכדי להשלים תהליך מלא של בקשת תמיכה יש לבצע את הפעולות הבאות:

- מילוי טופס בקשת תמיכה ושליחתו.
- צרוף **מסמכים** נלווים מתוך טופס הבקשה ו**שליחתם**.
  - צרוף **מסמכים** נלווים ברמת הגוף ושליחתם.
    - הפקת פלט טופס ריכוז בקשות ושליחתו.
- בפורטל התמיכות של מרכבה בחר בלשונית מערכת התמיכות:

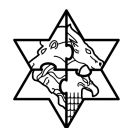

יפתח המסך הבא:

|                                          | SAP NetWeaver Por                 | tal - Microsoft Internet E     | א קוראים - xplorer        | רשימת קולו 🖉    |
|------------------------------------------|-----------------------------------|--------------------------------|---------------------------|-----------------|
|                                          |                                   | כלים עזרה                      | תצוגה מועדפים פ           | קובץ עריכה      |
| <b>8</b>                                 | ים 🚱 😂 👹 י                        | חיפוש 🛧 מועדי 🔎 😭              | 2 🔹 - 🕲                   | • הקודם         |
|                                          |                                   | https://mrvmrc01.mrcnet.       | .dev.merkava.gov.il/irj/p | ortal 🕘 כתובת   |
| כז תמיכה<br>02-50124 עודה  <br>ccc@mof.g |                                   | מרכב"ה י רכ                    | Matar V                   | Ir. 32 ברוך הבא |
|                                          |                                   | N# 5                           | מיכות                     | בית מערכת תו    |
|                                          |                                   | ן נתונים ומסמכים לגוף          | וראים   רח בקשות לגוף     | רשימת קולות ק   |
|                                          |                                   |                                |                           |                 |
|                                          |                                   |                                |                           | i               |
|                                          |                                   |                                | קולות קוראים              | רשימח           |
|                                          |                                   | פ שלבים:                       | נקשת תמיכה מתבצעת ב-5     | הגשת טופס ו     |
| 5                                        | 4                                 | 1                              | 2                         | 1               |
| ירוז (מלשורית דות רקשות לגופ)            | עירופ מסמרים לנקשה הדפתת נוופס רי | מילוי נוופס הנקשה ושליחתו      | ול קורא יצירת נקושה       | רחיכת ק         |
| ( fair in spirit in a start of a         |                                   |                                |                           |                 |
|                                          | ד או יותר ולחץ הפעל               | ם - לבחירת קול קורא הזן שזה אח | לסינון רשימת קולות קוראינ | קריטריונים      |
|                                          | :210 🔡                            | יחידה: 🛗                       |                           | משרד:           |
| ל 🔫 לוע בתוקף                            | סטאטוס: פּעי 🗗                    | מאריך תחילת תוקף: 💾            | נית:                      | תקנה תקציג      |
| לא בתוקף<br>הכל                          |                                   |                                |                           |                 |
|                                          |                                   |                                |                           | הפעל            |
|                                          |                                   |                                |                           |                 |

- .3 לחץ על רשימת קולות קוראים
- 4. חפש את הקול הקורא הרלוונטי אליך בהתאם לפרק 4 (רשימת קולות קוראים).

יפתח המסך הבא:

| SAP NetWeaver Portal - Microsoft Internet Explorer - רשימת קולות קוראים 🌗 🖄                                                                                 |                                                                                                    |                                                                                                    |                                                                                                    |                                                                                                    |                                                                                                  |                                                                                                    |                                                                                                    |             |  |
|----------------------------------------------------------------------------------------------------|----------------------------------------------------------------------------------------------------|----------------------------------------------------------------------------------------------------|----------------------------------------------------------------------------------------------------|----------------------------------------------------------------------------------------------------|--------------------------------------------------------------------------------------------------|----------------------------------------------------------------------------------------------------|----------------------------------------------------------------------------------------------------|-------------|--|
| AV                                                                                                    |                                                                                                    |                                                                                                    |                                                                                                    |                                                                                                    |                                                                                                  | גדפים כלים עזרה                                                                                                    | ריכה תצוגה מוי                                                                                                    | קובץ עו     |  |
|                                                                                                    |                                                                                                    | 🎎 🖏                                                                                                    | 🔁 • 💌 🎍 •                                                                                                    | 20                                                                                                    | מועד פים প                                                                                       | מיפוש 🔎 🌔 מי                                                                                                    | • 🔘 • e                                                                                                    | הקוז 📀      |  |
| 📽 Links עבור אל 💽 🔽                                                                                                    |                                                                                                    |                                                                                                    |                                                                                                    |                                                                                                    | ht                                                                                               | ps://mrvmrc01.mrcnet.dev.merk                                                                                                    | ava.gov.il/irj/portal 🤞                                                                                                    | כתובת 👔     |  |
| ת   יציאה מהמערכת                                                                                                    | <u>חרה</u>   <u>התאמה אישי</u>                                                                                        | ו תמיכה<br>02-5012<br>ccc@mof                                                                                                   | 2443<br>.gov.ii                                                                                                    | 210                                                                                                    | Π                                                                                                | י מרכב"ה י 🖾                                                                                                    | אלמיד Mr. 32 א                                                                                                    | ברוך הבי    |  |
| בית מערכת תמיכות                                                                                                    |                                                                                                    |                                                                                                    |                                                                                                    |                                                                                                    |                                                                                                  |                                                                                                    |                                                                                                    |             |  |
|                                                                                                    |                                                                                                    |                                                                                                    |                                                                                                    |                                                                                                    |                                                                                                  | שות לגוף   נתונים ומסמכים לגוף                                                                                                    | ק <b>ולות קוראים  </b> דוח בי                                                                                                    | רשימתי      |  |
| זיסטוריה אַ <u>חזרה</u> העברה קדימה 📃                                                                                                    | ן ה                                                                                                    |                                                                                                    |                                                                                                    |                                                                                                    |                                                                                                  |                                                                                                    |                                                                                                    |             |  |
|                                                                                                    |                                                                                                    |                                                                                                    |                                                                                                    |                                                                                                    |                                                                                                  | וראים                                                                                                    | ימת קולות קשימת קולות ק                                                                                                    | רש          |  |
|                                                                                                    |                                                                                                    |                                                                                                    |                                                                                                    |                                                                                                    |                                                                                                  | תבצעת ב-5 שלבים:                                                                                                    | : טופס בקשת תמיכה מ                                                                                                    | הגשח        |  |
|                                                                                                    |                                                                                                    | 5                                                                                                    |                                                                                                    | 4                                                                                                    |                                                                                                  | 2 2                                                                                                    |                                                                                                    |             |  |
|                                                                                                    |                                                                                                    |                                                                                                    |                                                                                                    |                                                                                                    |                                                                                                  |                                                                                                    |                                                                                                    |             |  |
|                                                                                                    | _                                                                                                    |                                                                                                    | קשה הועסונטועטויט                                                                                                    | ry nonon du                                                                                                    | x 1111-76                                                                                        | ות בקשה מאוי סופס הבקשה.                                                                                                    | <b>.z.</b> « պրթերինը։                                                                                                    |             |  |
|                                                                                                    |                                                                                                    |                                                                                                    | t,                                                                                                    | נו יותר ולחץ הפי                                                                                                    | הזן שדה אחד א                                                                                    | ולות קוראים - לבחירת קול קורא                                                                                                    | טריונים לסימן רשימת ק                                                                                                    | קריי        |  |
|                                                                                                    |                                                                                                    | <b>B</b>                                                                                                    | :210 📳                                                                                                    |                                                                                                    |                                                                                                  | מדע והטכנולוגיה 📲 יחידה:                                                                                                    | ד: משרד ה                                                                                                    | משח         |  |
|                                                                                                    |                                                                                                    | בתוקף 💌                                                                                                    | סטאטוס: פּעיל 🗗                                                                                                    |                                                                                                    | ילת תוקף:                                                                                        | תאריך תר 📳                                                                                                    | ה תקציבית:                                                                                                    | תקבו        |  |
|                                                                                                    | 50                                                                                                    | לא בתוי 🔾<br>הרל                                                                                                    |                                                                                                    |                                                                                                    |                                                                                                  |                                                                                                    |                                                                                                    |             |  |
|                                                                                                    | הכל                                                                                                    |                                                                                                    |                                                                                                    |                                                                                                    |                                                                                                  |                                                                                                    |                                                                                                    |             |  |
| neut                                                                                                    |                                                                                                    |                                                                                                    |                                                                                                    |                                                                                                    |                                                                                                  |                                                                                                    |                                                                                                    |             |  |
|                                                                                                    |                                                                                                    |                                                                                                    |                                                                                                    |                                                                                                    |                                                                                                  |                                                                                                    | פעל                                                                                                    |             |  |
|                                                                                                    |                                                                                                    |                                                                                                    |                                                                                                    |                                                                                                    |                                                                                                  |                                                                                                    | פעל                                                                                                    |             |  |
|                                                                                                    |                                                                                                    |                                                                                                    | (                                                                                                    | יצירת בקשר                                                                                                    | יה הינו תוגה)                                                                                    | גמה - חינור (שדה תיאור בקש                                                                                                    | פעל<br>וור הבקשה בקשה לה:                                                                                                    | en.         |  |
| 210                                                                                                    | עובד אחראי                                                                                                    | יחידה אחראית                                                                                                    | משרד                                                                                                    | יצירת בקשה<br>סיום תוקף                                                                                                    | יה הינו חובה)<br>תחילת תוקף                                                                      | גמה - חינוך (שדה תיאור בקש<br>אור כול קורא                                                                                                    | פעל<br>נור הבקשה בקשה להי<br>מספר קול קורא ת                                                                                                    | (')<br>(')  |  |
| סוג<br>זילה הקצבות                                                                                                    | עובד אחראי<br>ג ב מונפרד ה                                                                                            | יחיזה אחראית<br>מיניסטריון המדע והטכנולוגיה                                                                                     | משרד<br>משרד<br>משרד המדע והטכנולוגיה                                                                                                    | יצירת בקשר<br>סיום תוקף<br>31/12/2008                                                                                         | יה הינו חובה)<br>תחילת תוקף<br>24/03/2008                                                        | גמה - חינוך (שדה תיאור בקש<br>אור קול קורא<br>ל קורא לדוגמא שביס                                                                                             | פעל<br>וור הבקשה בקשה להי<br>מספר קול קורא ת<br>00000000711 קו                                                                                                    | сл          |  |
| אוס אוס אוס אוס אוס אוס אוס אוס אוס אוס                                                                                                    | עובד אחראי<br>גב מונפרד ה<br>גב מזרחי צפ                                                                              | יחידה אחראית<br>מיניסטריון המדע והסכנולוגיה<br>מדעי החיים                                                                       | משרד<br>משרד<br>משרד המדע והסכנולוגיה<br>משרד המדע והסכנולוגיה                                                                                             | יצירת בקשר<br>סיום תוקף<br>31/12/2008<br>31/12/2008                                                                           | יה הינו חובה)<br>תחילת תוקף<br>24/03/2008<br>23/01/2008                                          | במה - חינוך (שד הרשור בקש<br>אור קול קורא<br>ל בורא לדו במא שבים<br>tternel upgrade te                                                                       | על<br>זור הבקשה בקשה לה<br>מספר קול קורא ת<br>20000000711<br>st 0000000061                                                                                                    | "n          |  |
| סוג<br>זילה הקצבות<br>ורה הקצבות<br>בקשת תמיכה 3 א'                                                                                                    | עובד אחראי<br>גב מונפרד ה<br>גב מזרחי צפ<br>סכנול גב מחולזנט                                                          | יחיד האחראית<br>מיניסטריון המדע והטכנולוגיה<br>מדעי החיים<br>לשכת מדען ראשי - משרד המדע וה                                      | משרד<br>משרד<br>משרד המדע והסכנולוגיה<br>משרד המדע והסכנולוגיה<br>משרד המדע והסכנולוגיה                                                                    | יצירת בקשה<br>סיום תוקף<br>31/12/2008<br>31/12/2008<br>25/10/2008                                                             | רה הינו חוגה)<br>קרוילת מוקף<br>24/03/2008<br>23/01/2008<br>21/10/2008                           | במה - חינוך (שדה תיאור בקש<br>אור קול קורא<br>ל בורא לדובמא שבים<br>tternel upgrade te<br>21 10 07                                                           | על<br>וור הבקשה בקשה לה<br>מספר קול קורא ת<br>2000000001<br>11<br>12 00000000691<br>12 0000000063                                                                                                    | (* <b>n</b> |  |
| סוג<br>זילה הקצבות<br>ורה הקצבות<br>בקשת תמיכה 3 אי<br>ורה בקשת תמיכה 3 אי                                                                                  | עובד אחראי<br>ג מופרד ה<br>ג מוריד עפו<br>ג מזרחי צפו<br>ג מזרחי צפ                                                   | יחיד האחראית<br>מיניסטריון המדע והטכנולוגיה<br>מדעי החיים<br>לשכת מדען ראשי - משרד המדע וה<br>מדעי החיים                        | משרד<br>משרד<br>משרד המדע והסכנולוגיה<br>משרד המדע והסכנולוגיה<br>משרד המדע והסכנולוגיה<br>משרד המדע והסכנולוגיה                                           | יצירת בקשה<br>סיים תוקף<br>31/1 2/2008<br>31/1 2/2008<br>25/10/2008<br>31/1 2/2008                                            | רה הינו חובה)<br>קרוילת תוקף<br>24/03/2008<br>23/01/2008<br>21/10/2008<br>20/02/2008             | במה - חינוך (שדה נגיאור בקש<br>אור קול קורא<br>ל קנוג לדומא שבים<br>tkernel ucorade te<br>21.10.07 ל בדיקה<br>test 1212                                      | על<br>עור הבקשה בקשה לה<br>מספר קול קורא ת<br>20000000061<br>100000000643<br>10000000001                                                                                                    | ۳ <b>۵</b>  |  |
| סוג<br>יילה הקצבות<br>ורה הקצבות<br>בקשת תמיכה 3 א'<br>ורה בקשת תמיכה 3 א'<br>ורה בקשת תמיכה 3 א'                                                           | עבד אחראי<br>ג מופרד ה<br>ג מורפיד ה<br>ג מורחי צפו<br>ג מורחי צפו<br>ג מורחי צפ                                      | יחידה אחראית<br>מיניסטריון המדע והטכנולוגיה<br>מדעי החיים<br>לשכת מדען ראשי - משרד המדע וה<br>מדעי החיים<br>מדעי החיים          | משרד<br>משרד<br>משרד המדע והסכנולוגיה<br>משרד המדע והסכנולוגיה<br>משרד המדע והסכנולוגיה<br>משרד המדע והסכנולוגיה<br>משרד המדע והסכנולוגיה                  | יצירת בקשת<br>קיום תוקף<br>31/12/2008<br>31/12/2008<br>25/10/2008<br>31/12/2008<br>31/12/2008                                 | (אוילת מוקף<br>איילי מוקף<br>24/03/2008<br>23/01/2008<br>21/10/2008<br>20/02/2008<br>20/02/2008  | במה - חינוך (שדה נגיאור בקש<br>אור קול קורא<br>ל קורא לדומא ש <u>בים</u><br>t <u>kernel ucorrade te</u><br>21.10.07 ל בדיקה<br>test 1212<br>test54654654     | عول         درجسم درجسم نم           ۱۱۰ مدرجسم درجسم نم         درجسم نم           ۵۰۰۰ ۲۰۰۰ ۲۰۰۰ ۲۰۰۰ ۲۰۰۰ ۲۰۰۰ ۲۰۰۰ ۲۰۰۰                                                                                                    | en          |  |
| <ul> <li>סוג</li> <li>הקצבות</li> <li>הקצבות</li> <li>הקצבות</li> <li>בקשת תמיכה 3 א'</li> <li>ורה בקשת תמיכה 3 א'</li> <li>אלגה בקשת תמיכה 3 א'</li> </ul> | עבד אחראי<br>גב מופפיד ה<br>גב מופפיד ה<br>גב מחולינס<br>גב מחריק צפו<br>גב מחריק צפו<br>גב מחריק צפו<br>גב מחריק צפו | יחידה אחראית<br>מיניסטריון המדע והטכנולוגיה<br>מדעי החיים<br>מדעי החיים<br>מדעי החיים<br>מדעי החיים<br>מדעי החיים<br>מדעי החיים | משרד<br>משרד המדע והסכנולוגיה<br>משרד המדע והסכנולוגיה<br>משרד המדע והסכנולוגיה<br>משרד המדע והסכנולוגיה<br>משרד המדע והסכנולוגיה<br>משרד המדע והסכנולוגיה | יצירת בקשת<br>קות סיים<br>31/12/2008<br>31/12/2008<br>25/10/2008<br>31/12/2008<br>31/12/2008<br>25/11/2008                    | ר הינו חובה)<br>24/03/2008<br>23/01/2008<br>21/10/2008<br>20/02/2008<br>20/02/2008<br>18/08/2008 | במה - חינוך (שדה תיאור בקש<br>אור קול קורא<br>ל קורא לדוגמא שבים<br>tkernel uporrade te<br>21:10.07 ל גדיקה<br>test 1211<br>test54654655<br>18:08 08 - 18:08 | 244         E5946         E5946         E |             |  |
| אול מער מיז מיז מיז מיז מיז מיז מיז מיז מיז מיז                                                                                                    | עבד אחראי<br>גב מופרד ה<br>גב מופרד ה<br>גב מחול זכט<br>גב מחול זכט<br>גב מחול זכט<br>גב מחול זכט<br>גב מחול זכט      | יחיזה אחראית<br>יחיזה אחראית<br>מדעי החיים<br>לשכת מדען ראשי - משרד המדע וה<br>מדעי החיים<br>מדעי החיים<br>מדעי החיים           | משרד<br>משרד<br>משרד המדע והסכנולוגיה<br>משרד המדע והסכנולוגיה<br>משרד המדע והסכנולוגיה<br>משרד המדע והסכנולוגיה<br>משרד המדע והסכנולוגיה                  | יים תוקף<br>1/1 / 2/2008<br>31/1 / 2/2008<br>31/1 / 2/2008<br>31/1 / 2/2008<br>31/1 / 2/2008<br>31/1 / 2/2008<br>325/1 1/2008 | ראי מים אוגע אין אין אין אין אין אין אין אין אין אין                                             | במה - חינוך (שדה מיאור בקש<br>אור קול קורא<br>ל קורא לדוגמא שביס<br><u>ל גריקה 21:100 - 21:100<br/>test 121:<br/>test53654655</u><br>ל גורא 18:08:08         | 2007         2590         2590         2500         2500         2500         2500         2500         2500         2500         2500         2500         2500         2500         2500         2500         2500         2500         2500         2500         2500         2500         25000         2500         2500         2500         2500         2500         2500         2500         2500         2500         2500         2500         2500         2500         2500         2500         2500         2500         2500         2500         2500         2500         2500         2500         2500         2500         2500         2500         2500         2500         2500         2500         2500         2500         2500         2500         2500         2500         2500         2500         2500         2500         2500         2500         2500         2500         2500         2500         2500         2500         2500         2500         2500         2500         2500         2500         2500         2500         2500         2500         2500         2500         2500         2500         2500         2500         2500         2500         2500         2500 <t< td=""><td>en.</td></t<>                | en.         |  |

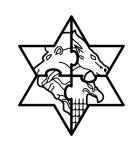

- 5. לחץ על הפעל.
- 6. ליצירת בקשה חדשה מלא את השדה **תיאור הבקשה -** רשום את מהות הבקשה.
  - לפתיחת טופס הבקשה לחץ על <u>יצירת בקשה</u>.

יפתח המסך הבא:

| טופס בקשת תמיכה נ                                                                                          | מתבצעת ב-5 שלבים: | :0                         |                   |                                          |   |
|----------------------------------------------------------------------------------------------------|-------------------|----------------------------|-------------------|------------------------------------------|---|
| 1                                                                                                    | 2                 | 3                          | 4                 | 5                                        |   |
| חירת קול קורא יצ                                                                                           | צירת בקשה מילוי   | ילוי טופס הבקשה ושליחתו    | ירוף מסמכים לבקשה | הדפסת טופס ריכוז (לשונית דוח בקשות לגוף) |   |
| _                                                                                                    |                   |                            |                   |                                          | _ |
| 1                                                                                                    | נתונים כללי       |                            |                   |                                          |   |
|                                                                                                    | מספר קול קורא:    | 00000000702                | 546546            | test5546                                 |   |
|                                                                                                    | סוג בקשת תמיכה:   | SR                         | בקשת ת            | מיכה 3 א'                                |   |
|                                                                                                    | תקנה:             | 20052000019030216          | מיכה ב            | מרכזי מו"פ                               |   |
|                                                                                                    | משרד ממשלתי:      | 5200                       | משרד ה            | מדע והטכנולוגיה                          |   |
|                                                                                                    |                   |                            |                   |                                          |   |
| תונים כללים 💦 מסנ                                                                                          | מכים בנוספ        | 0010                       |                   |                                          |   |
| ינו סימוו לשדה חו                                                                                          | וובה להזנה        |                            |                   |                                          |   |
| ונים ארגונים                                                                                               |                   |                            |                   |                                          |   |
| גור מחלקה אחראית:                                                                                          | מדווי החיים       |                            |                   |                                          |   |
| ם עובד אחראי:                                                                                              | גב מזרחי צפורה    |                            |                   |                                          |   |
| ף מגיש *                                                                                                   | 0040126148        | 8                          |                   |                                          |   |
| וור מגיש:                                                                                                  | ידידי אולפנת להבה | ה:                         |                   |                                          |   |
| רומנכל י                                                                                                   | מונט עומר         | 'חשב\גזבר 🛗                | גולדנברג שלומית   |                                          |   |
| רשה חתימה 1*                                                                                               | מונט מלכה         | מורשה חתימ 💾               | גולדנברג שלומית   | 11                                       |   |
| ונים נוספים                                                                                                |                   |                            |                   |                                          |   |
| אור בקשה י                                                                                                 | בקשה להדגמה-חינ   | זינוך                      |                   |                                          |   |
|                                                                                                    |                   |                            |                   |                                          |   |
|                                                                                                    |                   |                            |                   |                                          |   |
| וסט ארור:                                                                                                  |                   |                            |                   | <b>T</b>                                 |   |
| יבין<br>אבון בנק:                                                                                          |                   | B                          |                   |                                          |   |
| פר סימוכין:                                                                                                |                   |                            |                   |                                          |   |
| ומים                                                                                                    |                   |                            |                   |                                          |   |
|                                                                                                    | 150               | <b>v</b> nu                |                   |                                          |   |
| ות הפעילות *                                                                                               |                   |                            |                   |                                          |   |
| ות הפעילות *<br>וום מבוקש *                                                                                | 100               |                            |                   |                                          |   |
| <mark>ות הפעילות *</mark><br>נום מבוקש <b>*</b><br>נום ממקומות אחרים :                                     |                   | תיאור:                     |                   |                                          |   |
| <b>ות הפעילות '</b><br><b>ום מבוקש '</b><br>ום ממקומות אחרים :<br>ום ממקורות עצמיים :                      |                   | תיאור:<br>תיאור:           |                   |                                          |   |
| <b>זת הפעילות "</b><br>נ <b>ום מבוקש "</b><br>נום ממקומות אחרים :<br>נום ממקורות עצמיים :<br>נום הלוואות : |                   | תיאור:<br>תיאור:<br>תיאור: |                   |                                          |   |
| <b>ות הפעילות '</b><br><b>זם מבוקש '</b><br>זם ממקומות אחרים:<br>זם ממקורות עצמיים:<br>זם הלוואות:         |                   | תיאור:                     |                   |                                          |   |

שים ♥: בחלק העליון של המסך ישנו תרשים המסביר היכן הנך נמצא בכל שלב (המשבצת צבועה בצהוב), בנוסף, אם תעמוד על המשבצת בעזרת סמן העכבר, יתקבל הסבר על המשך התהליך ( TOOL (TIP).

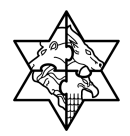

8. מלא את השדות הבאים:

| שם השדה ס                               | סטטוס   | הסבר                                        |
|-----------------------------------------|---------|---------------------------------------------|
| ח גוף מגיש                              | חובה    | בחר מתוך רשימה את הגוף                      |
| n <b>בעל תפקיד</b>                      | חובה    | בחר מתוך רשימה עד שני בעלי תפקידים<br>שונים |
| מ <b>ורשה חתימה</b> ח                   | חובה    | בחר מתוך רשימה שני מורשי חתימה שונים.       |
| תאור בקשה א                             | אוטומטי | יוזן אוטומטית משדה תיאור בקשה               |
| <b>טקסט ארוך</b> רי                     | רשות    | רשום תיאור מפורט יותר של הבקשה.             |
| <b>חשבון בנק</b> רי                     | רשות    | בחר מתוך רשימה את חשבון הבנק                |
| מספר סימוכין רי                         | רשות    | הזן מלל חופשי (אופציונאלי)                  |
| ח עלות פעילות                           | חובה    | הזן סכום עלות הפרויקט                       |
| <b>סכום מבוקש</b> ח                     | חובה    | הזן סכום                                    |
| סכום ממקורות אחרים<br>רי<br>(כולל מלל)  | רשות    | הזן סכום                                    |
| סכום ממקורות עצמיים<br>רי<br>(כולל מלל) | רשות    | הזן סכום                                    |
| סכום הלוואות (כולל מלל) רי              | רשות    | הזן סכום                                    |

#### שים 🎔

עלות הפעילות חייבת להיות = לסכום מבוקש + סכום ממקורות אחרים + סכום ממקורות עצמיים + סכום הלוואות.

9. בתחתית המסך לחץ על <mark>איירה</mark>

תתקבל ההודעה הבאה:

|                                  | הודעה   |
|----------------------------------|---------|
| נוצרה בהצלחה - מספר 001000020167 | $\odot$ |
| Ok                               |         |

. 🗆 .10 לחץ על

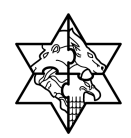

יפתח המסך הבא:

|   | SAP NetWe | eaver Portal - Microsoft Internet E       | ת תמיכה - xplorer  | https://mr                | vmrc01.mrcnet.c     | dev.merkava.gov.i                            |
|---|-----------|-------------------------------------------|--------------------|---------------------------|---------------------|----------------------------------------------|
|   |           |                                           |                    |                           | שת תמיכה            | עדרון נוופס רקו                              |
|   |           |                                           |                    |                           | וולות הבאות:        | רוף מסמכים בצע את הפע                        |
|   | -         | 4                                         | 3                  | 2                         |                     | 1                                            |
|   |           | חירת השורות ולחיצה על לחצן "שליחת מסמכים" | תור הקובץ וצרופו ב | קובץ בשורת המסמך הרצוי אי | ז לחיצה על צירוף    | לחץ על לשונית מסמכים                         |
|   |           | <u>הצגת וועדות לנקשה</u>                  | וס בקשה:           | 00100002016               | מס' בקשה במרכבה: [7 |                                              |
|   |           |                                           |                    |                           | מתונים כללי         | 3                                            |
|   |           | te:                                       | :t5546546546       | 00000000702               | מספר קול קורא:      |                                              |
|   |           | א'                                        | בקשת תמיכה (       | SR                        | סוג בקשת תמיכה:     |                                              |
|   |           | u"e                                       | תמיכה במרכזי       | S08520052000019030216     | תקנה:               |                                              |
|   |           | זטכנולוגיה                                | משרד המדע וו       | 5200                      | משרד ממשלתי:        |                                              |
|   |           |                                           |                    |                           | זכים נתונים נוספים  | נתונים כללים מסב                             |
|   | _         |                                           |                    |                           | ובה להזנה           | הינו סימון לשדה חו                           |
|   |           |                                           |                    |                           |                     | נתונים ארגונים                               |
|   |           |                                           |                    |                           | מדעי החיים          | תאור מחלקה אחראית:                           |
|   |           |                                           |                    | 7.0.                      | גב מזרחי צפורה      | שם עובד אחראי:                               |
|   |           |                                           |                    | JAJ                       | ידידי אולפנת להבה   | גוף מגישי<br>תאור מגיש:                      |
|   |           | 3                                         | לדנברג שלומית      | חשב\גזבר * 👔              | מונט עומר           | יו''ר\מנכל *                                 |
|   |           | H                                         | לדנברג שלומית      | מורשה חתימה 2 * 👔         | מונט מלכה           | מורשה חתימה 1 י                              |
|   |           |                                           |                    |                           |                     | נתונים נוספים                                |
|   |           |                                           |                    |                           | בקשה להדגמה-חינוך   | מיאור בקשה *                                 |
|   |           | <u></u>                                   |                    |                           |                     |                                              |
|   |           | <b>_</b>                                  |                    |                           |                     | טקסט ארוך:                                   |
|   |           |                                           |                    |                           |                     | חשבון בנק:<br>מספר סימוכין:                  |
|   |           |                                           |                    |                           |                     | סכונים                                       |
|   |           |                                           |                    | שח <b>ד</b>               | 150                 | עלות הפעילות <mark>י</mark>                  |
|   |           |                                           |                    |                           | 150                 | סכום מבוקש *                                 |
|   |           |                                           |                    | תיאור:                    |                     | סכום ממקומות אחרים:                          |
|   |           |                                           |                    | תיאור:                    |                     | סכום ממקורות עצמיים:<br>סכום ממקורות עצמיים: |
|   |           |                                           |                    | . 11/1                    |                     | ODD INTIMIT.                                 |
|   |           |                                           | עדכון              |                           |                     |                                              |
| • |           |                                           |                    |                           |                     |                                              |

### שים 🎔

כותרת הטופס במצב **עדכון** שתי לשוניות הנוספות כעת פעילות.

11. לצרוף מסמכים עבור ללשונית  $\int_{aoacia}$  (לפרוט המשך התהליך ראה סעיף 5.1 תת סעיף 8 בעמוד

הבא).

.32 הערה: אם ברצונך כבר בשלב זה להפיק פלט ריכוז בקשות עבור לסעיף 6.2 בעמוד

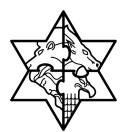

## 5.1 צירוף מסמכים

| שים 🎔                                                                                    |
|------------------------------------------------------------------------------------------|
| <ul> <li>מערכת מרכבה מאפשרת קליטת מסמכים ותמונות מהסוגים הבאים:</li> </ul>               |
| .DOC, XLS, JPEG , <b>PDF</b>                                                             |
| • כאשר נדרש לצרף מסמכים לבקשה, רצוי שגודל הקובץ המצורף לא יעלה על MB 5.                  |
| <ul> <li>בסריקת מסמכים מומלץ לשמור ולשלוח כקובץ מסוג PDF.</li> </ul>                     |
| <ul> <li>כמו כן מומלץ לסרוק את המסמכים ברזולוציה של 150 עד DPI 300 בשחור לבן.</li> </ul> |
| אם אין אפשרות לסרוק כקובץ PDF, מומלץ לסרוק את המסמכים כתמונות JPEG,                      |
| ולצרפם לקובץ DOC (קובץ WORD).                                                            |
| • משתמשי חינוך התיישבותי מחויבים על ידי המינהל לשלוח את כל המסמכים בפורמט                |
| .PDF                                                                                     |
| <ul> <li>מרכז התמיכה ערוך לסייע לכל אחד להמיר את כל סוגי הקבצים לקבצי PDF.</li> </ul>    |
| לחץ על לשונית <mark>מערכת תמיכות</mark> .                                                |

2. לחץ על לשונית לחץ על לשונית דוח בקשות לגוף

יפתח המסך הבא:

| r CI U      | נ"וי תמ                 | מרכ             |                | הבא Mr. 32 הבא                                         | נרוך |
|-------------|-------------------------|-----------------|----------------|--------------------------------------------------------|------|
|             | 500(\$100/00/7).        |                 |                | מערכת תמיכות                                           | л    |
|             | סמכים לגוף              | י   נתונים ומו  | דוח בקשות לגון | ת קולות קוראים                                         | שימ  |
|             |                         |                 |                |                                                        |      |
|             |                         |                 |                |                                                        |      |
|             |                         |                 | לגוף           | דוח בקשות                                              |      |
|             | חד או יותר ולחץ על הפעל | הזו הריטריוו או | השות תמיכה - ו | הריטריונים לסינוו בי                                   |      |
|             |                         |                 |                | הפטל                                                   | 1    |
|             |                         |                 |                |                                                        | -    |
|             | $\overline{a}$          |                 | ם ב- הינם שו   | השרות המסומרי<br>ניסיייייייייייייייייייייייייייייייייי |      |
| 1.0         |                         | a               |                | גוף מגיש                                               |      |
|             |                         | <u>ال</u>       |                | .1100                                                  |      |
| じ<br>し<br>し | סטאטוס:                 | <u>لا</u>       |                | יחידה:                                                 |      |
|             |                         |                 |                |                                                        |      |

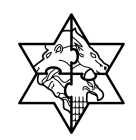

.3 בחר את הגוף בלחיצה על תיפתח החלונית הבאה:

|                   | ר גוף     | בח |
|-------------------|-----------|----|
| ול                | n 🗶 📢 🕺   |    |
| שם                | ٥وק       |    |
| מ. מ. קרית יערים  | 20000104  |    |
| ישיבת שעלבים      | 40126121  |    |
| ידידי אולפנת להבה | 40126148  |    |
| 1 מתוך 3 💌 🔟      | שורה 🔺 שו |    |

- 4. לחץ על בחר גוף
- 5. אם ברצונך לסנן ע"פ המשרד הממשלתי , ע"פ סוג הבקשה או תאריך יצירה בחר מתוך רשימה.
  - .6 לחץ על הפעל

יפתח המסך ובו כל הבקשות השייכות לגוף:

|           |                                   |                                 |                 |                                     | S            | AP NetWea     | ver Portal - I | Microsoft Ir       | iternet Explo            | orer - וות לגוף          | זח בקש   | דו 🔁  |
|-----------|-----------------------------------|---------------------------------|-----------------|-------------------------------------|--------------|---------------|----------------|--------------------|--------------------------|--------------------------|----------|-------|
| <b>**</b> |                                   |                                 |                 |                                     |              |               |                | עזרה               | רפים כלים י              | ה תצוגה מועד             | עריכו    | קובץ  |
|           |                                   |                                 | 8               | 8 🖄 🗌                               | • •          | <b>⊳</b> •∂ ( | 🙆 מועדפים      | איפוש 💃            |                          | × · ③ ·                  | הקודם    | 0     |
| ל Links   | עבור אי 🧲 💌                       |                                 |                 |                                     |              |               | https          | ://mrvmrc01.m      | rcnet.dev.merk           | kava.gov.il/irj/port     | al 🍘 л   | כתובו |
|           | <u>ת</u>   <u>יציאה מהמערכת</u>   | <u>עזרה</u>   <u>התאמה אישי</u> | دہ<br>02<br>ccc | מרכז תמי<br>-5012443<br>@mof.gov.il | Л.           | ID IT.        | ، ת נ          | מרכב"ה             |                          | Mr. Zohar Erli           | ch ך הבא | m     |
|           |                                   |                                 |                 |                                     |              |               |                |                    |                          | ת מערכת תמיכוח           | כת תמיכו | מער   |
|           |                                   |                                 |                 |                                     |              |               |                | ז ומסמכים לגוף     | <b>אות לגוף  </b> נתונים | קוראים   <b>דוח בק</b> ע | זת קולות | רשינ  |
| ה קדימה 📕 | זיסטוריה <mark>, חזרה</mark> העבר | 1                               |                 |                                     |              |               |                |                    |                          |                          |          |       |
| <b>^</b>  |                                   |                                 |                 |                                     |              |               |                |                    |                          |                          |          |       |
|           |                                   |                                 |                 |                                     |              | -             |                |                    | 9                        | בקשות לגוו               | דוח      |       |
|           |                                   |                                 |                 |                                     |              |               | חץ על הפעל     | יון אחד או יותר וי | איכה - הזן קריטר         | ים לסינון בקשות תנ       | קריטריונ |       |
|           |                                   |                                 |                 |                                     |              |               |                |                    |                          |                          | הפעל     |       |
|           |                                   |                                 |                 |                                     |              |               |                | a:                 | הינם שדות חוג            | נ המסומנים ב-*           | השדוו    |       |
|           |                                   |                                 |                 |                                     |              |               |                | a                  | 00400                    | גיש* 101191              | a qıa    |       |
|           |                                   |                                 |                 |                                     | 660          |               |                | :aio 🛅             |                          |                          | משרד     |       |
|           |                                   |                                 |                 |                                     | 63           |               |                | :00000 📳           |                          |                          | יחידה    |       |
|           |                                   |                                 |                 |                                     | 62           |               | רה עד-:        | תאריך יציו 🖻       |                          | יצירה מ-:                | תארין    |       |
|           |                                   |                                 |                 |                                     |              |               |                |                    |                          |                          |          |       |
|           |                                   |                                 | 30              |                                     |              | 2011/22 201   | 0X             |                    |                          |                          |          |       |
|           |                                   |                                 | סת דוח ועדות    | הצגת/הדפ                            | הצג קול קורא | הצג בקשה      | לת/הדפסת דוח   | להדפסה הצו         | בטל בחר הכל 📘            | הכל להדפסה               | בחר 🛃    |       |
| סכום ששול | סכום מקדמה ששולם - ו              | סכום מקדמה שאושר                | סכום לאחר שימי  | סכום מאושר                          | סכום מבוקש   | עלות הפעילות  | סטאטוס בקשה    | תיאור בקשה         | מספר בקשה                | מספר קול קורא            | בחר      |       |
| 0         | 0                                 | 0                               | 0               | 0                                   | 1,000        | 1,000         | סיוסא          | אנה רוזנפלד        | 1000019911               | 000000000711             |          |       |
| 0         | 0                                 | 0                               | 0               | 0                                   | 800          | 1,000         | טיוסא          | לקראת ווינגייט     | 1000019900               | 000000000711             |          |       |
|           | U                                 | U                               | U               | U                                   | 800          | 1,000         | טיוסא          | מדען ראשי          | 1000019885               | 0000000000702            |          |       |
| •         |                                   |                                 |                 |                                     |              |               |                |                    |                          |                          |          | _     |
| •         |                                   | MP                              |                 |                                     |              |               |                |                    |                          |                          |          | •     |

- 7. בחר את הבקשה שברצונך לצרף אליה מסמכים ע"י סימונה בצד ימין (עמודת בחר).
  - 8. לחץ על הצג בקשה.

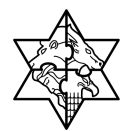

| 🛛 🗖 📃 🛛 🔊 si                   | AP NetWeaver Portal - Microsoft Internet Explorer - טופס בקשת תמיכה - https://mrvmrc01.mrcnet.dev.merkava.gov             |
|--------------------------------|----------------------------------------------------------------------------------------------------|
| 📕 היסטוריה אַ חזרה העברה קדימה |                                                                                                    |
|                                |                                                                                                    |
|                                | עדכון טופס בקשת תמיכה                                                                                                    |
|                                | צרוף מסמכים בצע את הפעולות הבאות:                                                                                         |
|                                |                                                                                                    |
|                                | לחץ על לשונית נוסמכים לחיצה על צירוף קובץ בשורת המסמך הרצוי איתור הקובץ וצרופו בחירת השורות ולחיצה על לחצן "שליחת מסמכים" |
|                                |                                                                                                    |
|                                | מס' בקשה במרכנה: 001000020180   סטאטוס בקשה: טיוט   <u>הצגת וועדות לבקשה</u>                                              |
|                                |                                                                                                    |
|                                | נמונים כללי                                                                                                    |
|                                | מספר קול קורא: 00000000782 קול קורא לבדיקה -14-9-04 (גירסא 2)                                                             |
|                                | סוג בקשת תמיכה: SM בקשת תמיכה לרשויות מ                                                                                   |
|                                | ונקנה. 300520052000 190020 ונקנה.<br>מוערד ממושלתי: 5200                                                                  |
| -                              |                                                                                                    |
|                                |                                                                                                    |
|                                | נתונים כללים ү מסמכים 👌 נתונים נוספים                                                                                     |
|                                | * הינו סימון לשדה חובה להזנה                                                                                              |
|                                | נמונים ארגונים                                                                                                    |
|                                | תאור מחלקה אחראית: ממשלת ישראל                                                                                            |
|                                | שם עובד אחראי: גג מונפרד הילה                                                                                             |
|                                | גוף מגיש ' 0020000104                                                                                                    |
| 1                              | תאור מגיש: מ. מ. קרית יערים                                                                                               |
|                                | יו"רוֹמנכל אולדנברג שלומית 🙀 חשבו גדבר מונס עומר 😭                                                                        |
|                                | (間) מורשה חתימה 1* גולדנברג שלומית (間) מורשה חתימה 2* מונט עומר (間)                                                       |
|                                | נתונים נוספים                                                                                                    |
|                                | תיאור גקשה * הקמת גקשה-חינוך                                                                                              |
|                                | ביתן להוסיף מלל כאן לביאור הבקשה.                                                                                         |
|                                |                                                                                                    |
|                                |                                                                                                    |
|                                | חשבון בנק:                                                                                                    |
|                                | מספר סימוכין:                                                                                                    |
|                                | 50050                                                                                                    |
|                                |                                                                                                    |
|                                | עלות הפעילות ' 1,500 שחיד<br>סרס מעריים (750                                                                              |
|                                | סכום ממפומות אמריים - סכי<br>סבום ממפומות אמריים                                                                          |
|                                | סכום ממקורות עצמיים: 750 מאור - השלמה ע"י הרשות                                                                           |
|                                | סמם הלוואות: 0                                                                                                    |
|                                |                                                                                                    |
|                                |                                                                                                    |
|                                |                                                                                                    |

9. הכנס ללשונית 🔽 <sup>מסמכים</sup>

יפתח המסך הבא:

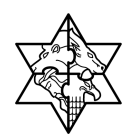

#### יפתח המסך הבא:

| 1<br>לחץ על לשונית                                           | מסמכיים לח                                                                                                    | חיצה על צירוף                                                                                                    | 2<br>קובץ בשורת המסמך הרצו                                                                                                    | איתור                                                                                                    | 3<br>הקובץ וצ | 19            | בחירת השור    | 4<br>ות ולחיצה על        | לחצן "שליחת מס                                                                                                    | מכים"   |                                                                                                    |
|--------------------------------------------------------------|----------------------------------------------------------------------------------------------------|----------------------------------------------------------------------------------------------------|----------------------------------------------------------------------------------------------------|----------------------------------------------------------------------------------------------------|---------------|---------------|---------------|--------------------------|----------------------------------------------------------------------------------------------------|---------|----------------------------------------------------------------------------------------------------|
|                                                              | _                                                                                                    |                                                                                                    |                                                                                                    |                                                                                                    |               |               |               |                          |                                                                                                    |         |                                                                                                    |
|                                                              | מס' בקש                                                                                                    | אה במרכבה: (                                                                                                    | 001000020180                                                                                                    | סטאטוס ב                                                                                                    | קשה: טי       | l             |               | הצגת ווע                 | <u>דות לנקשה</u>                                                                                                    |         |                                                                                                    |
|                                                              | נתונים כל                                                                                                    | .,,,                                                                                                    |                                                                                                    |                                                                                                    |               |               |               |                          |                                                                                                    |         |                                                                                                    |
|                                                              | מספר קו                                                                                                    | ול קורא:                                                                                                    | 00000000782                                                                                                    |                                                                                                    | קול           | ורא לב        | 4-9-08- דיקה: | (גירסא 2)                |                                                                                                    |         |                                                                                                    |
|                                                              | סוג בקש                                                                                                    | ית תמיכה:                                                                                                    | SM                                                                                                    |                                                                                                    | בקע           | תמיס          | כה לרשויות מ  |                          |                                                                                                    |         |                                                                                                    |
|                                                              | תקנה:                                                                                                    |                                                                                                    | 520052000019030216                                                                                                    | S                                                                                                    | תמי           | ה במר         | כדי מו"פ      |                          |                                                                                                    |         |                                                                                                    |
|                                                              | משרד מ                                                                                                    | ומשלתי:                                                                                                    | 5200                                                                                                    |                                                                                                    | מש            | ד המד         | ע והטכנולוגיה |                          |                                                                                                    |         |                                                                                                    |
|                                                              | luno ani fua li                                                                                                    | 101 0 101 V                                                                                                    | קב <b>ר</b> .                                                                                                    |                                                                                                    |               |               |               |                          |                                                                                                    |         |                                                                                                    |
| נתונים כללים<br>שליחת מסמכים                                 | מסמכים<br>מסמכים                                                                                                    | י בענודידיות<br>נתונים נוספינ                                                                                                    | קבד.<br>נ                                                                                                    |                                                                                                    |               |               |               |                          |                                                                                                    |         | Þ                                                                                                    |
| נתונים כללים<br>שליחת מסמכים                                 | מסמכים                                                                                                    | י בענווידיאת<br>נתונים נוספינ                                                                                                    | η <i>ετ.</i><br>1                                                                                                    |                                                                                                    |               |               |               |                          |                                                                                                    |         |                                                                                                    |
| נתונים כללים<br>שליחת מסמכים<br>ומכים לשליחה                 | מסמכים<br>מסמכים<br>בירוף קובץ                                                                                                    | נתונים נוספים<br>היאור מסמך<br>תיאור מסמך                                                                                            | קני.<br>ז<br>בכשיב בתומום על די מ                                                                                                    | חובה                                                                                                    | התקבל         | תקין          | תיאור תאריך   | תאריך תוקף               | שם תיקיה<br>מסמכו סובר                                                                                                    | שם קונץ | א<br>הצגת קובץ                                                                                                    |
| נתונים כללים<br>שליחת מסמכים<br>מכים לשליחה                  | מסמכים<br>מסמכים<br>צירוף קובץ<br>צירוף קובץ<br>צירוף קובץ                                                                                                    | נתונים נוספינ<br>תונים נוספינ<br>תיאור מסמך<br>חיאור מסמך<br>0104 ברטי ה                                                             | קנד.<br>ז<br>בקשה חתומים על ידי מ. ה<br>נכמה ומסמכים נדרשים ל                                                                                        | חונה<br>ערייקיין                                                                                                    | התקבל<br>     | תקין          | תיאור תאריך   | תאריך תוקף               | שם תיקיה<br>מסמכי חובה<br>מסמכי חובה                                                                                                    | שם קונץ | הצגת קובץ הצגת קובץ                                                                                                    |
| נתונים כללים<br>שליחת מסמכים<br>אמכים לשליחה<br>ם            |                                                                                                    | נתונים נוספינ<br>נתונים נוספינ<br>תיאור מסמך<br>0104-פרטי ה<br>0105-מכתב ר                                                           | <b>קנד.</b><br>ז<br>בקשה חתומים על ידי מ. ה<br>ננמקה ומסמכים נדרשים ל<br>שום או הוכחת זכויות במקר                                                    | алия<br>Г<br>П<br>П<br>П<br>П<br>П<br>П<br>П<br>П                                                                                                    | התקבל<br>     | תקין<br>      | תיאור תאריך   | תאריך תוקף               | שם תיקיה<br>מסמכי חובה<br>מסמכי חובה<br>מסמכי חשכ"ל<br>מסמכי רשות                                                                                    | שם קונץ | مددم קובץ           مدد קובץ           مدد קובץ           مدد קובץ           مدد קובץ                                                                                                    |
| נתונים כללים<br>שליחת מסמכים<br>ומכים לשליחה<br>ומכים לשליחה | ممدده<br>مممده<br>یاب<br>یاب<br>یاب<br>یاب<br>یاب<br>یاب<br>یاب<br>یاب<br>یاب<br>یاب                                                                                                    | <b>בענוויויווי</b><br>נתונים נוספינ<br>תיאור מסמך<br>-0104 פרטי ה<br>-0105 מכתב ר<br>-0107 פירוס ע                                   | קנק.<br>ז<br>בקשה חתומים על ידי מ. ה<br>זנמקה ומסמכים נדרשים ל<br>שום או הוכחת זכויות במקר<br>שעבודים המוטלים על המקר                                | пієя<br>Пієя<br>Пієя | התקבל<br>     | πקין<br>      | תיאור תאריך   | תאריך תוקף               | שם תיקיה<br>מסמכי חובה<br>מסמכי חובה<br>מסמכי חשכ"ל<br>מסמכי רשות<br>מסמכי רשות                                                                      | שם קונץ | ۲           ۲           ۲           ۲           ۲           ۲           ۲           ۲           ۲           ۲           ۲           ۲           ۲           ۲           ۲           ۲           ۲           ۲           ۲           ۲           ۲           ۲           ۲           ۲           ۲           ۲           ۲           ۲           ۲           ۲           ۲           ۲           ۲           ۲           ۲           ۲           ۲           ۲           ۲           ۲           ۲           ۲           ۲           ۲           ۲           ۲           ۲           ۲           ۲           ۲           ۲           ۲           ۲           ۲ |
| נתונים כללים<br>שליחת מסמכים<br>סמכים לשליחה<br>             | مممدن<br>مممدن<br>یا بال<br>یا بال<br>یا بال<br>یا بال<br>یا بال<br>یا بال<br>یا<br>یا<br>یا<br>یا<br>یا<br>یا<br>یا<br>یا<br>یا<br>یا<br>یا<br>یا<br>یا                                                                                                    | <b>בעבורו ויחיות</b><br><b>בתונים נוספינ</b><br><b>תיאור מסמך</b><br>0104-פרטי ה<br>0107-מכתב ר<br>0108-פירוס ע<br>0109-הערכת        | קבק.<br>בקשה חתומים על ידי מ. ה<br>זנמקה ומסמכים נדרשים ל<br>שום או הוכחת זכויות במקר<br>שעבודים המוטלים על המקר<br>שמאי מוסמך לערך הרכיש            | пып<br>()<br>()<br>()<br>()<br>()<br>()<br>()<br>()<br>()<br>()                                                                                                    | התקבל<br>     | <b>л қі і</b> | תיאור תאריך   | תאריך תוקף               | שם תיקיה<br>מסמכי חובה<br>מסמכי חובה<br>מסמכי רשות<br>מסמכי רשות<br>מסמכי רשות<br>מסמכי רשות<br>מסמכי רשות                                           | שם קונץ | ۲           ۲           ۲           ۲           ۲           ۲           ۲           ۲           ۲           ۲           ۲           ۲           ۲           ۲           ۲           ۲           ۲           ۲           ۲           ۲           ۲           ۲           ۲           ۲           ۲           ۲           ۲           ۲           ۲           ۲           ۲           ۲           ۲           ۲           ۲           ۲           ۲           ۲           ۲           ۲           ۲           ۲           ۲           ۲           ۲           ۲           ۲           ۲           ۲           ۲           ۲           ۲           ۲           ۲ |
| נתונים כללים<br>שליחת מסמכים<br>אמכים לשליחה<br>             | مممدن<br>مممدن<br>یا (باید<br>یا (باید<br>یا (باید<br>یا (باید<br>یا (باید<br>یا (باید)<br>یا (باید)<br>یا (ب) (ب)<br>یا (ب) (ب)<br>یا (ب) (ب)<br>ی)<br>یا (ب) (ب) (ب)<br>یا (ب) (ب)<br>ی)<br>یا (ب) (ب) (ب)<br>ی)<br>یا (ب) (ب) (ب) | <b>בענוו זי וו מספיל</b><br>בתונים נוספיל<br>חישר מסמך<br>100-פרטי ה<br>2010-פרטי חיי<br>100-פירוס ק<br>2010-פירוס ק<br>2010-הערכת   | קנק.<br>בקשה חתומים על ידי מ. ה<br>זנמקה ומסמכים נדרשים ל<br>שום או הוכחת זכויות במקר<br>שמאי מוסמך לערך הרכיש<br>מהנדס על עלות הבניין.              | азия<br>()<br>()<br>()<br>()<br>()<br>()<br>()<br>()<br>()<br>()                                                                                                    | התקבל<br>     | иқу <b>)</b>  | תיאור תאריך   | תאריך תוקף               | שם תיקיה<br>מסמכי חובה<br>מסמכי חובה<br>מסמכי רשות<br>מסמכי רשות<br>מסמכי רשות<br>מסמכי רשות<br>מסמכי רשות<br>מסמכי רשות<br>מסמכי רשות               | שם קונץ | هده، موادع           مده، موادع           مده، موادع                                                                                  |
| נתונים כללים<br>שליחת מסמכים<br>אמכים לשליחה<br>             | ممدری<br>مممری<br>عبار او اید ۲<br>عبار او اید ۲<br>عبار و اید ۲<br>عبار و اید ۲<br>عبار و و اید ۲<br>عبار و و اید ۲<br>عبار و و اید ۲<br>عبار و و اید ۲<br>عبار و اید ۲<br>عبار و ای و ای و ای و ای و ای و ای و ای و                                                                                                    | נתונים נוספימ<br>נתונים נוספימ<br>תיאור מסמך<br>010-פרטי ה<br>010-פרטי רו<br>010-פירוס ע<br>010-פירוס ע<br>010-פירוס ע<br>0110-הערכת | קבד:<br>ז<br>בקשה חתומים על ידי מ. ה<br>זנמקה ומסמכים נדרשים ל<br>שם או הוכחת זכויות במקר<br>שמאי מוסמך לערך הרכיש<br>מהנדס על עלות הבניין.<br>נייה. | میده<br>اید می<br>اید می<br>اید می<br>اید می<br>اید می                                                                                                    | התקבל<br>     | <b>псл</b> і  | תיאור תאריך   | תאריך תוקף<br>מאריך תוקו | שם תיקיה<br>מסמכי חובה<br>מסמכי חובה<br>מסמכי רשות<br>מסמכי רשות<br>מסמכי רשות<br>מסמכי רשות<br>מסמכי רשות<br>מסמכי רשות<br>מסמכי רשות<br>מסמכי רשות | שם קונץ | ۱           ۲           ۲           ۲           ۲           ۲           ۲           ۲           ۲           ۲           ۲           ۲           ۲           ۲           ۲           ۲           ۲           ۲           ۲           ۲           ۲           ۲           ۲           ۲           ۲           ۲           ۲           ۲           ۲           ۲           ۲           ۲           ۲           ۲           ۲           ۲           ۲           ۲           ۲           ۲           ۲           ۲           ۲           ۲           ۲           ۲           ۲           ۲           ۲           ۲           ۲           ۲           ۲           ۲ |

. 10. לחץ על <u>צירוף קובז</u>.

יפתח החלון הבא:

|  |  |     | בחירת קובץ |
|--|--|-----|------------|
|  |  | בטל | צרף מסמך   |
|  |  |     | 1111       |

11. לחץ על <sup>עיון</sup>...

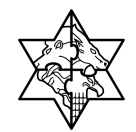

יפתח המסך הבא:

|                                                                                                    | Choose file         |
|----------------------------------------------------------------------------------------------------|---------------------|
| - מסמכים 2007 🕞 🗎 רשמכים בסטר מסמכים בסטר משמכים בסטר בסטר משמכים בסטר משמכים בסטר משמכים בסטר משמכים בסטר משמכים בסטר בסטר בסטר בסטר בסטר בסטר בסטר בסטר | ופש ב:              |
| מכתב הנמקה]                                                                                                    | D<br>Recent         |
|                                                                                                    | נעס<br>שולחן העבודה |
|                                                                                                    | ואס שלי המטמכים שלי |
|                                                                                                    | קקן<br>המחשב שלי    |
|                                                                                                    | מיהנתי הרווות       |
| ריין איז איז איז איז איז איז איז איז איז איז                                                                                                    | שלי<br>שלי          |

- .12 בחר את המסמך ששמרת מבעוד מועד במחשב האישי שלך.
  - 13. לחץ על <u>פתו</u>

יפתח החלון הבא:

|     | בחירת קובץ |
|-----|------------|
| בטל | צרף מסמך   |
|     | עירן       |

14. לחץ על צרף מסמך.

תתקבל ההודעה הבאה:

|                                  | הודעה   |
|----------------------------------|---------|
| צורף בהצלחה. מכתב_הנמקה.doc קובץ | $\odot$ |
| <u>Ok</u>                        |         |

- .15 לחץ על <mark>וווי</mark>.
- 16. לצרוף מסמך נוסף חזור על סעיפים 1-14.

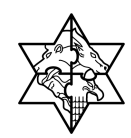

## 5.1.1 שליחת המסמכים שצורפו למערכת מרכב"ה

הכנס ללשונית <sup>מסמכים</sup> בטופס הבקשה.

יפתח המסך הבא:

|                 | זונים כללים מסמכים מממכים מחופים כלים מספים אונים בללים בארגים מספים אונים בללים בארגים בארגים בארגים בארגים בא |                           |            |             |      |       |      |                                     |            |                  |
|-----------------|----------------------------------------------------------------------------------------------------|---------------------------|------------|-------------|------|-------|------|-------------------------------------|------------|------------------|
|                 | ת מסמנים 🔳 🗐                                                                                                    |                           |            |             |      |       |      |                                     |            |                  |
|                 |                                                                                                    |                           |            |             |      |       |      |                                     |            |                  |
| הצגת קובץ       | שם קובץ                                                                                                    | שם תיקיה                  | תאריך תוקף | תיאור תאריך | תקין | התקבל | חובה | תיאור מסמך                          | צירוף קובץ | ור מסמכים לשליחה |
| <u>הצג קובץ</u> |                                                                                                    | מסמכי חובה                |            |             |      |       |      | 0104-פרטי הבקשה חתומים על ידי מ. הח | צירוף קובץ |                  |
| <u>הצג קובץ</u> | מכתב_הנמקה.doc                                                                                                  | מסמכי חובה                |            |             |      |       |      | 0105-מכתב הנמקה ומסמכים נדרשים לתקנ | צירוף קובץ | <b>V</b>         |
| <u>הצג קובץ</u> |                                                                                                    | מסמכי חשכ"ל<br>מסמכי רשות |            |             |      |       |      | 0107-נסח רישום או הוכחת זכויות במקר | צירוף קובץ |                  |
| <u>הצג קובץ</u> |                                                                                                    | מסמכי חשכ"ל<br>מסמכי רשות |            |             |      |       |      | 0108-פירוט שעבודים המוטלים על המקרק | צירוף קובץ |                  |
| <u>הצג קובץ</u> |                                                                                                    | מסמכי חשכ"ל<br>מסמכי רשות |            |             |      |       |      | 0109-הערכת שמאי מוסמך לערך הרכישה.  | צירוף קובץ |                  |
|                 |                                                                                                    |                           |            |             |      |       |      | ſ                                   | <b>.</b>   |                  |

- 2. סמן בצד ימין של המסך את המסמכים ע"י סמן 🗹 שצירפת בסעיף 5.1.
  - 3. לחץ על שליחת מסמכים
  - .4. כדי לסמן את כל המסמכים שצורפו לחץ על 🖳
  - כדי לשלוח את המסמכים למערכת מרכב"ה לחץ על שליחת מסמכים.
    - 6. תפתח חלונית:

|                            | הודעה   |
|----------------------------|---------|
| שליחת המסמכים בוצעה בהצלחה | $\odot$ |
| Ok                         |         |

7. לחץ על 🔼 לסגירת חלונית.

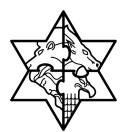

## 6 דוחות

## 6.1 דוח בקשות לגוף

דו"ח זה משמש לשתי מטרות עיקריות:

- צפייה בנתוני הבקשות של הגוף
  - פלט לטופס ריכוז בקשות.
  - לחץ על לשונית דוח בקשות לגוף

יפתח המסך הבא:

|                                                                                     | SAP NetWeaver Portal - Microsoft Internet Explorer - דוח בקשות לגוף 🏹                               |
|-------------------------------------------------------------------------------------|----------------------------------------------------------------------------------------------------|
|                                                                                     | קובץ עריכה תצוגה מועדפים כלים עזרה                                                                  |
| - 📖 🚨 -                                                                             | - אועדפים 🚱 - 😫 🔕 🔷 חיפוש 📩 מועדפים 🥹 🔕 - 🛃                                                         |
| 📽 Links אבור אל 🔄 💽 https://mrvmrc01.mrcnet.dev.merkava.gov.il:50201/irj/portal?Nav | avigationTarget=pcd:portal_content/com.mrc.merkava_portal/MerkavaModules/SAP_EBP/Pages/TN 🕘 حرتاجير |
| מרכז תמיכה<br>02-5012443 עזרה   התאמה אישית   יציאה מהמערכת<br>ccc@mof.gov.ii       | ברון הבא זא תמיכות12 תלמיד 12 💹 מרכבי לו ירב מיכי כבי                                               |
|                                                                                     | בית מערכת תמיכות                                                                                    |
|                                                                                     | רשימת קולות קוראים   ד <b>וח בקשות לגוף</b>   נתונים ומסמכים לגוף                                   |
| היסטודיה_ <u>חזרה</u> העברה קד                                                      |                                                                                                    |
|                                                                                     | דוח בקשות לגוף                                                                                      |
|                                                                                     | קריטריונים לסינון בקשות תמיכה - הזן קריטריון אחד או יותר ולחץ על הפעל                               |
|                                                                                     | הפעל                                                                                                |
|                                                                                     | השדות המסומנים ב-* הינם שדות חובה                                                                   |
|                                                                                     | גוף מגיש * 0020000102 גוף מגיש *                                                                    |
|                                                                                     | משרד: 🚺 סוג:                                                                                        |
|                                                                                     | יחידה: 🛗 סטאטוס:                                                                                    |
|                                                                                     |                                                                                                    |
|                                                                                     | 🖻 תאריך יצירה מ-: 🖻 תאריך יצירה עד-:                                                                |
|                                                                                     | 🗈 תאריך יצירה עדי 🗈 תאריך יצירה עדי                                                                 |

- 2. בחר את הגוף
- 3. אם ברצונך לסנן ע"פ המשרד הממשלתי , ע"פ סוג הבקשה או תאריך יצירה בחר מתוך רשימה.
  - .4 לחץ על הפעל

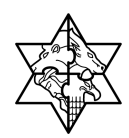

יפתח המסך ובו כל הבקשות השייכות לגוף:

|            |                                   |                   |               |                                        |                | SAP N               | etWeaver Po       | rtal - Microsoft Ir      | nternet Explo      | ינ לגוף - er: | דוח בקשוו 🏄    |
|------------|-----------------------------------|-------------------|---------------|----------------------------------------|----------------|---------------------|-------------------|--------------------------|--------------------|---------------|----------------|
| <i>R</i>   |                                   |                   |               |                                        |                |                     |                   | עזרה                     | עדפים כלים         | תצוגה מ       | קובץ עריכה     |
|            |                                   |                   |               | a 🖇                                    | - 10           | <b>≧</b> • <b>⊘</b> | ועדפים 🧭          | חיפוש 📌 מ                | 6                  | - G           | - הקודם        |
| Links      | עבור אל 🧲 🛃 אבור אל               | os://mrvmrc01.mrc | net.dev.merka | wa.gov.il:50201/irj/p                  | ortal?Navigati | onTarget=pcd:pc     | ortal_content/com | n.mrc.merkava_portal/M   | 1erkavaModules/S   | AP_EBP/Pages  | כתובת 菌 און    |
| זערכת 🔀    | <u>ה אישית</u>   <u>יציאה מהנ</u> | עזרה   התאמ       | 1<br>0<br>000 | מרכז תמיכת<br>2-5012443<br>@mof.gov.il | נת             | ar c                | ווי ת             | "2018 🗵                  | מיד 12             | תמיכות12 תל   | .Mr ברוך הבא   |
|            |                                   |                   |               |                                        |                |                     |                   | וונים ומסמבום למים       | בקשות לנות 1 ניס   | תמיכות        | בית מערכת      |
| 77.03300   | ן היחתוריה חורי                   |                   |               |                                        |                |                     |                   | חנים ומסמכים יוגוף       | באשות אגוף   נוו   | וואים ביימו   | ד שימת קואות ק |
|            | THE FURNESS I                     |                   |               |                                        |                |                     |                   |                          |                    |               |                |
|            |                                   |                   |               |                                        |                |                     |                   |                          | 9                  | שות לגו       | דות בק         |
|            |                                   |                   |               |                                        |                |                     | הפעל              | ייון אחד או יותר ולחע על | ואירה - הזו קרירור | חירוו רקשום מ | קרינוריורים ל  |
|            |                                   |                   |               |                                        |                |                     | 19-54             | is first on a such       | io di fini insis   |               | הפעל           |
|            |                                   |                   |               |                                        |                |                     |                   |                          | כונת שדות תוב      | 5-2 DUNIO     |                |
|            |                                   |                   |               |                                        |                |                     |                   | ក្រ                      | 00200              | 000102        | גוף מגיש*      |
|            |                                   |                   |               |                                        |                | 12                  |                   | əio 聞                    |                    |               | משרד:          |
|            |                                   |                   |               |                                        |                | 間                   |                   | :00000                   |                    |               | יחידה:         |
|            |                                   |                   |               |                                        |                | 1070                |                   | תאריר יצירה עד-:         | 2<br>)             | -n            | תאריר יצירה    |
|            |                                   |                   |               |                                        |                |                     |                   |                          | ł.                 |               |                |
|            |                                   |                   |               |                                        |                |                     |                   |                          |                    |               |                |
|            |                                   |                   | ועדות         | צגת/הדפסת דוח                          | ול קורא הי     | בקשה הצג ל          | פסת דוח הצג       | להדפסה הצגת/הדי          | בטל בחר הכל 🖪      | ל להדפסה      | בחר הכי 🖪      |
| סכום מקדמר | סכום מקדמה שאושר                  | סכום לאחר שימי    | סכום מאושר    | מטבע סכום מבוקש                        | סכום מבוקש     | עלות הפעילות        | סטאטוס בקשה       | תיאור בקשה               | מספר בקשה          | ר קול קורא    | בחר מספו       |
| 0          | 0                                 | 0                 | 0             | ILS                                    | 75,000         | 100,000             | סיוסא             | תמיכה שוטפת 2007         | 1000005166         | 000000000     | 1545 🔽         |
| 0          | 0                                 | 0                 | 0             | ILS                                    | 75,000         | 100,000             | סיוסא             | שיפוץ מדרכות 2007        | 1000005170         | 000000000     | 546            |
| 0          | 0                                 | 0                 | 0             | ILS                                    | 75,000         | 100,000             | סיוסא             | שוטף 2007                | 1000005172         | 000000000     | 545            |

שים ♥ - בדוח זה יוצגו נתונים רלבנטיים של בקשות הגוף כגון: סטטוס הבקשה, הסכום שאושר, הסכום ששולם ועוד.

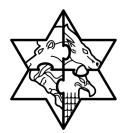

## 6.2 פלט לטופס ריכוז בקשות

לאחר שליחת הבקשות הרלבנטיות באינטרנט על נציג הגוף להוציא פלט מן המערכת ולהחתימו ע"י מורשי החתימה של הגוף ולשולחו למשרד.

להפקת הפלט לחץ על לשונית דוח בקשות לגוף

#### יפתח המסך הבא:

|                                                                                                    | SAP NetWeaver Portal - Microsoft Internet Explorer - דוח בקשות לגוף 🎽                        |
|----------------------------------------------------------------------------------------------------|----------------------------------------------------------------------------------------------|
|                                                                                                    | קובץ עריכה תצוגה מועדפים כלים עזרה                                                           |
| 🖉 - 🗾 🎎 🥁 -                                                                                                 | 🚱 הקודם • 📀 - 💌 🗟 🏠 📿 חיפוש 📩 מועדפים 🚱 🔄 👹                                                  |
| Links עבור אל Ktps://mrvmrc01.mrcnet.dev.merkava.gov.il:50201/irj/portal?Naviga                             | tionTarget=pcd:portal_content/com.mrc.merkava_portal/MerkavaModules/SAP_EBP/Pages/TN 🕘 רתובת |
| מרכז תמיכה עוזיה והתאמה אישים ויציאה מהמערכת כככ@mof.gov.il עוזה והתאמה אישים ויציאה מהמערכת ccc@mof.gov.il | ברוך הבא M. תמיכות 12 תלמיד 12 🌃 🦷 ברוך הבא M. תמיכות 12 תלמיד C                             |
|                                                                                                    | בית מעוכת תמיכות                                                                             |
|                                                                                                    | רשימת קולות קוראים   <b>דוח בקשות לגוף</b>   נתונים ומסמכים לגוף                             |
| in and the second                                                                                           | ×                                                                                            |
|                                                                                                    | דוח בקשות לגוף                                                                               |
|                                                                                                    | קריטריונים לסינון בקשות תמיכה - הזן קריטריון אחד או יותר ולחץ על הפעל                        |
|                                                                                                    | הפעל                                                                                         |
|                                                                                                    | השדות המסומנים ב-* הינם שדות חובה                                                            |
|                                                                                                    | גוף מגיש * 0020000102                                                                        |
|                                                                                                    | משרד: 💾 סוג                                                                                  |
|                                                                                                    | יחידה: 💾 ססאטוס:                                                                             |
|                                                                                                    | 🗈 תאריך יציה מ-: 🛅 תאריך יציה שדי                                                            |
|                                                                                                    |                                                                                              |

- .2 בחר את הגוף.
- 3. אם ברצונך לסנן ע"פ המשרד הממשלתי , ע"פ סוג הבקשה או תאריך יצירה בחר מתוך רשימה.
  - 4. לחץ על הפעל

יפתח מסך ובו כל הבקשות השייכות לגוף:

|               |                                 |                               |                 |                                         |             | SAP N        | etWeaver P  | ortal - Microsoft Int        | ernet Explo           | rer - ת לגוף           | דוח בקשוו                  |
|---------------|---------------------------------|-------------------------------|-----------------|-----------------------------------------|-------------|--------------|-------------|------------------------------|-----------------------|------------------------|----------------------------|
| <b>A</b>      |                                 |                               |                 |                                         |             |              |             | ו עזרה                       | ועדפים כליב           | תצוגה מ                | ןובץ עריכה                 |
|               |                                 |                               |                 | Bi 🕺                                    | , • W       | الأ •        | עדפים 🧭     | חיפוש 🛧 מוי 🔎                | 6                     | - G -                  | - הקודם                    |
| " Links וראל  | עב 🧲 🛃                          |                               |                 |                                         |             |              |             | https://mrvmrc01.mr          | net.dev.merka         | va.gov.il/irj/por      | rtal 🕘 דובת                |
|               | <u>שית</u>   <u>יציאה מהמער</u> | <u>עורה</u> I <u>התאמה אי</u> |                 | מרכז תמיכה<br>02-5012443<br>ccc@mof.gov | J           |              | LUL         | מרכב"ה - ב                   | X                     | ברון צביקה .           | .Mr ברוך הבא               |
|               |                                 |                               |                 |                                         |             |              |             | נונים ומסמכים לגוף           | <b>קשות לגוף  </b> נח | תמיכות<br>וראים   דוחב | בית מערכת<br>רשימת קולות ק |
| געברה קדימה 🔳 | היסטוריה <u>, חזרה</u> ו        |                               |                 |                                         |             |              |             |                              |                       |                        |                            |
| <b></b>       |                                 |                               |                 |                                         |             |              |             |                              |                       |                        |                            |
| -             |                                 |                               |                 |                                         |             |              |             |                              | 9                     | קשות לגו               | דוח ב                      |
|               |                                 |                               |                 |                                         |             |              | פעל         | יטריון אחד או יותר ולחץ על ה | תמיכה - הזן קר        | ם לסינון בקשות ו       | קריטריוניו                 |
|               |                                 |                               |                 |                                         |             |              |             |                              |                       |                        | הפעל                       |
|               |                                 |                               |                 |                                         |             |              |             | ובה                          | הינם שדות ח           | המסומנים ב-*           | השדות ו                    |
|               |                                 |                               |                 |                                         |             |              |             | 8                            | 004012                | 6127 *                 | גוף מגיש                   |
|               |                                 |                               |                 |                                         | ł           | ۳<br>N       |             | :зіо 🛗                       |                       |                        | משרד:                      |
|               |                                 |                               |                 |                                         |             | ۲Y           |             | : סטאטוס 💾                   |                       |                        | יחידה:                     |
|               |                                 |                               |                 |                                         | Į           | 6            | :-          | תאריך יצירה עד 📴             |                       | רה מ-:                 | תאריך יציו                 |
|               |                                 |                               |                 |                                         |             |              |             |                              |                       |                        |                            |
|               |                                 |                               | ז ועדות         | צגת/הדפסת דוו                           | ול קורא 🔰 ה | קשה הצג ק    | ת דוח הצג ב | כל להדפסה הצגת/הדפס          | נטל נחר ה 📑           | הכל להדפסה             | בחר ו                      |
| סכום ששולם    | סכום מקדמה ששולם                | סכום מקדמה שאושר              | סכום לאחר שינוי | סכום מאושר                              | סכום מבוקש  | עלות הפעילות | סטאטוס בקשה | תיאור בקשה                   | מספר בקשה             | ספר קול קורא           | בחר מי                     |
| 0             | 0                               | 0                             | 0               | 0                                       | 5,000       | 15,000       | טיוטא       | shlorno2                     | 1000020569            | 0000000086             | 51 🔽                       |
| 0             | 0                               | 0                             | 0               | 0                                       | 5,000       | 50,000       | טיוסא       | shlomo                       | 1000020566            | 0000000086             | 51 🗹                       |
| 0             | 0                               | 0                             | 0               | 0                                       | 1,000,000   | 2,000,000    | טיוסא       | request 2009                 | 1000020539            | 0000000083             | 38 🗹                       |

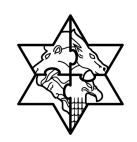

- 5. לחץ על לחצן 🖪 בחר הכל להדפסה (אם ברצונך להדפיס רק חלק מן הבקשות סמן בצד ימין את הבקשות הרלבנטיות)..
  - לחץ על לחצן הצגת/הדפסת דוח.

יפתח המסך הבא:

| X     | http     | s://m | rvmrc01.mrcnet.dev.merkava.gov.il:50201/SupportNet/FB1E1FBB7BEED547AA0A75C122CD8AFE.PD - Microsoft Int                                                                          | ternet Explorer 🗿 |
|-------|----------|-------|----------------------------------------------------------------------------------------------------|-------------------|
|       |          |       | אל מועדפים עזרה                                                                                                    | קובץ Edit עבורא   |
|       |          |       | ) - 💽 🙆 🔷 (1934 📩 😪 😓 🍃 🤤 🤤 🎉 🎎                                                                                                    | 🔇 - הקודם         |
| אל    | עבור 🧲 🔽 |       | https://mrvmrc01.mrcnet.dev.merkava.gov.il:50201/SupportNet/FB1E1FBB78EED547AA0A75C122CD8                                                                                       | כתובת 🚳 SAFE.PDF  |
|       | 1 🚔 色 í  |       | 🖑 ] 🕨 Select 📷 🔍 • 🚺 💀 😕 59% • 💿 📑 • 🕑 🏠 • 👘 Search Web 🖅 🛛 Ad                                                                                                    | lobe Reader 7.0   |
| Pages |          |       | שפיד: מנהל הזינון ההתייפבותי מאריך: 05.02.2007<br>שפיד: מנהל לחינוך התייפבותי ונסיה הנוטר<br>שמ מוסד נתקד: טיריה מעלות תרטידא מטפר מזהה: 500210438 מספר זכאי במרכבה:<br>2000012 |                   |
|       |          |       | בישיחת בקשות שהונורו לתוררת תורכה.<br>אתי רכשה מתי מכוה מיאור תכוה ולכוון מאריד מיאור רכשה מרוכת תרוכש                                                                          |                   |
|       |          |       | פרטומים יצירה<br>2007 דיוד וריהוט לבי"ס 307320032000920280647p010000005166                                                                                                    |                   |
|       |          |       | 75.000,00 2007 מענקים לשיפודים 2007 מענקים לשיפודים 80732008200052030070801000005170                                                                                            |                   |
|       |          |       | 2007 קטואס 2007 2007 2007 2007 2007 2007 2007 200                                                                                                    |                   |
|       |          |       | 225.000,00 : מה"כ סכום מבוקש:                                                                                                    |                   |
|       |          |       | אנו מעהירים בזאת כי כל האמור לעיל נכון לפי מידת ידיעתנו ואמונתנו                                                                                                    |                   |
|       |          |       | תפקיד שם החותים מספר ת.ז תאריך ופשעה זחתימה                                                                                                    |                   |
| Its   |          |       | תפקיד שם הדותם מספר ת.ז תאריך ושעה דתימה                                                                                                    |                   |
| chmer |          |       |                                                                                                    |                   |
| Atta  |          |       |                                                                                                    |                   |
| ts    |          |       |                                                                                                    |                   |
| nmen  |          |       |                                                                                                    |                   |
| Col   |          |       |                                                                                                    |                   |
|       |          |       | L                                                                                                    |                   |
|       |          |       |                                                                                                    |                   |

שים ♥ - במקרה שיוגדר דו"ח שקיימות בו בקשות השייכות לקולות קוראים שונים, המערכת תפיק דף מרכז לכל קול- קורא בנפרד!

7. הדפס אותו, החתם את מורשי החתימה ושלח אל המשרד הממשלתי ע"פ הנוהל הקיים.

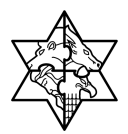

### 6.3 מעקב אחר בקשה שהוגשה

- 1. לחץ על לשונית <mark>מערכת תמיכות</mark>
- 2. לחץ על לשונית דוח בקשות לגוף

יפתח המסך הבא:

|                                                  |                                            |                   | SAP NetWea          | ver Porta   | - Microsoft       | Internet     | : Explorer - לגוף    | דוח בקשות 🚈        |
|--------------------------------------------------|--------------------------------------------|-------------------|---------------------|-------------|-------------------|--------------|----------------------|--------------------|
| At                                               |                                            |                   |                     |             | מרה               | כלים ע       | תצוגה מועדפים        | קובץ עריכה         |
|                                                  | 8 B                                        | <b>· w</b> }      | <b>}</b> • <b>⊘</b> | מועדפים     | א חיפוש 🍃         |              | 2 🛛 - 🔾              | י הקודם 🕤          |
| 📽 Links עבור אל 🂽 https://mrvmrc01.mrcnet.dev.me | erkava.gov.il:50201/irj/pc                 | rtal?NavigationTa | rget=pcd:portal_con | tent/com.mr | merkava_porta     | l/MerkavaM   | lodules/SAP_EBP/Page | s/TN 🕘 כתובת       |
| עזרה   התאמה אישית   יציאה מהמערכת 💽             | מרכז תמיכה<br>02-5012443<br>ccc@mof.gov.il | J) ] ]            | נמיכ                | וי נ        | מרכב"             | Y            | כות12 תלמיד 12       | כרוך הבא Mr. תמיי  |
|                                                  |                                            |                   |                     |             |                   |              | nı                   | ית מערכת תמיי      |
|                                                  |                                            |                   |                     |             | סמכים לגוף        | ן נתונים ומ  | ו   דוח בקשות לגוף   | שימת קולות קוראינ  |
| ן היסטוריה <sub>א</sub> <u>חובה</u> העברה קדימה  |                                            |                   |                     | הפעל        | או יותר ולחע על ' | רירוריוו אחז | רקשות תמירה - הזו ק  | קרירוריורים לחירוו |
|                                                  |                                            |                   |                     |             |                   |              |                      | הפעל               |
|                                                  |                                            |                   |                     |             |                   | חובה         | נים ב-* הינם שדות    | השדות המסומ        |
|                                                  |                                            |                   |                     |             |                   | 間            | 0040126119           | * גוף מגיש         |
|                                                  |                                            |                   | 8                   |             | :210              |              |                      | משרד:              |
|                                                  |                                            |                   | 8                   | אושר        | טאטוס:            | • 🛍          |                      | יחידה:             |
|                                                  |                                            |                   |                     |             | :-נאריך יצירה עד  | n 💼          |                      | תאריך יצירה מ-:    |

- . בחר את הגוף
- 4. אם ברצונך לסנן ע"פ המשרד הממשלתי , ע"פ סוג הבקשה,סטטוס או תאריך יצירה בחר מתוך רשימה.
  - 5. לחץ על הפעל

יפתח המסך הבא:

|                         |                                  |                    |                         |                                | ę                                      | AP NetWeav       | ver Portal -   | Microsoft Inte                                                                                                    | rnet Explorer          | - בקשות לגוף            | דוו 🕘    |
|-------------------------|----------------------------------|--------------------|-------------------------|--------------------------------|----------------------------------------|------------------|----------------|----------------------------------------------------------------------------------------------------|------------------------|-------------------------|----------|
| 1                       |                                  |                    |                         |                                |                                        |                  |                | ים עזרה                                                                                                    | מועדפים כל             | עריכה תצוגה             | קובץ     |
|                         |                                  |                    |                         | • 🖵 🛍 🐉                        | w 🎍                                    | • 🔗 🙆            | מועדפים ☆      | חיפוש 🔎 🦿                                                                                                    | 1                      | - 🕜 יקודם               | 0        |
| K Links עבור אל         | 🗲 🔽 https://mrvr                 | nrc01.mrcnet.dev.i | merkava.gov.il          | :50201/irj/portal?Nav          | vigationTarget                         | =pcd:portal_cont | ent/com.mrc.me | rkava_portal/Merk                                                                                                    | avaModules/SAP_        | EBP/Pages/TN 🕘 J        | כתובר    |
| ו מהמערכת               | <u>תאמה אישית</u>   <u>יציאה</u> | אַזבה ו ה          | נמיכה<br>02-50<br>ccc@m | arca a<br>012443<br>lof.gov.ii | CL                                     | IUI              | <u>ו</u> וי [  | מרכו 🗵                                                                                                    | מיד 12                 | γ Mr ממיכות12 תל        | נרוך הבי |
|                         |                                  |                    |                         |                                |                                        |                  |                |                                                                                                    |                        | ערכת תנזיכות            | ית מי    |
|                         |                                  |                    |                         |                                |                                        |                  |                | ונים ומסמכים לגוף                                                                                                    | <b>בקשות לגוף</b>   נת | לות קוראים   <b>דוח</b> | שימת קו  |
| <u>חזרה</u> העברה קדימה | ן היסטוריה⊾                      |                    |                         |                                |                                        |                  |                |                                                                                                    |                        |                         |          |
|                         |                                  |                    |                         |                                |                                        |                  | על הפעל        | יון אחד או יותר ולחי                                                                                                  | מיכה - הזן קריטר       | נים לסינון בקשות תו     | קריטריו  |
|                         |                                  |                    |                         |                                |                                        |                  |                |                                                                                                    |                        |                         | הפעל     |
|                         |                                  |                    |                         |                                |                                        |                  |                | ה<br>הייני בייני בייני בייני בייני בייני בייני בייני בייני בייני בייני בייני בייני בייני בייני בייני בייני בייני ביינ | הינם שדות חוב          | ו המסומנים ב-* ו        | השדור    |
|                         |                                  |                    |                         |                                |                                        |                  |                | 間                                                                                                    | 00401                  | ש* 126119               | גוף מגי  |
|                         |                                  |                    |                         |                                |                                        |                  |                | əlo 🛗                                                                                                    |                        |                         | משרד:    |
|                         |                                  |                    |                         |                                | iii iii iii iii iii iii iii iii iii ii |                  | אושר           | :00000 🛗                                                                                                    |                        |                         | יחידה:   |
|                         |                                  |                    |                         |                                | (C                                     | 0                | :-1;           | תאריך יצירה ע 🛅                                                                                                    |                        | צירה מ-:                | תאריך י  |
|                         |                                  |                    |                         |                                |                                        |                  |                |                                                                                                    |                        |                         |          |
|                         |                                  |                    |                         |                                |                                        |                  |                |                                                                                                    |                        |                         |          |
|                         |                                  |                    | וח ועדות                | הצגת/הדפסת ד                   | זצג קול קורא                           | הצג בקשה         | הדפסת דוח      | להדפסה הצגת                                                                                                    | בטל בחר הכל 🖪          | ר הכל להדפסה            | בח 🖪     |
| סכום מקדמה ששולם        | סכום מקדמה שאושר                 | סכום לאחר שימי     | סכום מאושר              | מטבע סכום מבוקש                | סכום מבוקש                             | עלות הפעילות     | סאטוס בקשה     | תיאור בקשה וו                                                                                                    | מספר בקשה              | מספר קול קורא           | בחר      |
| 0                       | 0                                | 0                  | 100,000                 | ILS                            | 120,000                                | 200,000          | וושר בועדה     | פרויקטים 2007 ו                                                                                                    | 1000004382             | 00000000458             |          |
|                         |                                  |                    |                         |                                |                                        |                  |                |                                                                                                    |                        |                         |          |

6. סמן בצד ימין את השורה שבה ברצונך לראות את טופס הבקשה.

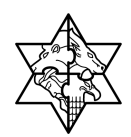

7. לחץ על הצג בקשה.

יפתח המסך הבא:

|                                       | SAP NetWeaver Portal - Microsoft Internet Explorer - טופס בקשת תמיכה - https://mrvmrc01.mrcnet | .dev.merkava.gov                  |
|---------------------------------------|------------------------------------------------------------------------------------------------|-----------------------------------|
| ן היסטוריה⊾ חזרה העברה קדימה          |                                                                                                |                                   |
| · · · · · · · · · · · · · · · · · · · |                                                                                                |                                   |
|                                       | קשת תמיכה                                                                                      | צפיה בטופס בי                     |
|                                       |                                                                                                |                                   |
|                                       |                                                                                                |                                   |
|                                       |                                                                                                |                                   |
|                                       | נתונים כללי                                                                                    |                                   |
|                                       | מספר גול גורא: 00000000782 גורא לרדיגה 14.9.08 (נירסא 2                                        |                                   |
|                                       | סוג נקשת תחיבה: SM                                                                             |                                   |
|                                       | תקנה: S08-5200-520000-19030216<br>תקנה:                                                        |                                   |
|                                       | משרד ממשלתי: 5200                                                                              |                                   |
|                                       |                                                                                                |                                   |
|                                       |                                                                                                |                                   |
|                                       | מכים נתונים נוספים 💽                                                                           | נתונים כללים מסו                  |
|                                       | ובה להזנה                                                                                      | * הינו סימו <mark>ן לשדה ח</mark> |
|                                       |                                                                                                | נתונים ארגונים                    |
|                                       | ממשלת ישראל                                                                                    | תאור מחלקה אחראית:                |
|                                       | גב מונפרד הילה                                                                                 | שם עובד אחראי:                    |
|                                       | 日 0020000104                                                                                   | גוף מגיש *                        |
|                                       | מ. מ. קרית יערים                                                                               | תאור מגיש:                        |
|                                       | גולדנברג שלומית 🕅 חשב\גזבר ' מונט עומר 😭                                                       | יו"ר\מנכל *                       |
|                                       | גולדנברג שלומית 💾 מונט עומר 😭 מונט עומר                                                        | מורשה חתימה 1*                    |
|                                       |                                                                                                | נתונים נוספים                     |
|                                       | 14-9-2008 2 000                                                                                | מיאור בקשה≛                       |
|                                       | · · · · ·                                                                                      |                                   |
|                                       |                                                                                                |                                   |
|                                       | <b>*</b>                                                                                       | מקסמ אבור:                        |
|                                       | RASH                                                                                           | סוןסט ארון .<br>חשבון בנק:        |
|                                       |                                                                                                | מספר סימוכין:                     |
|                                       |                                                                                                | סכומים                            |
|                                       | × [70] 11                                                                                      | יילית במעילות ל                   |
|                                       | 11                                                                                             | עזות הפעי אוג<br>סכום מכוקש *     |
|                                       | רי<br>חישור:                                                                                   | סכום ממקומות אחרים:               |
|                                       | 0 תיאור:                                                                                       | סכום ממקורות עצמיים:              |
|                                       | 0 militi                                                                                       | סכום הלוואות:                     |
|                                       |                                                                                                |                                   |
|                                       |                                                                                                |                                   |
|                                       |                                                                                                |                                   |
| Internet 🔮 🔒                          |                                                                                                | צע                                |

ניתן לראות כי סטאטוס הבקשה הוא אושר בוועדה.

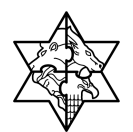

8. עבור ללשונית

יפתח המסך הבא:

|                                                                                                    | ושת תמיכה                                                                                                    |                                                                                                    |                                                                                                    |                                |                                                                                                    |               |                        |                                                                                                    |                                                                         |
|----------------------------------------------------------------------------------------------------|----------------------------------------------------------------------------------------------------|----------------------------------------------------------------------------------------------------|----------------------------------------------------------------------------------------------------|--------------------------------|----------------------------------------------------------------------------------------------------|---------------|------------------------|----------------------------------------------------------------------------------------------------|-------------------------------------------------------------------------|
|                                                                                                    |                                                                                                    |                                                                                                    |                                                                                                    |                                |                                                                                                    |               |                        |                                                                                                    |                                                                         |
| 2                                                                                                    | מס' נקשה במרכבה:                                                                                                    | 001000020176                                                                                                    | ס בקשה: או                                                                                                    | שר                             |                                                                                                    | הצו           | <u>ת וועדות לבקי</u> : | אַה                                                                                                    |                                                                         |
| ս                                                                                                    | תונים כללי                                                                                                    |                                                                                                    |                                                                                                    |                                |                                                                                                    |               |                        |                                                                                                    |                                                                         |
| 3                                                                                                    | מספר קול קורא:                                                                                                    | 00000000782                                                                                                    | קול                                                                                                    | קורא לבד                       | יקה -8(                                                                                                    | גירסא) 14-9-0 | (2                     |                                                                                                    |                                                                         |
| )                                                                                                    | סוג בקשת תמיכה:                                                                                                    | SM                                                                                                    | гŋ                                                                                                    | את תמיכר                       | : לרשוי                                                                                                    | ות מ          |                        |                                                                                                    |                                                                         |
| n                                                                                                    | תקנה:                                                                                                    | S08-5200-520000-19030216                                                                                                    | תמ                                                                                                    | כה במרס                        | י מו"פ                                                                                                    |               |                        |                                                                                                    |                                                                         |
| 2                                                                                                    | משרד ממשלתי:                                                                                                    | 5200                                                                                                    | an                                                                                                    | רד המדע                        | והטכנו                                                                                                    | לוגיה         |                        |                                                                                                    |                                                                         |
|                                                                                                    |                                                                                                    |                                                                                                    |                                                                                                    |                                |                                                                                                    |               |                        |                                                                                                    |                                                                         |
| זת המסמרעים. יוצ                                                                                                    | ג סימון ע בעמודה ה                                                                                                    | זתקבד.                                                                                                    |                                                                                                    |                                |                                                                                                    |               |                        |                                                                                                    |                                                                         |
| ם כללים מסמו                                                                                                    | בים בתובים נוספ                                                                                                    | DIA                                                                                                    |                                                                                                    |                                |                                                                                                    |               |                        |                                                                                                    |                                                                         |
| ם כללים מסמו<br>מסמכים 📧                                                                                                    | כים נתונים נוספ                                                                                                    | 0'9                                                                                                    |                                                                                                    |                                |                                                                                                    |               |                        |                                                                                                    | ×                                                                       |
| ם כללים מסמי<br>מסמכים 🏣                                                                                                    | כים נתונים נוספ<br>ב                                                                                                    | D'S                                                                                                    |                                                                                                    |                                |                                                                                                    |               |                        |                                                                                                    | Þ                                                                       |
| ם כללים מסמו<br>מסמכים   🖳                                                                                                    | כים נתונים נוספ<br>בים נחונים נוספ                                                                                                    | פים                                                                                                    |                                                                                                    |                                |                                                                                                    |               |                        |                                                                                                    |                                                                         |
| ם כללים מסמי<br>מסמכים 🔚                                                                                                    | כים נתונים נוספ<br>בים<br>צירוף קובץ תיי                                                                                                    | פים<br>אור מסמך                                                                                                    | חובה                                                                                                    | התקבל                          | תקין                                                                                                    | תיאור תאריך   | תאריך תוקף             | שם תיקיה                                                                                                    | ובץ                                                                     |
| ם כללים מסמי<br>מסמכים 🚛<br>מסמכים לשליחה                                                                                                    | כים מתונים נוספ<br>ביווף קובץ תיי<br>צירוף קובץ 04                                                                                                    | פים<br>אור מסמך<br>-10-פרטי הבקשה התומים על ידי מ. הת                                                                                                    | חונה                                                                                                    | התקבל<br>⊡                     | תקין                                                                                                    | תיאור תאריך   | תאריך תוקף             | שם תיקיה<br>מסמכי חובה                                                                                                    | שם קונץ<br>ניסיון_שליחה_                                                |
| ם כללים מסמי<br>מסמכים 🚛<br>מסמכים לשליחה<br>ע                                                                                                    | כים (מונים נוסם<br>צירוף קובץ מיי<br>צירוף קובץ 40<br>צירוף קובץ 50                                                                                                    | פים<br>אור מסמך<br>10-פרטי הבקשה חתומים על ידי מ. הח<br>10-מכתב הנמקה ומסמכים בדרשים לת                                                                                                    | חונה<br>וע<br>גקנ ע                                                                                                    | התקבל<br>עקבל<br>ע             | תקין<br>                                                                                                   | תיאור תאריך   | תאריך תוקף             | שם תיקיה<br>מסמכי חובה<br>מסמכי חובה                                                                                                    | שם קובץ<br>הסיון_שליחה_<br>גיסיון_שליח4                                 |
| ם כללים מסמי<br>מסמכים   🗐<br>מסמכים לשליחה<br>                                                                                                    | כים (מונים נוספ<br>צירוף קובץ מיי<br>צירוף קובץ 40<br>צירוף קובץ 20<br>צירוף קובץ 20                                                                                                    | פים<br>אור מסמך<br>10-פרטי הבקשה התומים על ידי מ. הת<br>10-מכתב הבמקה ומסמפים בדרשים לת<br>10-נסת רישיום או הוכחת זמיות במקר                                                                         | חונה<br>עקב<br>נקב<br>בקב                                                                                                    | nnşıf<br>ک<br>ک<br>ک           | nteri<br>                                                                                                  | תיאור תאריך   | תאריך תוקף             | שם תיקיה<br>מסמכי חובה<br>מסמכי חובה<br>מסמכי חשכ"ל<br>מסמכי רשות                                                                       | שם קובץ<br>שם קובץ<br>ניסיון_שליחה_<br>סופס_104_מג                      |
| ם כללים ססמי<br>מסמכים אייריות<br>מסמכים לשיריות<br>יייייייייייייייייייייייייייייייייי                                                                                                    | כים (נתונים נוספ<br>עירוים קובץ תיי<br>צירוים קובץ תיי<br>צירוים קובץ<br>צירוים קובץ<br>צירוים קובץ (2002)                                                                                                    | פים<br>אור מסמך<br>100-פרסי הבקשה התומים על ידי מ. הת<br>101-פרסי הבקשה התומים על ידי מ. הת<br>101-פרוס שעבודים המוסלים על המקרי<br>101-פירוס שעבודים המוסלים על המקרי                               | nıın<br>✓ 1<br>✓ 2<br>1<br>7<br>7<br>7<br>7<br>7                                                                                                    | התקבל<br>ע<br>ע<br>ע<br>ע      | <b>nqvj</b>                                                                                                | תיאור תאריך   | תאריך תוקף             | שם תיקיה<br>מסמכי חובה<br>מסמכי חובה<br>מסמכי חשכ"ל<br>מסמכי רשכ"ל<br>מסמכי רשיות                                                       | שם קובץ<br>ניסיון_שליחה_<br>dfיערים.104<br>סופס_104-מ.נ<br>מאגד_רשויות_ |
| מסמנים כללים מסמי<br>מסמנים (שייחה<br>יייייייייייייייייייייייייייייייייי                                                                                                    | צירוף קובץ         מונים כוסמ           צירוף קובץ         מיווי קובץ           צירוף קובץ         איווי קובץ           צירוף קובץ         איווי קובץ           צירוף קובץ         איווי קובץ           צירוף קובץ         איווי קובץ           צירוף קובץ         איווי קובץ                                                                                 | פים<br>אור מסמך<br>10-פרסי הבקשה חתומים על ידי מ. הת<br>10-מכתב הבמקה ומסמכים נדרשים לת<br>10-פריוס שעבודים המוסלים על המקרד<br>10-מירוס שעבודים המוסלים על המקרד<br>10-תערכת שמאי מוסמך לערך הרכישה | الده<br>۲۹۵ ⊂<br>۲۹۵ ⊂<br>۲۹۵ ⊂                                                                                                    | naşıt<br>V<br>V<br>V           | <b>nqy</b><br><b>1</b><br><b>1</b><br><b>1</b><br><b>1</b><br><b>1</b><br><b>1</b><br><b>1</b><br><b>1</b> | תיאור תאריך   | תאריך תוקף             | שם תיקיה<br>מסמכי חובה<br>מסמכי חובה<br>מסמכי רשות<br>מסמכי רשות<br>מסמכי רשות<br>מסמכי רשות<br>מסמכי רשות                              | שם קובץ<br>ניסיון שליחה.<br>dfיערים.104<br>טופס_104-מ.נ<br>מאגד_רשויות  |
| ם כללים סממ<br>מסמכים (אוליחה<br>עריים<br>עריים<br>ערים<br>ער | צירוף קובץ         מונים כוסמ           צירוף קובץ         מונים כוסמ           צירוף קובץ         מונים כוסמ           צירוף קובץ         מונים כוסמ           צירוף קובץ         מונים כוסמ           צירוף קובץ         מונים כוסמ           צירוף קובץ         מונים כוסמ           צירוף קובץ         מונים כוסמ           צירוף קובץ         מונים כוסמ | פים<br>אור מסמך<br>10-פרסי הבקשה חתומים על ידי מ. הח<br>10-מכתב הבמקה ומסמכים כדרשים לת<br>10-פרירס שעבודים המוסלים על המקרז<br>10-הערכת שמאי מוסמך לערך הרכישה<br>11-הערכת מהנדס על עלות הבניין.    | nın         nın           V         1           V         1           V         1           V         1           V         1           V         1           V         1           V         1           V         1           V         1           V         1           V         1 | התקבל<br>ע<br>ע<br>ע<br>ע<br>ע | <b>n qry1</b>                                                                                              | תיאור תאריך   | תאריך תוקף             | שם תיקיה<br>מסמכי חובה<br>מסמכי חובה<br>מסמכי חשכלי<br>מסמכי רשות<br>מסמכי רשות<br>מסמכי רשות<br>מסמכי רשות<br>מסמכי רשות<br>מסמכי רשות | שם קובץ<br>ניסיון_שליחה_<br>אין_ערים,104<br>סופס_104<br>מאגד_רשויות_    |

9. עבור ללשונית 🚺 מונים מספים

יפתח המסך הבא:

|            |                                              |                     | 00400000476                                                                                                | Concercion :                      | no' cruc                                                           |                                                                                                    |
|------------|----------------------------------------------|---------------------|----------------------------------------------------------------------------------------------------|-----------------------------------|--------------------------------------------------------------------|----------------------------------------------------------------------------------------------------|
|            | ר <u>הצגת וועדות לבקשה</u>                   | סטאטוס בקשה: אושו   | 001000020176                                                                                               |                                   | 1011 00                                                            |                                                                                                    |
|            |                                              |                     |                                                                                                    |                                   | נתונים כללי                                                        |                                                                                                    |
|            | ורא לבדיקה -14-9-08 (גירסא 2)                | קול קו              | 00000000782                                                                                                | קורא:                             | מספר קול                                                           |                                                                                                    |
|            | ז תמיכה לרשויות מ                            | בקשח                | SM                                                                                                    | תמיכה:                            | סוג בקשת                                                           |                                                                                                    |
|            | ה במרכזי מו"פ                                | תמיכה<br>S08-       | 5200-520000-19030216                                                                                       |                                   | תקנה:                                                              |                                                                                                    |
|            | ד המדע והטכנולוגיה                           | משרז                | 5200                                                                                                    | שלתי:                             | משרד ממ                                                            |                                                                                                    |
| <u>   </u> |                                              |                     |                                                                                                    |                                   | 9.00 צרו:                                                          | <b>ומים</b><br>ה"כ מקדמות שאוי                                                                                                    |
|            |                                              |                     |                                                                                                    |                                   | 0.00 איו:<br>0.00<br>11.00                                         | <b>ומים</b><br>ה"כ מקדמות שאוי<br>כום מומלץ :<br>כום שאושר :                                                                                                    |
|            |                                              |                     |                                                                                                    |                                   | ס.00 ארו:<br>0.00<br>11.00<br>0.00                                 | <b>וגוים</b><br>ה"כ מקדמות שאוע<br>כום מומלץ :<br>כום שאושר :<br>כום לאחר שינוי :                                                                                                    |
|            |                                              |                     |                                                                                                    |                                   | 0.00 ::rv<br>0.00<br>11.00<br>0.00                                 | ומים<br>ה"כ מקדמות שאוע<br>כום מומלץ:<br>כום שאושר:<br>כום לאחר שינוי:<br>עות                                                                                                    |
|            | ניאור ארוך.                                  |                     | מיאור הערה                                                                                                 | סוג הערה                          | ערו: 0.00<br>0.00<br>11.00<br>0.00<br>מקור הערה                    | ונוים<br>ה"כ מקדמות שאוע<br>כום מומלץ:<br>מם שאושר:<br>כום לאחר שינוי:<br>צות<br>תאריך                                                                                                    |
|            | <b>תיאור ארוך</b><br>הערה כלשהי גרמת המסמכים | 07                  | מיאור הערה<br>הערה כלשהי גרמת המסמי                                                                        | הערה גוס<br>10                    | ערו: 0.00<br>0.00<br>11.00<br>0.00<br>מקור הערה<br>10              | ומים<br>ה"כ מקדמות שאוע<br>כם מומלץ:<br>מם שאושר:<br>מם לאחר שינוי:<br>עריך<br>מאריך<br>18/09/2008                                                                                                    |
|            | <b>תיאור ארוך</b><br>הערה כלשהי ברמת המסמכים | סיס<br>19-09-2008 כ | תיאור הערה<br>הערה כלשהי ברמת המסמו<br>הערה כלשהי ברמת תמסמו                                               | אנרה aluo<br>10<br>20             | 0.00 :ירו<br>0.00<br>11.00<br>0.00<br>מקור הערה<br>10              | ומים<br>ה"כ מקדמות שאוע<br>כם מומלץ:<br>מם שאושר:<br>מש לאחר שינוי:<br>דות<br>מאריך<br>18/09/2008<br>18/09/2008                                                                                                    |
|            | <b>תיאור אריך</b><br>הערה כלשהי גרמת המסמכים | or<br>19-09-2008 r  | מישור הערה<br>תישור הערה<br>הערה כלשהי ברמת המסמי<br>הערה כלשהי ברמת גוף                                   | סוג הערה<br>10<br>20<br>30        | 0.00 :יויג<br>0.00<br>11.00<br>0.00<br>מקור הערה<br>10<br>10       | ומים<br>ק"כ מקדמות שאוע<br>כנס מומלץ:<br>כנס שאושר:<br>כנס שאושר:<br>כנס שאושר:<br>בים שאושר:<br>גיות<br>גיות<br>גיות<br>גיות<br>גיות<br>גיות<br>גיות<br>גיות                                                       |
| A          | תיאור ארוך<br>הערה כלשהי גרמת המסמכים        | D:<br>19-09-2008 c  | תיאור הערה<br>הערה כלשהי ברמת המסמו<br>הערה כלשהי ברמת המסמו<br>הערה כלשהי ברמת גוף<br>הערה כלשהי ברמת גוף | אנערה אוס<br>10<br>20<br>30<br>40 | 0.00 איז:<br>0.00<br>11.00<br>0.00<br>0.00<br>10<br>10<br>10<br>10 | ומים<br>ה"כ מקדמות שאוע<br>כנס מומלץ:<br>כנס שאושר:<br>כנס שאושר:<br>כנס שאושר:<br>כנס שאושר:<br>כנס שאושר:<br>כנס שאושר:<br>כנס שאושר:<br>כנס שאושר:<br>ער שינוי:<br>אות<br>18/09/2008<br>18/09/2008<br>18/09/2008 |

. שים 🎔 - ניתן לראות כי קיימות הערות שונות לבקשה.
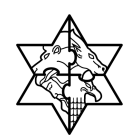

# 6.3.1 צפייה בפרוטוקולי החלטות ועדה

כדי לראות רשימת ועדות לבקשה לחץ על הצגת וועדות לבקשה

| SAP NetWea                 | iver Portal - Microsoft Internet Explorer - טופס בקשת תמיכה - https://mrvmrc01.mrcnet.dev. | merkava.gov.il             |
|----------------------------|--------------------------------------------------------------------------------------------|----------------------------|
| היסטוריה⊾ חזרה העברה קדימה |                                                                                            |                            |
|                            |                                                                                            |                            |
|                            | ס בקשת תמיכה                                                                               | צפיה בטופ                  |
|                            |                                                                                            |                            |
|                            | מט' נגועה נמרכרה: 001000020176 בטעה עווער                                                  |                            |
|                            |                                                                                            |                            |
|                            | נתונים כללי                                                                                |                            |
|                            | מספר קול קורא: 00000000782 קול קורא לבדיקה -14-9-08 (גירסא 2)                              |                            |
|                            | סוג בקשת תמיכה: SM בקשת תמיכה לרשויות מ                                                    |                            |
|                            | תקנה: \$508-52000-19030216 תמיכה במרכזי מו"פ                                               |                            |
|                            | משרד ממשלתי: 5200                                                                          |                            |
|                            |                                                                                            |                            |
| 1                          |                                                                                            |                            |
|                            | מסמכים נתונים נוספים                                                                       | נתונים כללים               |
|                            | ידה חובה להזנה                                                                             | הינו סימון לש *            |
|                            |                                                                                            | נתונים ארגונים             |
|                            | busin shuse issue                                                                          |                            |
|                            | ואינג, מנשיאו שואי<br>גר מונפרד בולה                                                       |                            |
|                            | 0020000104                                                                                 | גוף מגיש *                 |
|                            | מ. מ. קרית יערים                                                                           | תאור מגיש:                 |
|                            | גולדנברג שלומית 関 חשבו גדבר י מונט עומר                                                    | יו"ר\מנכל *                |
|                            | גולדנברג שלומית 💾 מורשה חתימה 2* מונט עומר 😭                                               | מורשה חתימה                |
|                            |                                                                                            |                            |
|                            |                                                                                            | נתונים נוספים              |
|                            | 14-9-2008 2 000                                                                            | * תיאור בקשה               |
|                            | · · · ·                                                                                    |                            |
|                            |                                                                                            |                            |
|                            | <b>v</b>                                                                                   | :טקסט ארוך                 |
|                            | 間 RASH                                                                                     | חשבון בנק:                 |
|                            |                                                                                            | מספר סימוכין:              |
|                            |                                                                                            | סכומים                     |
|                            | <b>V</b> (19) 11                                                                           | יעלות הפעילות <sup>י</sup> |
|                            | 11                                                                                         | • סכום מבוקש               |
|                            | וחרים: 0 תיאור:                                                                            | סכום ממקומות א             |
|                            | עמיים: 0 תיאור:                                                                            | סכום ממקורות ע             |
|                            | תיאור: 0                                                                                   | סכום הלוואות:              |
|                            |                                                                                            |                            |
|                            |                                                                                            |                            |
|                            |                                                                                            |                            |
| Internet 🎯 🔒               |                                                                                            | בוצע                       |

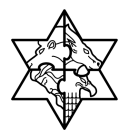

יפתח המסך הבא:

|           |            |                |                |                                      |          | אה                                 | ועדות לבקש      | דוח וי   |
|-----------|------------|----------------|----------------|--------------------------------------|----------|------------------------------------|-----------------|----------|
|           |            |                |                |                                      |          |                                    | חרונה           | ועדה או  |
|           |            | 1              |                |                                      |          |                                    | מכתב אישור\דחיה | הצג      |
|           |            | לטה סכום שאושר | תאריך הח       |                                      | סוג ועדה | תיאור ועדה                         | מס' ועדה        | בחר      |
|           |            | אר בועדה 10    | אוע 18/09/2008 | ועדת חריגים ושינויים בתמיכות מאושרות |          | וועדה לבדיקת פורטל חינוך - שינויים | 010000001674    |          |
|           |            |                |                |                                      |          |                                    | ןודמות          | ועדות נ  |
|           |            |                |                |                                      |          |                                    |                 | הדפס דו  |
| סמם שאושר | החלטה      | תאריך          |                | סוג ועדה                             |          | תיאור ועדה                         |                 | מס' ועדה |
| 11        | אושר בועדה | 18/09/2008     | ות             | ועדת תמיכ                            |          | וועדה לבדיקת פורטל חינוך           | 010000          | 0001673  |
|           |            |                |                |                                      |          | <b>N N N N</b>                     | שורה 1 מתוך 🦰   |          |

- 2. סמן בצד ימין את השורה אם ברצונך לראות את המכתבים של הועדה.
  - 3. לחץ על הצג מכתב אישור\דחיה

יפתח המסמך הבא:

|            | https://mrvmrc01.mrcnet.dev.merkava.gov.il/SupportNet/DD855ED482E564F19842000E7FB1BC2B.PDF - Microsoft Internet Explore | r 🖄  |
|------------|----------------------------------------------------------------------------------------------------|------|
| Ð          | 🛅 🖉 + 🧔 💠 1 / 1 💿 💿 105% + 🧮 🔛 Find +                                                                                   |      |
|            |                                                                                                    | ^    |
|            |                                                                                                    |      |
| <u>iii</u> |                                                                                                    |      |
| ?          |                                                                                                    |      |
|            | משרד המדע, התרבות והספורט                                                                                               |      |
|            |                                                                                                    |      |
|            | CITER AND A CONTRACT                                                                                                    |      |
|            | 18.09.2008:לכבוד,                                                                                                    |      |
|            | יח באלול תשסח<br>מספר הבקשה:001000020176                                                                                |      |
|            | שם הגוף: מ. מ. קרית יערים<br>מספר גופ: 20000104                                                                         |      |
|            | סתובת:ת.ד101 . 90840                                                                                                    |      |
|            | עיון קוית עוים                                                                                                    |      |
|            | שלום הב,                                                                                                    |      |
|            | <u>הנדון: אישור בקשת תמיכה</u><br>מספר הועדה בה נידונה הבקשה:01000001673                                                |      |
|            | סוג הועדה: ועדת תמיכות                                                                                                  |      |
|            | תאריך התכנסות הועדה:18.09.2008<br>מספר התקנה:19030216                                                                   |      |
|            | תיאור התקנה:תמיכה במרכזי מו"פ                                                                                           |      |
| Ø          | אריך תוקף התחייבות:31.12.2008                                                                                           |      |
| <b>1</b>   | הנני להודיעכם כי וועדת התמיכה אישרה את בקשתכם לתמיכה בשנת 2008<br>רפרויסט טומט 2 – - 2008–9–14                          |      |
|            | בין אזורלאידוע 🚔 🔰 גער איזרלאידוע 🔒                                                                                     | ie 🙆 |

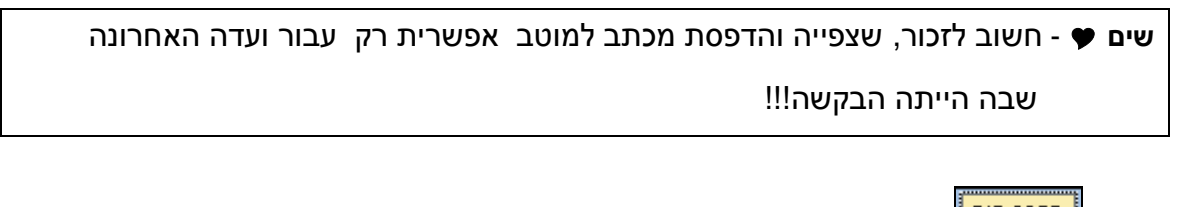

4. לחץ על <mark>הדפס דוח</mark>

# מדינת ישראל מרכבה

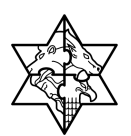

יפתח המסך הבא:

|   | https://mrvmrc01.mrcn | et.dev.merkava.gov.il/SupportN | et/DD8570D | DEGFADC     | AF19842000E7FB1BC2B.PDF - Mic     | rosoft Internet Explorer 🗐 |
|---|-----------------------|--------------------------------|------------|-------------|-----------------------------------|----------------------------|
|   |                       | 🖲 🔁 🕴 👘 🕅                      | d          | ŀ           |                                   |                            |
| 4 | gov                   |                                |            |             | ראל                               | <u>מדינת יש</u>            |
| ? |                       | בקשה                           | וועדות לב  | נתוני       |                                   | ועדה אחרונה                |
|   | סכום שאושר            | החלטה                          | תאריך      | סוג<br>ועדה | אור ועדה                          | מספר ועדה תי               |
|   | 10,00                 | אושר בועדה                     | 18.09.2008 | CS          | עדה לבדיקת פורטל חינוך –<br>נויים | 1101000001674<br>'w        |
|   |                       |                                |            |             |                                   | ועדות קודתות               |
|   | סכום שאושר            | הזזלטה                         | תאריך<br>ז | סוג<br>ועדה | אור ועדה                          | מספר ועדה תי               |
|   | 11,00                 | מאושר בועדה                    | 18.09.2008 | CS          | עדה לבדיקת פורטל חינוך            | 1101000001673              |

שים 🎔 - דרך נוספת לצפות/להדפיס את פרוטוקול הועדה לבקשה היא דרך **דוח בקשות לגוף**:

| מיכה<br>02-5<br>ccc@n | מרכז תנ<br>012443<br>nof.gov.il | J            | <u>n</u> cl | L L         | ורכב"ה -         |                         | תלמיד Mr.               | רוך הבא 32: |
|-----------------------|---------------------------------|--------------|-------------|-------------|------------------|-------------------------|-------------------------|-------------|
|                       | _                               |              |             |             |                  |                         | תמיכות                  | ית מערכח    |
|                       |                                 |              |             |             | נים ומסמכים לגוף | <b>קשות לגוף  </b> כתונ | קוראים <b>  דוח ב</b> י | שימת קולות  |
|                       |                                 |              |             |             |                  |                         |                         |             |
|                       |                                 |              |             |             | 囧                | 002000                  | 0104                    | גוף מגיש    |
|                       |                                 | 8            |             |             | :ло 💾            |                         |                         | משרד:       |
|                       |                                 | 8            |             |             | : סטאטוס 🂾       |                         |                         | יחידה:      |
|                       |                                 | 12           |             | רה עד-:     | תאריךיצי 🗗       |                         | ירה מ-:                 | תאריךיצ     |
|                       |                                 |              |             |             |                  |                         |                         |             |
|                       |                                 |              |             |             |                  |                         |                         |             |
| רפסת דוח ועדות        | הצגת/הז                         | הצג קול קורא | הצג בקשה    | ת/הדפסת דוח | ל להדפסה 📔 הצגו  | בטל בחר הכי 📑           | הכל להדפסה              | בחר         |
| ש סכום מאושר          | סכום מבוקע                      | עלות הפעילות | סטאטוס בקשה |             | יאור בקשה        | מספר בקשה ת             | וספר קול קורא           | בחר נ       |
| 0                     | 750                             | 1,500        | סיוטא       |             | קמת בקשה-חינוך   | 1000020180 n            | 0000000078              | 2           |

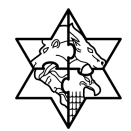

# 6.3.2 צפייה בקולות קוראים

- 1. סמן ב- ∕י את קול קורא שברצונך לפתוח לצפייה.
  - לחץ על הצג קול קורא בדוח בקשות לגוף

יפתח מסך הבא:

|                                    |                       | <del>א</del> 782 782 | צפיה בקול קור         |
|------------------------------------|-----------------------|----------------------|-----------------------|
|                                    |                       |                      |                       |
| קול קורא לבדיקה -14-9-08 (גירסא 2) | תאור קול קורא:        | 0000000078           | מספר קול קורא: 2      |
| 14/12/2008                         | :עד תאריך 📴           | 14/09/200            | תוקף מתאריך: B        |
|                                    |                       | ACT                  | 00000:                |
| משרד המדע והטכנולוגיה              | שם משרד ממשלתי:       | 520                  | משרד ממשלתי: 🔰 🖸      |
| בקשת תמיכה לרשויות מ               | תאור סוג בקשה:        | SM                   | סוג בקשה: 🛛 🛝         |
| תמיכה במרכזי מו"פ                  | תאור תקנה:            | 0852005200001903021  | תקנה: 6               |
|                                    |                       |                      |                       |
|                                    |                       |                      |                       |
|                                    |                       | 032448821            | : נוצר ע"י            |
| 13:33:33                           | :שעת יצירה 🚺          | 14/09/2008           | תאריך יצירה:          |
|                                    |                       |                      | שונה ע"י:             |
| 00:00:00                           | שונה בשעה: 📴          |                      | שונה בתאריך:          |
|                                    |                       |                      |                       |
|                                    | _                     |                      |                       |
| ממשלת ישראל                        | תאור יחידה ארגונית: 📃 | 6000000              | מס' יחידה ארגונית:    |
| גב מונפרד הילה                     | שם עובד אחראי:        | 00100187             | מס' עובד אחראי:       |
|                                    |                       |                      |                       |
|                                    |                       |                      |                       |
| FF                                 |                       |                      | מס' ילקוט פרסומים:    |
| ff                                 |                       |                      | סעיף ילקוט פרסומי:    |
| ff                                 |                       |                      | עמוד בילקוס:          |
|                                    |                       |                      |                       |
|                                    |                       | http://omer@mail.com | פיועור אתר לאינוורנון |

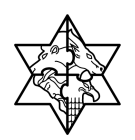

הה 500

## 7 ערכת תמיכות - תפריט נתונים ומסמכים גופים

דוח זה מאפשר לראות גופים מורשים ופרטי כתובת ונתונים נוספים לגוף מורשה.מדוח זה ניתן לצרף מסמכים ברמת הגוף.

1. בחר בלשונית **מערכת תמיכות**.

| 2. הכנס     | ללשונית I                                                                                                | נתונים ומסמ                                                                             | ים לגוף                                        |                       |           |                                            |         |
|-------------|----------------------------------------------------------------------------------------------------|-----------------------------------------------------------------------------------------|------------------------------------------------|-----------------------|-----------|--------------------------------------------|---------|
| יפתח        | המסך הב                                                                                                  | בא:                                                                                     |                                                |                       |           |                                            |         |
| נתו 🕘       | בים ומסמכים י                                                                                            | kplorer - לגוף                                                                          | soft Internet                                  | eaver Portal - Micr   | SAP NetW  |                                            |         |
| קובץ        | עריכה תצוגו                                                                                              | גה מועדפים                                                                              | לים עזרה                                       |                       |           |                                            |         |
|             | זקודם • 🕞                                                                                                | 2 💌 - (                                                                                 | חיפוש 🔎 🎸                                      | אועדפים 🔗             | 💌 🎍 · 🔗   | 🔉 💭 🖵 •                                    |         |
| כתובת       | ı.il/irj/portal 🕘                                                                                        | dev.merkava.gov.i                                                                       | ://mrvmrc01.mrcne                              | http                  |           |                                            |         |
| ברון        | הבא Mr. 32 הבא                                                                                           | <b>11</b>                                                                               | מרכב"ה                                         | · CCr                 | CIU       | מרכז תמיכה<br>02-5012443<br>ccc@mof.gov.il | עזרה    |
| בית         | מערכת תמיכות                                                                                             |                                                                                         | ega:                                           |                       |           |                                            |         |
| רשימ        | ז קולות קוראים                                                                                           | דוח בקשות לגוף                                                                          | נתונים ומסמכים לגו                             | 1                     |           |                                            |         |
| •<br>•<br>• | <mark>נתונים ומס</mark><br>שת סופס נתוני גו<br>1<br>בחירת גוף<br>קריטריונים לסינון ר<br>בצע סינון<br>שם: | גוף מתבי <b>ם לגוף</b><br>גוף מתבצעת ב-4 של<br>2<br>יצירת טופס לגוף<br>רשימת גופים מורש | ם:<br>הצגת טופס לגוף<br>ו<br>עיר:<br>מספר מזהה | 4                     |           |                                            |         |
|             |                                                                                                    |                                                                                         |                                                |                       |           |                                            |         |
|             | בחר הכל 📘                                                                                                | בטל בחר הכל 🕞                                                                           | צור טופס לגוף                                  | הצג טופס לגוף 🖉 הצג ה | ערות לגוף |                                            |         |
|             | בחר מספר בנ                                                                                              | מרכבה                                                                                   | שם                                             |                       |           | עיר                                        | מספר מו |
|             | )000104                                                                                                  | 00200                                                                                   | מ. כ                                           | קרית יערים            |           | קרית יערים                                 | 211370  |

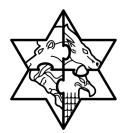

## 7.1 יצירת טופס לגוף

יצירת טופס לגוף מתבצעת באופן חד פעמי, לגופים חדשים הנכנסים למערכת פורטל. הפעולה מאפשרת

עדכון פרטי הגוף בין מערכת פורטל למערכת שע"מ.

- 1. בחר את הגוף שברצונך להזין לו מסמכים/להציג טופס לגוף ע"י סימון תיבת הבחירה.
  - 2. לחץ על <mark>צור טופס לגוף</mark>.
    - 3. נקבל הודעה הבאה:

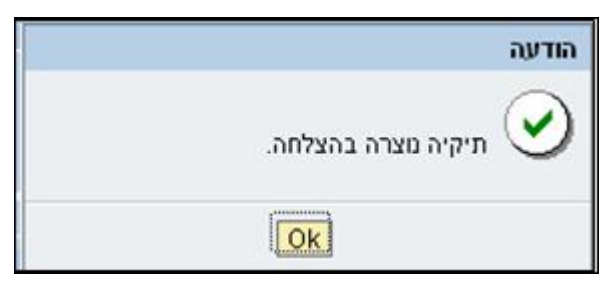

4. כעת אפשר לפתוח טופס לגוף/להזין מסמכים.

#### 7.2 נתוני כתובת

בלשונית זו ניתן לראות נתונים כלליים לגבי הגוף:כמו כתובת,מספר עוסק מורשה וכו'

|                             | SAP NetWeaver Portal - Microsoft Interne | t Explorer - טופס נתוני גוף - https://mrvmrc01.mrcnet.dev.merkava.gov.il 🖉              |
|-----------------------------|------------------------------------------|-----------------------------------------------------------------------------------------|
| 📕 היסטוריה אזרה העברה קדימה |                                          |                                                                                         |
|                             |                                          |                                                                                         |
|                             |                                          |                                                                                         |
|                             |                                          |                                                                                         |
|                             | יאה על אישור משתמש לסיום טיפול           | י י י י י י י י י י י י י י י י י י י                                                   |
|                             |                                          | שליחת מסמכים מתנצעת ב-5 שלנים >                                                         |
|                             |                                          | נתונים כללים                                                                            |
|                             |                                          | מספר זיהוי: 500211370                                                                   |
|                             |                                          | מספר מרכבה: 20000104                                                                    |
|                             |                                          | שם: מ. מ. קרית יערים                                                                    |
|                             |                                          | נתוני כתובת 🌔 ניהול טופס מאגד 📄 מסמכים 📄 הערות לגוף                                     |
|                             |                                          |                                                                                         |
|                             |                                          | rnie: n. 101.                                                                           |
|                             |                                          | 90840 - עיר: קרית יערים מיקוד:                                                          |
|                             |                                          |                                                                                         |
|                             |                                          | п.т:                                                                                    |
|                             |                                          | מיקוד ת.ד: 00000                                                                        |
|                             |                                          |                                                                                         |
|                             |                                          | מספר גמס הכנסה: 500211370                                                               |
|                             |                                          | מספר קבלן:                                                                              |
|                             |                                          | מספר עוסק מורשה:                                                                        |
|                             |                                          | מלכ"ר מוסד/כספי: וֹייַ                                                                  |
|                             |                                          |                                                                                         |
|                             |                                          | מגדר תעשייתי: 2502                                                                      |
|                             |                                          | קיים אישור ניהול: └─── תאריך תוקף אישור: <u>ו</u> בש<br>ממאמות וומותה: 00 תיאור סטאטוס: |
|                             |                                          |                                                                                         |

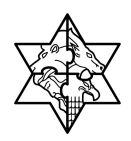

# 7.3 ניהול טופס מאגד

בלשונית זו ניתן לראות נתונים כגון: הוצאות הנהלה וכלליות ושכר בכירים(מתייחס בעיקר לבקשות ע"פ חוק יסודות התקציב סעיף 3 א').

|                                  |                             |          |                        |                            | טופס נתוני גוף                                          |
|----------------------------------|-----------------------------|----------|------------------------|----------------------------|---------------------------------------------------------|
| <b>a</b> 4                       | 3                           |          | < 2                    | <u>ב-5 שלבים</u>           | הפקת טופס מאגד מתבצעת<br>1                              |
| לחיצה על אישור משתמש לסיום טיפול | ים הזנת נתונים וביצוע שמירה | ן הנתוני | לחיצה על לחצן          | פס מאגד                    | לחץ על לשונית ניהול טו                                  |
|                                  |                             |          | •                      | - <u>5 שלבים</u> 5         | <u>שליחת מסמכים מתבצעת ב</u>                            |
|                                  |                             |          |                        |                            | נתונים כללים                                            |
|                                  |                             |          |                        | 58                         | מספר זיהוי: 30004935<br>מספר מרכבה: 0121273             |
|                                  |                             |          | רונטולוגיה (           | ישראלית לג                 | שם: האגודה ה                                            |
|                                  |                             |          |                        |                            |                                                         |
|                                  | לגוף                        | הערות    | מסמכים                 | טופס מאגד                  | נתוני כתובת ביהול                                       |
|                                  | נתונים                      | הזנת ה   | ון<br>ישור לטופס בסיום | ש לבצע ריענ<br>ר יש לסמן א | ** לאחר כל שינוי בטפסים יש<br>** על מנת להפיק טופס מאגז |
|                                  |                             |          |                        | רכת .                      | רענן 🚺 הודעות מע                                        |
|                                  | תיאור                       | 310      | אישור משתמש            | סטאטוס                     | נתונים                                                  |
|                                  | כתובת המשרד והסניפים        | Z05      |                        | 000                        | הזן נתונים 📳                                            |
|                                  | פרטי בעלי תפקידים           | Z13      |                        | 900                        | הזן נתונים 📳                                            |
|                                  | פירטי חברי ועד מנהל         | Z14      |                        | 900                        | הזן נתונים 📳                                            |
|                                  | פרטי חברי ו. ביקורת         | Z33      |                        | 000                        | הזן נתונים 📳                                            |
|                                  | פרטי חן הבנק של התא'        | Z06      |                        | 000                        | הזן נתונים 📳                                            |
|                                  | דוח הנה"כ - שלוש שנ'        | Z17      |                        | 000                        | הזן נתונים 🔡                                            |
|                                  | דוח מקב. שכר גבוה2+1        | Z18      |                        | 000                        | הזן נתונים 📳                                            |
|                                  | צדד' קשור'+בעלי ענין        | Z19      |                        | 000                        | הזן נתונים 📳                                            |
|                                  | דוח מקורות ושימושים         | Z22      |                        | 000                        | הזן נתונים 📳                                            |
|                                  |                             | k a      |                        | זוך 9 💌                    | שורה 1 מו                                               |

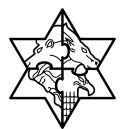

## מסמכים

בלשונית זו ניתן לצרף מסמכים ברמת הגוף. תהליך צרוף המסמכים זהה לצרוף המסמכים ברמת הבקשה (ראה סעיף 5.1 עמוד 24).

במסמכים ברמת גוף יש להוסיף תאריך תוקף בהתאם למסמך.

|                                                                                                    |                                                    | טופס נתוני גוף                   |  |  |  |  |  |  |
|----------------------------------------------------------------------------------------------------|----------------------------------------------------|----------------------------------|--|--|--|--|--|--|
|                                                                                                    |                                                    | פקת טופס מאגד מתבצעת ב-5 שלבים > |  |  |  |  |  |  |
| 4 3                                                                                                    | 2                                                  | 1                                |  |  |  |  |  |  |
| נת נתונים וביצוע שמירה לחיצה על אישור משתמש לסיום טיפול                                                                                                    | חיצה על לחצן הנתונים הזו                           | לחץ על לשונית ניהול טופס מאגד לו |  |  |  |  |  |  |
|                                                                                                    |                                                    | ליחת מסמכים מתבצעת ב-5 שלבים >   |  |  |  |  |  |  |
|                                                                                                    |                                                    | תונים כללים                      |  |  |  |  |  |  |
| C00041370                                                                                                    |                                                    |                                  |  |  |  |  |  |  |
|                                                                                                    |                                                    | 20000101 120200 2000             |  |  |  |  |  |  |
|                                                                                                    |                                                    | 20000104110 1900                 |  |  |  |  |  |  |
|                                                                                                    |                                                    | שם. מ. מ. קרית יערים             |  |  |  |  |  |  |
|                                                                                                    | מסמכים הערות לגוף                                  | נתוני כתובת ניהול טופס מאגד      |  |  |  |  |  |  |
|                                                                                                    |                                                    |                                  |  |  |  |  |  |  |
|                                                                                                    | בטל בחר הכל                                        | שליחת מסמכים 🛛 🔚 בחר הכל 🕺       |  |  |  |  |  |  |
| מספר מסמר ברכה עמבער המצמום מצרור מודם בתבול עום דורא                                                                                                    |                                                    | נסב מסמכום לווולוסב - אובות דובא |  |  |  |  |  |  |
| 7.9 doc 7.9 doc 7.9 do | סוג נוסנון היאון נוסנון<br>709 קובועי ספמ'-איועיי  |                                  |  |  |  |  |  |  |
| n 200mx-Beach Stones 2 ing ✓ 🧖 31/12/2008 201 ing ing 1113 00 1000001031 ing in                                                                                                    | עוואר גיה' פרקסי 710 710                           |                                  |  |  |  |  |  |  |
| n cook cook cook cook cook cook cook coo                                                                                                    | 210 איזטור ציון בנון 210                           |                                  |  |  |  |  |  |  |
| 2 V 31/2/2007 2011 2012 00 1000001032 01                                                                                                    | ער באין פון די די די די די די די די די די די די די |                                  |  |  |  |  |  |  |
|                                                                                                    | ענואר 220 ד'ד 723                                  |                                  |  |  |  |  |  |  |
|                                                                                                    | 223 מרגיי מוארי 223                                |                                  |  |  |  |  |  |  |
| 2 31/12/2007 10/01/113 01 1000001011 1                                                                                                    | מרנוי גיוע קוער נג 738                             |                                  |  |  |  |  |  |  |
|                                                                                                    | 740 TINE TIME TIME TIME TIME TIME TIME TIME TIM    |                                  |  |  |  |  |  |  |
| VALINGT DUVID TOWN I IVI 1021 V111/2011/18 2709 DOLD DVD 101 101 101000001595                                                                                                    |                                                    |                                  |  |  |  |  |  |  |

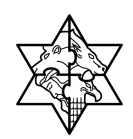

# 7.4 הערות לגוף

בלשונית זו ניתן לראות הערות ברמת גוף שהתקבלו מהמשרד התומך.

|          | į      | סיום טיפול | 4<br>לחיצה על אישור משתמש ל | 3<br>ם וביצוע שמירה | הזנת נתוני          | 2<br>נה על לחצן הנתונים | <u>ב-5 שלנים</u> ><br>פס מאגד לחיצ<br>-5 שלנים > | ס נתוני גוף.<br>טופס מאגד מתבצעת<br>ן על לשונית ניהול טו<br>מסמכים מתבצעת ב | <b>טופ</b><br>פקת ו<br>ליחת |
|----------|--------|------------|-----------------------------|---------------------|---------------------|-------------------------|--------------------------------------------------|-----------------------------------------------------------------------------|-----------------------------|
|          |        |            |                             |                     |                     |                         |                                                  | כללים                                                                       | תונים                       |
|          |        |            |                             | [                   |                     | ממכים הערות לג          | ניערים<br>ניערים<br>טופס מאגד מכ                 | חוויר: (2000104<br>מרכבה: מרכבה:<br>מ. מ. קריח<br>וני כתובת ניהול           | מספו<br>מספו<br>שם:<br>נת   |
|          | 212372 |            |                             | 2000                | 2170                | 211112                  | 210                                              | ות הערות<br>מסי                                                             | רשינ                        |
| 06 20/03 | 3/2007 | 314055559  | הערה<br>ביסוי 2             | עדכון בקשה          | נוקוו<br>עדכון בקשה | ניאוו<br>בנושא כללי     | סוג<br>בנושא כללי                                | 000000000221                                                                | _                           |
| 37 18/09 | 9/2008 | 032448821  | הערה כלשהי ברמה מסמכים      | עדכון בקשה          | עדכון בקשה          | בנושא מסמכים            | בנושא מסמכים                                     | 000000000415                                                                |                             |
|          |        |            |                             |                     |                     |                         |                                                  |                                                                             |                             |

סמן את השורה הנדרשת- בתחתית המסך יופיע טקסט ארוך של ההערה.

|                 |                                                               | ž            |
|-----------------|---------------------------------------------------------------|--------------|
| בנתונים ומסמכים | להגיע להערות לגוף על ידי לחיצה על <mark>הצג הערות לגוף</mark> | טיפ - ניתן 🏌 |
|                 | c                                                             | לגון         |

| <u>עזרה   התש</u> | מרכז תמיכה<br>02-5012443<br>ccc@mof.gov.il | עמיכות                     | מרכב"ה י            | utar 1                 | ברוך הבא Mr. 32 ו  |
|-------------------|--------------------------------------------|----------------------------|---------------------|------------------------|--------------------|
|                   |                                            |                            |                     | ות                     | בית מערכת תמיכו    |
|                   |                                            |                            | נתונים ומסמכים לגוף | ז   דוח בקשות לגוף     | רשימת קולות קוראים |
|                   |                                            |                            |                     |                        |                    |
|                   |                                            |                            |                     |                        |                    |
| -                 |                                            |                            |                     | מסמכים לגוף            | נתונים ונ          |
|                   |                                            |                            |                     |                        |                    |
|                   |                                            |                            |                     | ני גוף מתבצעת ב-4 שלבי | הגשת טופס נתו      |
|                   |                                            | 4                          | 3                   | 2                      |                    |
|                   |                                            | צרוף מסמכים                | הצגת טופס לגוף      | יצירת טופס לגוף        | בחירת גוף          |
| 1                 |                                            |                            |                     | מן רשימת גופים מורשים  | קריטריונים לסי     |
|                   |                                            |                            |                     |                        | בצע סינון          |
|                   |                                            |                            |                     |                        | מספר נמרכנה        |
|                   |                                            |                            |                     |                        | .001               |
|                   |                                            |                            |                     |                        |                    |
|                   |                                            |                            |                     |                        |                    |
| -                 |                                            | ג טופס לגוף הצג הערות לגוף | צור טופס לגוף       | בטל בחר הכל 🛐          | בחר הכל 🔣          |
| מספר מזהה         | עיר                                        |                            | שם                  | ר במרכבה               | בחר מספו           |
| 500211370         | קרית יערים                                 | ת יערים                    | מ. מ. קרי           | 0020000                | 0104 🗹             |

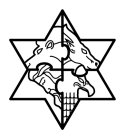

# טופס מאגד 8

לצרוף המסמכים ברמת גוף, השייכים לטופס מאגד, בצע את הפעולות הבאות:

1. הכנס לפורטל התמיכות של מרכבה.

יפתח המסך הבא:

| רוד שות - Internet Explorer                                 | crosoft   | tWeaver Portal - M                                                 | Si                               |                                                     |
|-------------------------------------------------------------|-----------|--------------------------------------------------------------------|----------------------------------|-----------------------------------------------------|
| בץ עריכה תצוגה מועדפים                                      | כלים      | עזרה                                                               |                                  |                                                     |
| 🔊 הקודם ד 🔇 - 🚺                                             | 6         | חיפוש ☆ מועד 🔎                                                     | • 🔗 🤕                            | 🔊 - 🔁                                               |
| ev.merkava.gov.il/irj/portal 🕘 בת                           | mrcnet.de | https://mrvmrc01.                                                  |                                  |                                                     |
| רוך הבא Mr. 32 תלמיד                                        | 1         | וכב"הי בת                                                          | 1D1                              | מרכז תמיכה<br>02-5012443<br>cc@mof.gov.il           |
| ת מערכת תמיכות                                              |           |                                                                    |                                  |                                                     |
|                                                             |           |                                                                    |                                  |                                                     |
|                                                             |           |                                                                    |                                  |                                                     |
|                                                             |           |                                                                    |                                  |                                                     |
| אורה<br>און<br>ייווט מפורט                                  |           | ,≡ News (                                                          |                                  |                                                     |
| יינייי<br>ווט מפורט                                         |           | ] tews ⊑<br>שם                                                     | גודל                             | ירוג ⊘ שונה                                         |
| ייוט מפורט<br>ייווט מפורט<br>משאל מהיר                      |           | ] Ilews ≣<br>שם<br>[ ברוכים הבאים לעבודה בנ                        | גודל<br>אוחד ≡, 427 בייטי        | ירוג 🚫 שונה<br>6/04/07 12:40:13                     |
| ייויי<br>יווט מפורט<br>זשאל מהיר<br>אין משאל מהיר הזמין כעת |           | ] News ⊑,<br>שם<br>≩ ברוכים הנאים לעבודה בנ<br>הנחיות כרטיס חכם ≡, | <b>גודל</b><br>אוחד ≅, 427 נייסי | ירוג 🏷 שונה<br>6/04/07 12:40:13<br>5/12/06 14:58:08 |

2. עבור ללשונית

יפתח המסך הבא:

| ז<br>ס<br>ככר       | מרכז תמיכו<br>ו        | U.CI                 | מרכב"ה י בכ                |                   | ברוך הבא Mr. 32 תלמיד    |
|---------------------|------------------------|----------------------|----------------------------|-------------------|--------------------------|
|                     |                        |                      |                            |                   | בית מערכת תמיכות         |
|                     |                        |                      | ונים ומסמכים לגוף          | ח בקשות לגוף 🤇 נת | רשימת קולות קוראים   דוו |
|                     |                        |                      |                            |                   |                          |
|                     |                        |                      |                            |                   |                          |
|                     |                        |                      |                            | קוראים            | רשימת קולות              |
|                     |                        |                      | : D'                       | ה מתוצטת ב-5 שלו  | הגשת טופס בקשת תמיכ      |
| 1120                |                        |                      |                            |                   |                          |
|                     | 0                      | 4                    | 3                          | 2                 |                          |
| נית הוד בקשות לגוף) | הרפסת סופס דיכוו (מישו | צירוף מסמכים ידקשה   | מיזיי סופס הבקשה ושייוות   | 10/11/12/         | בחירת קול קורא           |
|                     |                        | וד או יותר ולחץ הפעל | לבחירת קול קורא הזן שדה או | ת קולות קוראים -  | קריטריונים לסינון רשימ   |
| 3                   | :aio 💾                 |                      | יחידה: 💾                   |                   | משרד:                    |
| בתוקף 📀             | סטאטוס: פּעיל 💌        |                      | מאריך תחילת תוקף: 💾        |                   | תקנה תקציבית:            |
| דא בתוקף<br>הכל     |                        |                      |                            |                   |                          |
|                     |                        |                      |                            |                   | הפוול                    |
|                     |                        |                      |                            |                   | 1991                     |

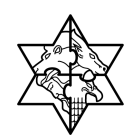

3. עבור ללשונית <sup>נתונים ומסמכים לגוף</sup>

יפתח המסך הבא:

| שרה   התא | מרכז תמיכה<br>02-5012443<br>ccc@mof.gov.il | ברוך הבא 32. Mr. 32 אולמיד 🚺 (ה' תמיכות Mr. 32 ברוך הבא 32.                                |
|-----------|--------------------------------------------|--------------------------------------------------------------------------------------------|
|           |                                            | <mark>בית</mark> מערכת תמיכות<br>רשימת קולות קוראים   דוח בקשות לגוף   נתונים ומסמכים לגוף |
|           |                                            |                                                                                            |
|           |                                            | נתונים ומסמכים לגוף                                                                        |
|           |                                            | הגשת טופס נתוני גוף מתבצעת ב-4 שלבים:                                                      |
|           |                                            | <b>4</b> 3 2 1 √                                                                           |
|           |                                            | בחירת גוף יצירת טופס לגוף הצגת טופס לגוף צרוף מסמכים                                       |
|           |                                            | קריטריונים לסינון רשימת גופים מורשים                                                       |
|           |                                            | בצע סינון                                                                                  |
|           |                                            | מספר במרכבה: עיר:                                                                          |
|           |                                            | שם: מספר מזהה:                                                                             |
|           |                                            |                                                                                            |
|           |                                            | בחר הכל 📑 בטל בחר הכל 🛛 צור טופס לגוף 💽 באג הערות לגוף 💽 באר הכל                           |
| מספר מזהה | עיר                                        | בחר מספר במרכבה שם                                                                         |
| 500211370 | קרית יערים                                 | מ. מ. קרית יערים 0020000104 💟                                                              |

- . בחר את שורת הגוף הרלוונטי על ידי סימון 🗹 בצידה הימני של השורה.
  - . לחץ על לחצן <mark>הצג טופס לגוף</mark>.

יפתח המסך הבא:

|                                  |                          |                       | גוף                     | פס נתוני      |
|----------------------------------|--------------------------|-----------------------|-------------------------|---------------|
|                                  |                          |                       | < ותבצעת ב-5 שלבים      | ת טופס מאגד מ |
| 4                                | 3                        | 2                     | 1                       |               |
| לחיצה על אישור משתמש לסיום טיפול | הזנת נתונים וביצוע שמירה | לחיצה על לחצן הנתונים | ניהול טופס מאגד         | חץ על לשונית  |
|                                  |                          |                       | <u>בצעת ב-5 שלבים</u> > | זת מסמכים מת  |
|                                  |                          |                       |                         | ים כללים      |
|                                  |                          |                       | 5002113                 | פר זיהוי: 70  |
|                                  |                          |                       | 2000010                 | פר מרכבה: 04  |
|                                  |                          |                       | מ. קרית יערים           | ו: מ.         |
|                                  |                          | מסמכים הערות לגוף     | ביהול טופס מאגד)        | בתובי כתובת   |
|                                  |                          |                       | ~                       |               |
|                                  |                          |                       | .101 т.л                | :11           |
|                                  | יקוד: 90840              | a a                   | קרית יערים              |               |
|                                  |                          |                       |                         |               |
|                                  |                          |                       |                         |               |
|                                  |                          |                       | 00000                   | ::<br>        |
|                                  |                          |                       | 00000                   | . 1.11 11p    |
|                                  |                          |                       |                         |               |
|                                  |                          |                       | יה: 500211370           | ספר במס הכנכ  |
|                                  |                          |                       |                         | ספר קבלן:     |
|                                  |                          |                       |                         | 1710 2011 190 |
|                                  |                          |                       | אה:                     |               |
|                                  |                          |                       | אה:<br>י: 🗹             | לכ"ר מוסד/כספ |

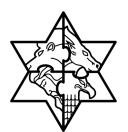

. עבור ללשונית <sup>ניהול טופס מאגד</sup>.

יפתח המסך הבא:

| ת לגוף                                                           | הערוו | מסמכים      | טופס מאגד' | נתוני כתובת ניהול |  |  |
|------------------------------------------------------------------|-------|-------------|------------|-------------------|--|--|
| לאחר כל שינוי בטפטים יש לבצע ריענון **                           |       |             |            |                   |  |  |
| ** על מנת להפיק טופס מאגד יש לסמן אישור לטופס בסיום הזנת הנתונים |       |             |            |                   |  |  |
|                                                                  |       |             |            |                   |  |  |
|                                                                  |       |             | רכת        | רעמ   הודעות מע 🕄 |  |  |
| תיאור                                                            | סוג   | אישור משתמש | 00000 א    | נתונים            |  |  |
| כתובת המשרד והסניפים                                             | Z05   |             | 000        | הזן נתונים 🔡      |  |  |
| פרטי חן הבנק של התא'                                             | Z06   |             | 000        | הזן נתונים 🔡      |  |  |
| פרטי בעלי תפקידים                                                | Z13   |             | 000        | הזן נתונים 🔡      |  |  |
| פירטי חברי ועד מנהל                                              | Z14   |             | 000        | הזן נתונים 🔡      |  |  |
| דוח הנה"כ - שלוש של                                              | Z17   |             | 000        | הזן נתונים 🔡      |  |  |
| דוח מקב. שכר גבוה2+1                                             | Z18   |             | 000        | הזן נתונים 🔡      |  |  |
| צדל קשול+בעלי ענין                                               | Z19   |             | 000        | הזן נתונים 🔡      |  |  |
| דוח מקורות ושימושים                                              | Z22   |             | 000        | הזן נתונים 🔡      |  |  |
| פרטי חברי ו, ביקורת                                              | Z33   |             | 900        | הזן נתונים 🔡      |  |  |
| שורה 1 מתוך 9 💌 🖾 🖾                                              |       |             |            |                   |  |  |

7 . התייחס לעמודות הבאות:

| עמודה      | הסבר                                                                                                    |
|------------|----------------------------------------------------------------------------------------------------|
|            | בעמודה זו יופיעו לחצני קישור להזנת הטפסים:                                                                                                |
| נתונים     | לחץ על 📳 הזן נתונים באתחלת הזנת הטופס המתואר בשורה.                                                                                       |
|            | לחץ על <u></u> עדכן נתונים להמשך הזנה או עדכון נתונים בטופס.                                                                              |
|            | לחץ על 📳 <del>נתונים אושרו</del> לצפייה/עדכון נתונים שאושרו.                                                                              |
|            | בעמודה זו יופיע חיווי רמזורי לגבי סטטוס הטופס:                                                                                            |
|            | - אדום - נתוני חובה חסרים, או קיימים נתונים שגויים.                                                                                       |
| 0,112,1120 | - צהוב - הוזנו נתונים אך לא אושרו על-ידי המשתמש.                                                                                          |
| UIUKUU     | - ירוק - הושלמה הזנת הנתונים בטופס ואושרה על-ידי המשתמש.<br>                                                                              |
|            | שים 🕈 - סטטוס 💿 (ירוק) בכל המסמכים מהווה תנאי מקדים                                                                                       |
|            | להפקת מסמך מאגד                                                                                                    |
| אישור      | לאחר סיום הזנת הנוופס ורדיקתו יש לסמו סמו √ בתיבת האישור 🗖 - לא מאושר                                                                     |
| משתמש      | אוויד סום חונירוסנפס אין היא סירסנין סנין א בתבתידארסוי ביי איינייא אייר איינייא איינייא איינייא איינייא אייניי<br>ער מאושר על ידי משתמש. |
|            |                                                                                                    |

# מדינת ישראל מרכבה

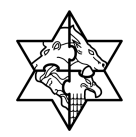

| הסבר                                | עמודה    |
|-------------------------------------|----------|
| בעמודות אלו יופיע סוג ותיאור הטופס: |          |
| Z05 כתובת המשרד והסניפים            |          |
| Z06 פרטי חן הבנק של התאג            |          |
| ד פרטי בעלי תפקידים Z13             |          |
| פרטי ח' ועד/מועצת מנ Z14            | סוג/תאור |
| Z17 דוח הנה"כ - שלוש של             |          |
| Z18 דוח מקבלי שכר גבוה              |          |
| צדל קשור+בעלי ענין Z19              |          |
| Z22 דוח מקורות ושימושים             |          |
| Z33 פרטי חברי ו. ביקורת             |          |

שים ♥ - קיימים שלושה טפסים המקושרים ביניהם:

- (z13) פרטי בעלי תפקידים •
- פרטי חברי ועד/מועצת מנהלים מנהל (z14)
  - פרטי חברי ועדת ביקורת (z33)

לדוגמא: מהלך הגדרת בעל תפקיד במסך טופס z13, כ"חבר ועד", יעדכן אוטומטית, בעל תפקיד זה, גם בטופס z33.

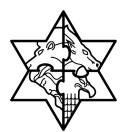

## Z05 8.1 - כתובת המשרד וסניפיו

בלשונית ניהול טופס מאגד:

1 . לחץ על לחצן 🛅 הזן נתונים בשורת המסמך z05 – כתובת המשרד וסניפיו. סטאטוס אישור משתמש 210 תיאור נתונים כתובת המשרד והסניפים Z05 🔡 הזן נתונים 🚺 🔍 🔍 פרטי חן הבנק של התא' Z06 000 הזן נתונים 🔛 פרטי בעלי תפקידים Z13 000 🔡 הזן נתונים פירטי חברי ועד מנהל 000 Z14 עדכן נתונים 🖆 דוח הנה"כ - שלוש של Z17 000 הזן נתונים 📔 דוח מקב. שכר גבוה2+1 000 🔡 הזן נתונים Z18 🔡 הזן נתונים צדל קשור+בעלי ענין Z19 000 דוח מקורות ושימושים Z22 000 הזן נתונים 🔡 פרטי חברי ו. ביקורת • 000 נתונים אושרו 🔛 Z33 🔫 🔺 שורה 1 מתוך 9 🔽

יפתח המסך הבא:

|      | רשימת הודעות                          |
|------|---------------------------------------|
|      | 000                                   |
| 0910 | הודעה                                 |
| Z05  | לא נמצאו נתונים במסד נתונים לטופס Z05 |
|      | שורה 1 מתוך 1 💌 🗶                     |
|      | 0910<br>Z05                           |

2 . לחץ על <mark>סגור</mark>

| שים ♥ - בכניסה ראשונה למסך תתקבל ההודעה "לא נמצאו נתונים לטופס". |
|------------------------------------------------------------------|
| לחץ על לחצן <mark>סגור</mark> לסגירת ההודעה.                     |

המסך מחולק לשלושה חלקים:

- בלוק נתוני כתובת רשמית ממרכבה בבלוק זה יוצגו נתוני הגוף ממסד הנתונים הממשלתי.
   לא ניתן לשנות נתונים ושדות בבלוק זה.
  - בלוק נתוני כתובת רשמית לעדכון בלוק זה הינו לעדכון נתוני הגוף על-ידי המשתמש.
     כברירת מחדל יופיעו הנתונים ממסד הנתונים הממשלתי.
    - רשימת הסניפים הקיימים לגוף.

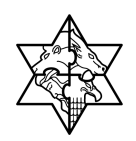

- οιυυο הסבר שדה הקלד שם גוף חובה שם גוף הקלד רחוב חובה רחוב הקלד מספר בית. חובה מספר בית הקלד מיקוד חובה מיקוד הקלד ת.ד. רשות ת.ד. הקלד מיקוד ת.ד. רשות מיקוד ת.ד. הקלד עיר חובה עיר הקלד מספר טלפון מספר טלפון חובה הקלד מספר פקס רשות מספר פקס הקלד דוא"ל 1 דוא"ל 1 רשות הקלד דוא"ל 2 דוא"ל 2 רשות
- 1. עדכן את נתוני הגוף בבלוק **נתוני כתובת רשמית לעדכון,** היעזר בטבלה הבאה:

שים 🎔 - שדות חובה מסומנים ב- 🛨

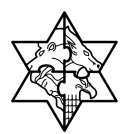

2 . לחץ על לחצן 🛃 🗺 להוספת סניף חדש.

יפתח החלון הבא:

|               | נתוני כתובת רשמית לעדכון |
|---------------|--------------------------|
|               | שם גוף:*                 |
| מספר טלפון: * | רחוב:*                   |
| מספר פקס:     | מספר בית:*               |
| דוא"ל 1:      | מיקוד:*                  |
| דוא"ל 2:      |                          |
|               | מיקוד ת.ד:               |
|               | עיר:*                    |

. הזן את השדות הבאים: 3

| הסבר            | סטטוס | שדה        |
|-----------------|-------|------------|
| הקלד שם גוף     | חובה  | שם גוף     |
| הקלד רחוב       | חובה  | רחוב       |
| הקלד מספר בית.  | חובה  | מספר בית   |
| הקלד מיקוד      | חובה  | מיקוד      |
| הקלד ת.ד.       | רשות  | ת.ד.       |
| הקלד מיקוד ת.ד. | רשות  | מיקוד ת.ד. |
| הקלד עיר        | חובה  | עיר        |
| הקלד מספר טלפון | חובה  | טלפון      |
| הקלד מספר פקס   | רשות  | פקס        |

. 4 . לחץ על לחצן <mark>אישור</mark> לאישור ההזנה.

לביטול ההזנה לחץ על לחצן ביטול.

תתקבל הודעה הבאה:

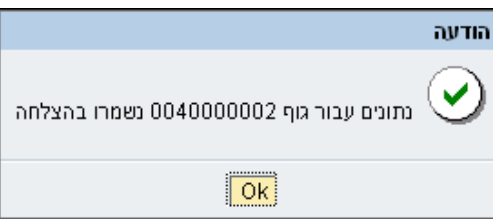

. לחץ על לחצן 🔀 לחזרה למסך הקודם.

# מדינת ישראל מרכבה

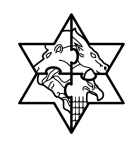

יפתח המסך הבא:

| לגוף -                                                           | הערות | מסמכים      | טופס מאגד | נתוני כתובת ניהול  |  |  |  |
|------------------------------------------------------------------|-------|-------------|-----------|--------------------|--|--|--|
| ** לאחר כל שינוי בטפסים יש לבצע ריענון                           |       |             |           |                    |  |  |  |
| ** על מנת להפיק טופס מאגד יש לסמן אישור לטופס בסיום הזנת הנתונים |       |             |           |                    |  |  |  |
|                                                                  |       |             |           |                    |  |  |  |
|                                                                  |       |             | רכת       | רענן 📔 הודעות מע 🛐 |  |  |  |
| תיאור                                                            | аю    | אישור משתמש | סטאטוס    | נתונים             |  |  |  |
| כתובת המשרד והסניפים                                             | Z05   | ✓           | 000       | נתונים אושרו 🔛     |  |  |  |
| פרטי חן הבנק של התאג                                             | Z06   |             | 900       | הזן נתונים 📳       |  |  |  |
| פרטי בעלי תפקידים                                                | Z13   |             | 000       | עדכן נתונים 🔛      |  |  |  |
| פרטי ח' ועד/מועצת מנ                                             | Z14   |             | 000       | עדכן נתונים 🔛      |  |  |  |
| דוח הנה"כ - שלוש שנ'                                             | Z17   |             | 000       | עדכן נתונים 🔛      |  |  |  |
| דוח מקבלי שכר גבוה                                               | Z18   |             | 000       | עדכן נתונים 🔛      |  |  |  |
| צדד' קשור'+בעלי ענין                                             | Z19   |             | 000       | עדכן נתונים 🔛      |  |  |  |
| דוח מקורות ושימושים                                              | Z22   |             | 900       | הזן נתונים 🔡       |  |  |  |
| פרטי חברי ועד מנהל"                                              | Z33   |             | 000       | עדכן נתונים 🔛      |  |  |  |
| שורה 1 מתוך 9 💌 🛬 🛣                                              |       |             |           |                    |  |  |  |

. לחץ על לחצן 🔝 רענון הנתונים במסך.

סטאטוס הטופס ישתנה ל-💿 (צהוב).

| שים ♥ - סטאטוס [אדום) , מצביע על נתונים שגויים בטופס.                                |
|--------------------------------------------------------------------------------------|
| אישור הטופס יתאפשר רק אחרי תיקון הנתונים.                                            |
| לחץ על לחצן <mark>הודשת מערכת</mark> או הכנס לתוך המסמך לקבלת רשימת הנתונים השגויים. |

- . 8 סמן √ בתיבה אישור משתמש.
- 9. הסטאטוס ישתנה ל- 👀 (ירוק).

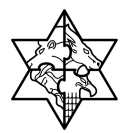

## .206 8.2 - פרטי חשבונות בנקים של תאגיד.

מסמך זה מפרט את הדרישות עבור טופס z06 - נתוני בנק המהווה חלק מטופס מאגד.

כל גוף נתמך חייב להגדיר חשבונות בנק שברשותו לצורך העברת התמיכה.

שינוי\הוספת חשבונות בנק מתבצעת ע"י פניה לחשבות המשרד.

שים 🞔 - עבור כל חשבון בנק חובה להגדיר לפחות שני מורשי חתימה מטעם הגוף.

#### 8.2.1 הזנת מורשה חתימה חדש

בלשונית ניהול טופס מאגד:

1. לחץ על לחצן 🔳 הזן נתונים בשורת המסמך 06-Z פרטי חן הבנק של התא'.

| תיאור                | סוג | אישור משתמש | סטאטוס | נתונים         |  |  |
|----------------------|-----|-------------|--------|----------------|--|--|
| כתובת המשרד והסניפים | Z05 |             | 000    | הזן נתונים 🔡   |  |  |
| פרטי חן הבנק של התא' | Z06 |             | 000    | 🛃 הזן נתונים 🔵 |  |  |
| פרטי בעלי תפקידים    | Z13 |             | 000    | הזן נתונים 🔡   |  |  |
| פירטי חברי ועד מנהל  | Z14 |             | 000    | עדכן נתונים 🔛  |  |  |
| דוח הנה"כ - שלוש של  | Z17 |             | 000    | הזן נתונים 🔡   |  |  |
| דוח מקב. שכר גבוה2+1 | Z18 |             | 000    | הזן נתונים 🔛   |  |  |
| צדל קשול+בעלי ענין   | Z19 |             | 000    | הזן נתונים 🔛   |  |  |
| דוח מקורות ושימושים  | Z22 |             | 000    | הזן נתונים 🔡   |  |  |
| פרטי חברי ו. ביקורת  | Z33 | ~           | 000    | נתונים אושרו 🔛 |  |  |
| שורה 1 מתוך 9 💌 🖾 🖾  |     |             |        |                |  |  |

#### תיפתח החלונית הבאה:

|   |           |                   |      | רשימת הודעות                                                              |
|---|-----------|-------------------|------|---------------------------------------------------------------------------|
|   |           |                   |      | <b>(110)</b>                                                              |
|   | מס' הודעה | זהוי הודעה        | 0910 | הודעה                                                                     |
| 4 | 071       | ILG/UNIFIED_FORM/ | Z06  | לא ניתן לשנות פרטי בנק באמצעות הפורטל, כדי לבצע שינויים פנה לחשבות המשרד. |
| ≜ | 070       | ILG/UNIFIED_FORM/ | Z06  | לא נמצאו בעלי תפקידים מורשי חתימה לגוף.                                   |
| 8 | 072       | ILG/UNIFIED_FORM/ | Z06  | לא נמצאו מורשי חתימה לחשבונות בנק, יש להגדיר לפחות שני מורשי חתימה לחשבון |
| 8 | 056       | ILG/UNIFIED_FORM/ | Z06  | לא נמצאו נתונים לטופס Z06                                                 |
|   |           |                   |      | 🖹 🛋 שורה 1 מתוך 4 💌 🖹                                                     |

2. לחץ על <mark>סגור</mark>

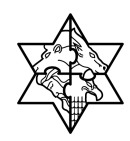

3. <u>תצוגת טופס:</u> הטופס מחולק לשלושה חלקים - בהתאם לחלקי הדוח הנדרש בפלט (אלו מודגשים במסגרת שחורה בצילום המסך מטה):

יופיע המסך הבא:

| ו היסטורה, שזוה העבור<br>ליד ריצות:<br>למלב - פרטי כל חשבונות הבנקים של התאגיד בציון מספר חשבון אליו תועבר התמיכה<br>ערית דימונה<br>שנרית דימונה<br>שנרית דימונה<br>שנרית לימון המקוםי<br>שנר השלטון המקוםי<br>שינו השלטון המקוםי<br>שינו השלטון המקוםי<br>שינו השלטון המקוםי<br>שנר השלטון המקוםי<br>שינו השלטון המקוםי<br>שנר השלטון המקוםי<br>שנר השלטון המקוםי<br>מיום מיום המקוםי<br>מי | SAP NetWeaver P            | ortal - Microsoft Internet Explore         | תאגיד וקישור למורשי חתימה -                         | בנקים של - Z06App 🖄                      |
|----------------------------------------------------------------------------------------------------|----------------------------|--------------------------------------------|-----------------------------------------------------|------------------------------------------|
| איר העמיכה העמיכה העמיכה העמינה הבנקים של התאגיד בציון מספר חשבון אליו תועבר התמיכה שביון אליו תועבר התמיכה שביון איר חשביו איר העמיכה שביון איר חשביו איר העמינה שביון איר חשביו איר העמינה שביון איר חשביו איר העמינה שביון איר חשביו איר העמינה שביון איר חשביו איר העמינה שביון איר חשבות בנקי שמינים בנקים של המגיד בציון מספר חשבין איר חשביו איר העמינה שביון איר חשביו איר העמינה שביון בנקים שליחבים בנקים שליחבים בנקים שליחבים בנקים שליחבים בנקים שליחבים בנקים שליחבים בנקים שליחבים בכיסיים שליחבים בנקים שליחבים בנקים שליחבים בנקים שליחבים בנקים שליחבים בנקים שליחבים שליחבים בנקים שליחבים שליחבים שליחבים בנקים שליחבים בנקים שליחבים לוסטון מקופי וויסטון מקופי וויסטון מקופי וויסטון מקופי וויסטון מקופי וויסטון בקים שליחבים בנקים שליחבים בנקים שלימבים בנקים שלימבים בנקים בנקים שליחבים בנקים שלימבים בנקים שליחבים בנקים שלימבים בנקים שליחבים בנקים שלימבים בנקים שליחבים בנקים שליחבים בנקים שלימבים בנקים שליחבים בנקים שלימבים בנקים שליחבים בנקים שליחבים בנקים שלימבים בנקים שליחבים בנקים שלימבים בנקים שליחבים בנקים שליחבים בנקים שלימבים שליחבים בנקים שליחבים בנקים בנקים שלימבים בנקים שליחבים בנקים שליחבים בנקים מספר בנקים שליחבים בנקים בנקים שלימבים בנקים שליחבים בנקים בנקים בנקים בנקים בנקים בנקים בנקים בנקים בנקים בנקים בנקים בנקים בנקים בנקים בנקים בנקים בנקים בנקים ב<br>בנקים לבנים בנקים בנקים בנקים בנקים בנקים בנקים בנקים בנקים בנקים בנקים בנקים בנקים בנקים בנקים בנקים בנקים בנקים בנקים בנקים בנקים בנקים בנקים בנקים בנקים בנקים בנקים בנקים בנקים בנקים בנקים בנקים בנקים בנקים בנקים בנקים בנקים בנקים                                                                                                    | היסטוריה אוזרה העגרה קדימה |                                            |                                                     |                                          |
| <ul> <li>שלב - פרטי לל חשבונות הבנקים של התאגיד בציון מספר חשבון אליו תועבר התמיכה.</li> <li>שלפוט גם נורש החמיה ערשבונו הבנק המוגדרים לנוף, רשימת מורשי המתינה מתקבל מתן בעלי המפקידים לנוף שהוגדרו כמורשי חתינה - ראה טופס 213</li> <li>שנורש בנק כפי שמופיעם במרכה.</li> <li>שנור השלטון המקומי</li> <li>חשבות בק ספים לדיות</li> <li>חשבונות בנק כפי שמופיעים במרכבה.</li> <li>מיחי בנק ישנוית השבון</li> <li>מיחי בנק ישנוית הקומי</li> <li>חשבונות בנק כפי שמופיעים במרכבה.</li> <li>מיחי בנק ישנוית השלטון המקומי</li> <li>חשבונות בנק כפי שמופיעים במרכבה.</li> <li>מיחי בנק ישנוית השלטון המקומי</li> <li>חשבונות בנק כפי שמופיעים במרכבה.</li> <li>מיחי בנק ישנוית השבון</li> <li>מיחי בנק ישנוית השלטון המקומי</li> <li>מיחי בנק ישנוית הקומי</li> <li>הישנוית בנק מי שלטון המקומי</li> <li>הישנוית בנק מי שנופיעים במרכבה.</li> <li>מיחי בנק ישנוים.</li> <li>מיחי בנק ישנופיעים במרכבה.</li> <li>מיחי בנק ישנופיעים במרכבה.</li> <li>מיחי בנק ישנופיעים במרכבה.</li> <li>מיחי בנק ישנופיעים במרכבה.</li> <li>מיחי בנק ישנופיעים במרכבה.</li> <li>מיחי בנק ישנופיעים במרכבה.</li> <li>מיח בנק מי מופיעים במרכבה.</li> <li>מיחי בנק ישנופיעים במרכבה.</li> </ul>                                                                                                    |                            |                                            |                                                     | 700                                      |
| עירת דימונה         ישלפרט את תורשי התתימת עבור תשבונות בבנק המוגדרים לבוף שהגדרו כמורשי חתימה - ראה טופס 213         חשבונת בנק פישופיישם במרכה         שים הבבק         שים הבבק         שים הבנק         שים הבנק         שים הבנק         שים הבנק         שים הבנק         שים הבנק         שים הבנק         שים הבנק         שים הבנק         שים הבנק         השבונת בקופיי         חשבונת בקופיי         חשבונת בק ספיש מופיעים במרכבה         ביח         מיחי הבון         מיחי הביח         מיחי הביח         מיחי הביח         מיחי הביח         שים בנק         יש בנק         יש בנק      <                                                                                                    | מיכה                       | מספר חשבון אליו תועבר הח                   | הבנקים של התאגיד בציון                              | <u>206 - פרטי כד חשבונות</u>             |
| שלפרט את מורשי החתימה בגון המעודרים לגוף, רשימת מורשי החתימה תתקבל מתוך בעלי המפקידים לגוף שהעדרו כמורשי חתימה - ראה טופס 213<br>אמבונת גנק כפי שמופיעים במרכבה<br>אמב המקומי<br>אמב השלטון המקומי<br>אוב השלטון המקומי<br>אוב השלטון המקומי<br>שמבת גנק נוספים לדיות<br>חדש ערשים מדער<br>בחר שם בנק:<br>סי חמיבון:<br>יייית מורשים<br>סי חמיבון:<br>יייית מורשים<br>סי חמיבון:<br>יייים למסים<br>סי חמיבון:<br>יייים למסים<br>סי חמיבון:<br>יייים למסים<br>שמבת גנק מספר משבון<br>שמבת גנק מיופיעים במרכבה<br>סי חמיבון:<br>יייים למסים<br>שמבת גנק מספר במרכבה<br>שמבת גנק מחיקים<br>שמבת גנף שמופיעים במרכבה<br>שמבת גנק מחיקים<br>שמבת גנק מחיקים<br>שמפת גנק מחיקים<br>שמפת גנק מחיקים<br>שמפת גנק מייים<br>שמפת גנק מחיקים<br>שמפת גנק מחיקים<br>שמפת גנק מחיקים<br>שמפת גנק מחיקים<br>שמפת גנק מחיקים                                                                                                    |                            |                                            |                                                     | עירית דימונה                             |
| חשרונות גנק כפי שתופיעים במרכבה         חסיים במרכבה           שם הבנק         הסניף         מ' החשבון           אוצר השלטון המקומי         10000         1000001         10000120000           אוצר השלטון המקומי         10000         100001         10000120000           אוצר השלטון המקומי         10000         100001         10000120000           אוצר השלטון המקומי         10000         100001         10000120000           חשבונות בנק נוספים לריוות         1         1         1           בחר         שמת תורשי התפים לחשבונות         1         1           בחר         1         1         1         1           סניף         1         1         1         1           שמת תורשי התפים לחשבונות         1         1         1         1           שמת תורשי התפים לחשבונות בנק כפי שמופיעים במרכבה         1         1         1         1           שמת גנק:         1000         אוצר השלטון המקומי         1         1         1         1           שמת גנק:         1000         אוצר השלטון המקומי         1         1         1         1           שמת גנק:         1000         אוצר השלטון המקומים         1         1         1         1           <                                                                                                    | צי חתימה - ראה טופס Z13    | נתקבל מתוך בעלי התפקידים לגוף שהוגדרו כמור | ק המוגדרים לגוף, רשימ <mark>ת</mark> מורשי החתימה ח | יש לפרט את מורשי החתימה עבור חשבונות הבנ |
| שם הבנק         הסניף         מס' החשבון           אובר השלטון המקומי         10000         100000         100001           אובר השלטון המקומי         10000         100000         100001           אובר השלטון המקומי         10000         100000         100001           אובר השלטון המקומי         10000         100000         100001           אובר השלטון המקומי         1000         10000         100001           אובר השלטון המקומי         1000         10000         100001           אובר השלטון המקומי         1000         10000         10000           אובר השלטון המקומי         1000         10000         10000           אובר השלטון המקומי         1000         10000         10000           אובר השלטון המקומי         1000         100001         100001         100001           אוב בנק         0000         אובר השלטון המקומי         1000         100001         100001           אוב בנק         0000         אובר השלטון המקומי         1000         100001         100001         100001           אוב בנק         0000         אובר שלטון המקומי         1000         100001         100001         100001           אוב בנק         000         אובר שלטון המקומי         10000                                                                                                    |                            |                                            |                                                     | חשבונות בנק כפי שמופיעים במרכבה          |
| אור השלטון המקומי       10000       100000       1000002020         אור השלטון המקומי       10000       100000       1000002020         אור השלטון המקומי       10000       10000       10000102000         חשבומות בנק נוספים לדיוות       אור השלטון המקומי       10000       10000         רשימת מורשי המינה לחשבון       חדש       אור השלטון המקומי       10000         רשימת מורשי המינה לחשבון       10000       10000       10000         רשימת מורשי המינה לחשבון       10000       10000       10000         רשימת מורשי המינה לחשבון       10000       10000       10000         כניף       מפוח בניק       מספר חשבון       10000         סניף:       1000       אור השלטון המקומי       1000         מיוח שבון:       10000       אור השלטון המקומי       10000         סניף:       1000       אור השלטון המקומי       10000         סניף:       10000       100000       100000       100000         סניף:       100000       100000       100000       100000         סניף:       100000       100000       100000       100000         סניף:       100000       100000       100000       100000         סניף:       1000000000       1                                                                                                    | חשבון                      | מס' הסניף מס' ו                            | הסניף                                               | שם הננק                                  |
| אונר השלטון המקומי         10000         7203081808020           אונר השלטון המקומי         10000         200081808020           חשבונות בנק נספים לדיווח         10000         200081808020           החיש א מחיקה         10000         200081808020           רשימת מורשי התימה לחשבון         10000         200081808020           בחר שם בנק:         000         אוצר השלטון המקומי           שם בנק:         00         אוצר השלטון המקומי           סניף:         1000         אוצר השלטון המקומי           סניף:         1000         אוצר השלטון המקומי           סניף:         1000         1000           מיח שבנק:         000         אוצר השלטון המקומי           סניף:         1000         1000           בנק:         000         אוצר השלטון המקומי           סניף:         1000         1000           סניף:         10008120020         1000812020           בחי שם מורשה התימה         1000         10001                                                                                                    | 205005180                  | 0001 00001                                 |                                                     | אוצר השלטון המקומי                       |
| אוצר השלטון המקומי<br>אוצר השלטון המקומי<br>חשבונות בנק נספים לדיוו<br>חדש א מחיקה<br>בחר שם בנק<br>עתוך חשבונות בנק כפי שמופיעים במרכבה<br>עתוך חשבונות בנק כפי שמופיעים במרכבה<br>מי חשבונ<br>סניף: 100<br>אוצר השלטון המקומי<br>מי חשבונ: 1000<br>אוצר השלטון המקומי<br>מי חשבונ: 1000<br>אוצר השלטון המקומי<br>מי חשבונ: 1000<br>אוצר השלטון המקומי<br>מי חשבונ: 1000<br>אוצר השלטון המקומי<br>מי חשבונ: 1000<br>אוצר השלטון המקומי<br>מי חשבוני<br>מי חשבוני<br>מי מי חשבוני<br>מי חשבוני<br>מי חשבוני<br>מי מי מי מי מי מי מי מי מי מי מי מי מי מ                                                                                                    | 205005180                  | 027 00001                                  |                                                     | אוצר השלטון המקומי                       |
| חשגונות גנק נוספים לדיוות           חדש (א מחיקה)           חדש (א מחיקה)           בחר שב נכק         סניף         מפתח בניק         מספר חשבון           שימת מורשי חמימה לחשבון           עובן רחשבונות בנק כפי שמופיעים במרכבה           מכיף:         מפתח בניק         מפתח בניק           מתרוך רחשבונות בנק כפי שמופיעים במרכבה           מכיף:         מפרח בניק:           מכיף:         אוצר השלטון המקומי           מכי חשבון:         100           מסי חשבון:         מספר במרכבה           מכי חשבון:         100           מכי חשבון:         מספר במרכבה           מכי חשבון:         מספר במרכבה                                                                                                    | 205005180                  | 043 00001                                  |                                                     | אוצר השלטון המקומי                       |
| אשגנועג גנק נוספים לדיוע<br>חדש אַ מחיקה<br>בחר שם גנק מספר חשבון<br>בחר שם גנק מספר חשבון<br>שימת מורשי חמימה לחשבון<br>מתוך חשבונות בנק כפי שמופיעים במרכבה<br>מעוך חשבונות בנק כפי שמופיעים במרכבה<br>שם ננק: 100 אוצר השלטון המקומי<br>סניף: 100 מיחיקה<br>מס' חשבון: 10008180050 מיחיקה                                                                                                    |                            |                                            |                                                     |                                          |
| אייייייייייייייייייייייייייייייייייי                                                                                                    |                            |                                            |                                                     | משכומת בנה מספים לדיוות                  |
| ۱۳۰۹       ۲ מרק וועבו         בחר שם בנק       סניף       מפתח בנק         ממות מורשי התימה לחשבון         מתוך חשבונות בנק כפי שמופיעים במרכבה         מנוך חשבונות בנק כפי שמופיעים במרכבה         סניף:       100         מסי חשבון:       100         מסי חשבון:       100         מנק מספר במרכבה         בחר שם מורשה חתימה       מין מורשה מיק מספר במרכבה         בחר שם מורשה חתימה       מין מורשה חתימה                                                                                                    |                            |                                            |                                                     |                                          |
| רחר שם בנק סניף מפתח בנק מספר חשבון<br>רשימות מורשי חתימה לחשבון<br>מתוך חשבונות בנק כפי שמופיעים במרכבה<br>שם בנק: 00 אוצר השלטון המקומי<br>סניף: 100 מסי שיבון: 100000000<br>מסי חשבון: 1000010000000000000000000000000000000                                                                                                    |                            |                                            |                                                     |                                          |
| רשימות מורשי התימה לחשבון<br>מתוך חשבונות בנק כפי שמופיעים במרכבה<br>שם בנק: 00 אוצר השלטון המקומי<br>סניף: 100<br>מס' חשבון: 2003010000<br>מסי חשבון: 20030100000<br>מסי חשבון: 1000010000000000000000000000000000000                                                                                                    | יר חשבון                   | מפתח בנק                                   | סניף                                                | בחר שם בנק                               |
| רשימות מורשי חתימה לחשבון<br>מתוך חשבונות בנק כפי שמופיעים במרכבה<br>שם בנק: 000 איצר השלטון המקומי<br>סביף: 100<br>מס' חשבון: 10008100002<br>מסי חשבון: 10008100002<br>מסי חשבון: 10008100002<br>מסי השבוע מתיקה<br>בתר שם מורשה חתימה מ"ז<br>עו נרעובה                                                                                                    |                            |                                            |                                                     |                                          |
| מתוך חשבונות בנק כפי שמופיעים במרכבה<br>שם בנק: 00 אוצר השלטון המקומי<br>סניף: 100<br>מס' חשבון: 100051000502<br>מס' חשבון: 20005100050<br>חדש א מחיקה<br>בחר שם מורשה חתימה מ"ז מספר במרכבה תפקיז                                                                                                    |                            |                                            |                                                     | רשימת מורשי חתימה לחשבון                 |
| תתוך חשבונות בנק כפי שמופיעים בתרכבה<br>שם בנק: 00 אוצר השלטון המקומי<br>סניף: 100 כ<br>מסי חשבון: 20050051806001<br>מי חשבון: 20050051806001<br>מיד אַ מחיקה<br>בתר שם מורשה חתימה מ"ד מספר במרכבה תפקיד                                                                                                    |                            |                                            |                                                     |                                          |
| שם בנק: 00 אוצר השלטון המקומי<br>סכיף: 100 ממי חשבון: 2050051806001<br>מסי חשבון: 2050051806001<br>מחדש אמריקה<br>בחר שם מורשה חתימה מ"ז מספר במרכבה תפקיד                                                                                                    |                            |                                            | ז במרכבה                                            | מתוך חשבונות בנק כפי שמופיעינ            |
| סניף: 100<br>מס' חשבון: 2050051806001<br>חדש אל מחיקה<br>בחר שם מורשה חתימה מ"ז מספר במרכבה תפקיד                                                                                                    |                            |                                            | אוצר השלטון המקומי                                  | שם בנק: 00                               |
| מס' חשבון: 2050051806001<br>חדש אל מחיקה<br>בחר שם מורשה חתימה מ"ז מספר במרכבה תפקיד<br>אוו בחובים                                                                                                    |                            |                                            |                                                     | סניף: 001                                |
| חדש אל מחיקה<br>בחר שם מורשה חתימה מ"ז מספר במרכבה תפקיד<br>אוו בתוכות                                                                                                    |                            |                                            |                                                     | מס' חשבון: 2050051806001                 |
| חדשן אבמחיקה<br>בחר שם מורשה חתימה מ"ז מספר במרכבה תפקיד<br>אוו בתוכות                                                                                                    |                            |                                            |                                                     | 94                                       |
| בחר שם מוישה חתימה מיז מטיפו בנו כבה ונעיץיו<br>איז כתוכוס                                                                                                    |                            | 2222222222                                 | 200<br>100                                          | חזש 🗶 מחיקה                              |
| N.1 E1615-0                                                                                                    | P                          | מספר במרכבה                                | מ ז<br>אין נתונ                                     | בחר שם מורשה חונימה                      |
|                                                                                                    |                            |                                            |                                                     | שונה 🛛 מתור 🗅 🗖 🗖                        |
|                                                                                                    | L                          |                                            |                                                     |                                          |

- 4. בלוק חשבונות בנק כפי שמופיעים במרכבה.
  - 5. בלוק חשבונות בנק נוספים לדיווח.
  - 6. בלוק רשימת מורשה חתימה לחשבון.

#### 7. בבלוק חשבונות בנק כפי שמופיעים במרכבה

1.1. לחץ על הריבוע הריק מימין לשם הבנק:

|               | חשבונות בנק כפי שמופיעים במרכבה |       |                    |
|---------------|---------------------------------|-------|--------------------|
| מס' החשבון    | מס' הסניף                       | הסניף | שם הבנק            |
| 2050051806001 | 00001                           |       | אוצר השלטון המקומי |
| 2050051806027 | 00001                           |       | אוצר השלטון המקומי |
| 2050051806043 | 00001                           |       | אוצר השלטון המקומי |
|               |                                 |       |                    |

1.2. לחץ על חדש בחלק 3: רשימת מורשי חתימה לחשבון

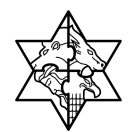

תיפתח החלונית הבאה:

|       | נתוני מורשי חתימה   |                      |     |                 |  |  |  |  |
|-------|---------------------|----------------------|-----|-----------------|--|--|--|--|
|       |                     |                      | [   | אישור) 🗶 ביטול  |  |  |  |  |
| פקיד: | n                   | מספר במרכבה          | מ"ז | שם מורשה חתימה  |  |  |  |  |
| "ר    | P                   | 90023320             |     | מונט עומר       |  |  |  |  |
| זבר   | R                   | <u>   90023344  </u> |     | גולדנברג שלומית |  |  |  |  |
|       | שורה 1 מתוך 2 💌 🖾 🔍 |                      |     |                 |  |  |  |  |

1.3. בחר את מורשה החתימה לחשבון הבנק.

(ניתן להזין רק את בעלי תפקידים שהוגדרו כמורשה החתימה בטופס Z-13)

1.4 לחץ על 🚺

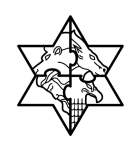

.1.5 לחץ על <mark>אישור</mark>.

כעת יופיע מורשה החתימה אותו בחרת:

| המכוו למוו   | ישת בו גוריוו      |                   |             |            |  |
|--------------|--------------------|-------------------|-------------|------------|--|
| שבוחת ברק כו | פי שמופיעים במרכבה |                   |             |            |  |
| שם הננק      |                    | 600'9             | מס' הסביף   | מס' החשנון |  |
| הפועלים - בו | ור שבע             | באר שבע           | 12631       | 522100     |  |
|              | ארה 1 מתוך 1 👻 🗉   |                   |             |            |  |
| שימת מורשי ו | ארימה לחשבון       |                   |             |            |  |
| ם בכק:       | 12                 | הפועלים - באר שבע |             |            |  |
| :913         | 631                | באר שבע           |             |            |  |
| ס' חשבון:    | 522100             |                   |             |            |  |
| חדש מחיקה    | (                  |                   |             |            |  |
| בחר שם מ     | וורשה חתימה        | ra                | מספר במרכבה | תפקיד      |  |
| יעקג         | קטרנצ'יק           |                   | 90011037    | מנכ"ל      |  |

1.6. לחץ על <del> שמור</del>.

שים 🛩 - חזור על שלבים 1.1 - 1.6 ע"פ הצורך בכדי לשתול לפחות שני מורשי החתימה לכל חשבון בנק הקיים במסכים.

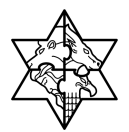

## 8. בבלוק חשבונות בנק נוספים לדיווח

בחלק זה הזן בנקים וחשבונות בנקים שאינם מופיעים במרכבה ואותם ניתן להוסיף באופן פרטני:

1.7. לחץ על <mark>חדש</mark>

תיפתח החלונית הבאה:

|         | איתור בנק       |
|---------|-----------------|
| ביטול   | <b>K</b> (1990) |
|         | מדינה:          |
|         | מפתח בנק:       |
| *לאומי* | שם בנק:         |
|         | עיר: [          |
|         | רחוב:           |
|         | מספר בנק:       |

1.8. חפש את הבנק וסניף הבנק לפי הקריטריונים הבאים:

| שדה      | סטטוס | הסבר              |
|----------|-------|-------------------|
| מדינה    | חובה  | אוטומאטי          |
| מפתח בנק | רשות  | הזן מספר מפתח בנק |
| שם בנק   | רשות  | הזן שם בנק        |
| עיר      | רשות  | הזן שם עיר        |
| רחוב     | רשות  | הזן שם רחוב       |

שים ♥ - הזן את המלל לחיפוש בין כוכביות בדומה לדוגמא מעלה: לאומי\* - והקש אנטר לביצוע החיפוש

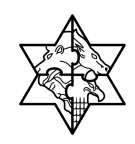

1.9. לחץ על חפש

יפתח המסך הבא:

|          | יימת בנקים לבחירה           |             |                          |                                     |                |           |      |  |  |
|----------|-----------------------------|-------------|--------------------------|-------------------------------------|----------------|-----------|------|--|--|
|          | ישר 🗶 ביסול 🖉               |             |                          |                                     |                |           |      |  |  |
| מספר בנק | סניף                        | עיר         | רחוב                     | שם בנק                              | מפתח בנק       | קוד מדינה | בחר  |  |  |
| 10002    | "קש""ב"                     | לוד         | קרית שרותי בלל תד 88     | לאומי - קשב                         | 10002          | L         |      |  |  |
| 10004    | עסקים פולג                  | נתניה       | הצורן 6                  | לאומי - עסקים פולג                  | 10004          | L         |      |  |  |
| 10006    | תעשיה אוירית                | "לוד נתב""ג | מפעלי התעשיה האוירית     | לאומי - תעשיה אוירית                | 10006          | L         |      |  |  |
| 10007    | עסקים קיסריה                | קיסריה      | האשל 7 בית גלילאו בנין 2 | לאומי - עסקים קיסריה                | 10007          | L         |      |  |  |
| 10008    | מלון דן                     | תל אביב     | הירקון 99                | לאומי - מלון דן                     | 10008          | L         |      |  |  |
| 10009    | מכון וייצמן                 | רחובות      | מכון וייצמן בנין היובל   | לאומי - מכון וייצמן                 | 10009          | L         |      |  |  |
| 10010    | שלוחת בני ברק               | בני ברק     | זבוטינסקי 7              | לאומי - שלוחת בני ברק               | 10010          | L         |      |  |  |
| 10011    | אל על                       | לוד נת ב"ג  | נתב"ג, בנין אל על        | לאומי - אל על                       | 10011          | IL        |      |  |  |
| 10012    | להבים                       | להבים       | מרס מסחרי להבים          | לאומי - להבים                       | 10012          | L         |      |  |  |
| 10013    | צורן                        | צורן        | מרכז מסחרי צורן          | לאומי - צורן                        | 10013          | L         |      |  |  |
| 10050    | בית אבות "מגדלי הים התיכון" | כפר סבא     | סירני 58                 | לאומי - בית אבות "מגדלי הים התיכון" | 10050          | IL        |      |  |  |
| 10051    | בית אבות "הדרים בכפר"       | כפר סבא     | בן יהודה 77              | לאומי - בית אבות "הדרים בכפר"       | 10051          | L         |      |  |  |
| 10052    | בית אבות "בית בכפר"         | כפר סבא     | בן יהודה 71              | לאומי - בית אבות "בית בכפר"         | 10052          | L         |      |  |  |
| 10053    | בית אבות "בית גיל פז"       | כפר סבא     | תל חי 4                  | לאומי - בית אבות "בית גיל פז"       | 10053          | IL        |      |  |  |
| 10054    | בית אבות "זרע סלומון"       | כפר סבא     | נתיב האבות 1             | לאומי - בית אבות "זרע סלומון"       | 10054          | L         |      |  |  |
| 10055    | בית אבות "משען פיכמן"       | תל אביב     | פיכמן 4                  | לאומי - בית אבות "משען פיכמן"       | 10055          | L         |      |  |  |
| 10056    | בית אבות "משען נווה אביבים" | תל אבי ב    | ברודצקי 68               | לאומי - בית אבות "משען נווה אביבים" | 10056          | IL        |      |  |  |
| 10057    | בית אבות "רמת אפעל"         | רמת אפעל    | שדרות הארזים 2           | לאומי - בית אבות "רמת אפעל"         | 10057          | L         |      |  |  |
| 10058    | בית אבות "מעונות מכבי"      | ירושלים     | שדרות בן צבי 35          | לאומי - בית אבות "מעונות מכבי"      | 10058          | L         |      |  |  |
| 10076    |                             |             |                          | בנק לאומי לישראל                    | 10076          | IL +      | (⊡   |  |  |
|          |                             |             |                          |                                     | <br>[1] מתוך 9 | ג ∧_שורה  | I.I. |  |  |
|          |                             |             |                          |                                     |                |           |      |  |  |

- 1.10. לחץ על 🗹 לסניף הבנק הנבחר.
  - 1.11. לחץ על אישור

כעת תתווסף שורת הסניף הרלוונטי:

| (internet) | מספר חש | מפתח בנק | סניף | שם בנק           | בחר |
|------------|---------|----------|------|------------------|-----|
| 4564       | 5645645 | 10076    |      | בנק לאומי לישראל |     |

- 1.12. לחץ על שדה מספר חשבון והזן בו את מספר החשבון הרלוונטי לסניף זה.
  - .1.13 בצע **שמירה**.

שים ♥ - חזור על שלבים 1.1 - 1.6 ע"פ הצורך בכדי לשתול לפחות שני מורשי החתימה לכל חשבון בנק הקיים במסכים.

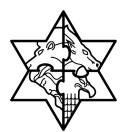

1

# ברטי בעלי תפקידים Z13 8.3

בלשונית ניהול טופס מאגד:

| נפקידים. | ד פרטי בעלי ו Z-13   | וסמך | בשורת המ    | הזן נתונים<br> | לחץ על לחצן 🔚  |
|----------|----------------------|------|-------------|----------------|----------------|
|          | תיאור                | סוג  | אישור משתמש | סטאטוס         | נתונים         |
|          | כתובת המשרד והסניפים | Z05  |             | 000            | הזן נתונים 🔛   |
|          | פרטי חן הבנק של התא' | Z06  |             | 900            | הזן נתונים 🔛   |
|          | פרטי בעלי תפקידים    | Z13  |             | 900            | 🔁 🔄 הזן נתונים |
|          | פירטי חברי ועד מנהל  | Z14  |             | 000            | עדכן נתונים 🔛  |
|          | דוח הנה"כ - שלוש של  | Z17  |             | 000            | הזן נתונים 🔛   |
|          | דוח מקב. שכר גבוה1+2 | Z18  |             | 900            | הזן נתונים 🔛   |
|          | צדד קשור+בעלי ענין   | Z19  |             | 900            | הזן נתונים 🔛   |
|          | דוח מקורות ושימושים  | Z22  |             | 000            | הזן נתונים 🔡   |
|          | פרטי חברי ו. ביקורת  | Z33  | <b>V</b>    | 000            | מונים אושרו 🔛  |
|          |                      |      |             | נוך 9 💌        | שורה 1 מו 🛋    |

יפתח המסך הבא:

|     |      |       |       |          |         |                                            |        |         |             |                     | בן גוריון     | ון למורשת        | 1211  |
|-----|------|-------|-------|----------|---------|--------------------------------------------|--------|---------|-------------|---------------------|---------------|------------------|-------|
|     |      |       |       |          |         |                                            |        |         |             | b7930.540           | א למאת לכל קו | ין כעל הניקיד אי | nob e |
|     |      |       |       |          |         |                                            |        |         |             |                     | 970 acri      | במל הרוואת ו     | an    |
| 100 | 0 7  | -     | T.B   | 79       | n'3 '00 | - reic                                     | (inter | DINER I | NO-DR DR-DR | שם בעל תפוניד       | 19700         | קבאת מוקיד       | n     |
| 99  | 9 99 | 999   |       | AND YOFK |         |                                            | .05    |         |             | בא-דלברג אילן אברהם | กเวลา - กำา   |                  |       |
|     | 42   | 842   |       | 100 03   | 00030   | AP/h                                       | 02     |         |             | ריגע דקל            | 777           | קבונה ד          | 0     |
|     | 93   | 720   |       | 0/70171  | 00066   | 7'ne                                       | 01     |         |             | פרידא זוד           | 777           | 1 74127          |       |
|     | 00   | 000   |       | 118.15   |         | entri Has                                  | 03     |         | 0           | גבען ליפור          | 101           | 1 0003.0         |       |
|     |      |       |       |          |         |                                            | 06     |         |             | יעקב קטרטניק        | 7'310         | קבונה ד          | 0     |
|     |      |       |       |          |         |                                            | 00     |         |             | רני זילברברב        | hec           | 2 20037          |       |
| 164 | 1 86 | 815 1 | 11111 | 10380    |         | מרכז מרפ מעבה באמצקות ביה"ם שדה תעבה ד"ב ה | 01     |         | 2           | 617 (P.V.           | 1213          | 2 2003.0         |       |
|     |      |       |       |          |         |                                            |        | _       |             |                     | 1 = = 7 %     | no 1 ane -       |       |
|     |      |       |       |          |         |                                            |        |         |             |                     |               |                  |       |

|                                                                                     | שים ♥: |
|-------------------------------------------------------------------------------------|--------|
| מחיקת בעל תפקיד:                                                                    | •      |
| סמן √ בעמודה <b>בחר</b> בשורה הרצויה ולחץ על לחצן <mark>מחק</mark> .                |        |
| ביטול הרשאת חתימה:                                                                  | •      |
| סמן √ בעמודה <b>בחר</b> בשורה הרצויה ולחץ על לחצן <mark>בטל הרשאת חתימה</mark> .    |        |
| שינוי פרטי בעלי תפקידי קיימים:                                                      | •      |
| לחץ על לחצן <del>ערוב</del> (הממוקם בחלקה השמאלי של הטבלה), בצע את השינויים הנדרשים |        |
| ולחץ על לחצן <mark>אישור</mark> .                                                   |        |

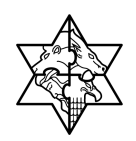

2. לחץ על לחצן חדש להזנת בעל תפקיד חדש. יפתח החלון הבא:

| הזנת נתון                  |
|----------------------------|
| ביטול                      |
| תעודת זהות:                |
| נא להזין מספר בן 9 ספרות 📕 |

3. הזן תעודת זהות בת 9 ספרות של בעל התפקיד החדש.

לחץ על לחצן חפש.

בשלב זה יתכנו שתי אפשרויות:

- א. שותף חדש
- ב. שותף קיים במרכבה

## 8.3.1 הוספת שותף חדש

במידה והשותף אינו קיים במערכת מרכבה יפתח החלון הבא:

|                            | 100 M 100 100 100 100 100 100 100 100 10 |
|----------------------------|------------------------------------------|
|                            | נתוני שותף עסקי                          |
|                            | אישור ביטול                              |
| Les H                      | תפקיד: *                                 |
| חולו מרים                  | שם:                                      |
|                            | מספר זהות:                               |
| גבריהו חיים                | רחוב:                                    |
| 00013                      | מספר בית:                                |
|                            | ת.ד:                                     |
| ירושלים                    | עיר:                                     |
| 00000                      | מיקוד:                                   |
|                            | טלפון:                                   |
| משרד ממשלתי של עובד מדינה: | עובד מדינה:                              |
|                            | מורשה חתימה:                             |
|                            | עובד בעמותה:                             |
|                            | חבר וועד מנהל:                           |
|                            | חבר וועדת ביקורת:                        |
| ר גבוה: 📃                  | מתוך חמש מקבלי שכו                       |
|                            | צד קשור:                                 |

לבחירת תפקיד.

יפתח החלון הבא:

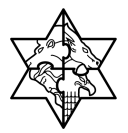

# מדינת ישראל מרכבה

|             | וידים              | ימת תפל | רש |
|-------------|--------------------|---------|----|
|             | וירה               | בה      |    |
| קבוצת תפקיד | תיאור              | שותף    |    |
| יו"ר\מנכל   | יו"ר               | GA      |    |
| יו"ר\מנכל   | מנכ"ל              | GB      |    |
| חשב\גזבר    | חשנ                | GC      |    |
| חשב\גזבר    | גזבר               | GD      |    |
|             | בעל תפקיד אחר      | GF      |    |
|             | רו"ח - תמיכות      | YA      |    |
|             | מבקר פנים - תמיכות | YC      |    |
|             | מזכיר              | YR      |    |
|             | שורה 1 מתוך 8 🤟    |         | Z  |

2. בחר תפקיד מתוך הרשימה על-ידי סימונה בצידה הימני.

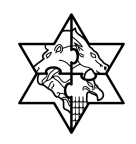

3. הזן את השדות הבאים:

| הסבר                                   | סטטוס | שדה                       |
|----------------------------------------|-------|---------------------------|
| הזן ת.ד.                               | רשות  | ת.ד.                      |
| הזן מספר טלפון                         | רשות  | טלפון                     |
| הזן משרד ממשלתי של עובד מדינה          | רשות  | משרד ממשלתי של עובד מדינה |
| סמן -√ בתיבה במידה ובעל התפקיד הינו    | רשות  | עובד מדינה                |
| עובד מדינה                             |       |                           |
| סמן -√ בתיבה במידה ובעל התפקיד הינו    | רשות  | מורשה חתימה               |
| מורשה חתימה                            |       |                           |
| סמן -√ בתיבה במידה ובעל התפקיד הינו    | רשות  | עובד בעמותה               |
| עובד בעמותה                            |       |                           |
| סמן -√ בתיבה במידה ובעל התפקיד הינו    | רשות  | חבר וועד מנהל             |
| חבר וועד מנהל                          |       |                           |
| סמן -√ בתיבה במידה ובעל התפקיד הינו    | רשות  | חבר וועדת ביקורת          |
| חבר וועדת ביקורת                       |       |                           |
| סמן -√ בתיבה במידה ובעל התפקיד הינו צד | רשות  | צד קשור                   |
| קשור                                   |       |                           |

.4. לחץ על לחצן אישור לאישור ההזנה. בעל תפקיד חדש יצורף למערכת.

לביטול ההזנה לחץ על לחצן ביטול.

5. לחץ על לחצן 🕒 שמור בתחתית המסך.

תתקבל ההודעה הבאה:

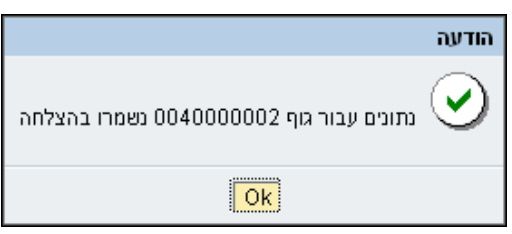

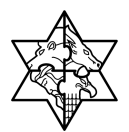

לחץ על לחצן Ok
 לחזרה למסך הקודם.

יפתח המסך הבא:

| לגוף                 | הערות  | מסמכים                 | טופס מאגד                  | נתוני כתובת ניהול                                     |
|----------------------|--------|------------------------|----------------------------|-------------------------------------------------------|
| נתונים               | הזנת ה | ון<br>ישור לטופס בסיום | ש לבצע ריענ<br>ר יש לסמן א | * לאחר כל שינוי בטפסים יש<br>* על מנת להפיק טופס מאגז |
|                      |        |                        | רכת                        | רענן) הודעות מע                                       |
| תיאור                | аю     | אישור משתמש            | סטאטוס                     | נתונים                                                |
| כתובת המשרד והסניפים | Z05    | ✓                      | 000                        | נתונים אושרו 📳                                        |
| פרטי חן הבנק של התאג | Z06    |                        | 000                        | הזן נתונים 🔡                                          |
| פרטי בעלי תפקידים    | Z13    |                        | 000                        | נתונים אושרו 📳                                        |
| פרטי ח' ועד/מועצת מנ | Z14    |                        | 000                        | עדכן נתונים 🛃                                         |
| דוח הנה"כ - שלוש שנ' | Z17    |                        | 000                        | עדכן נתונים 🛃                                         |
| דוח מקבלי שכר גבוה   | Z18    |                        | 000                        | עדכן נתונים 🔡                                         |
| צדד' קשור'+בעלי ענין | Z19    |                        | 000                        | עדכן נתונים 🔡                                         |
| דוח מקורות ושימושים  | Z22    |                        | 000                        | הזן נתונים 🔡                                          |
| פרטי חברי ועד מנהל"  | Z33    |                        | 000                        | עדכן נתונים 🖺                                         |
|                      |        |                        | נוך 9 🤜                    | שורה 1 מו 🛋                                           |

לחץ על לחצן זיין לרענון הנתונים במסך.

| נתונים סטאטוס<br>סטאטוס הטופס ישתנה ל- 📑 עדכן נתונים 🍽 (צהוב).                        |
|---------------------------------------------------------------------------------------|
| מונים סטאטוס<br>שים ♥ - סטאטוס 📑 מון מונים 🔍 (אדום) , מצביע על נתונים שגויים בטופס.   |
| אישור הטופס יתאפשר רק אחרי תיקון הנתונים.                                             |
| לחץ על לחצן <mark>הודעות מערכת</mark> או הכנס לתוך המסמך לקבלת רשימת הנתונים השגויים. |
|                                                                                       |

8. סמן √ בתיבה אישור משתמש.

|         | סטאטוס | נתונים         |                  |    |
|---------|--------|----------------|------------------|----|
| (ירוק). | 000    | נתונים אושרו 🔛 | הסטאטוס ישתנה ל- | .9 |
| -(1)    |        |                |                  |    |

שים 🎔 - ניתן להזין רק **בעל תפקיד** אחד לכל תפקיד!

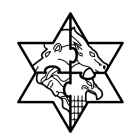

## 8.3.2 הוספת שותף קיים

במידה והשותף קיים במערכת מרכבה יפתח החלון הבא:

|   |      | רשימת הודעות                                              |
|---|------|-----------------------------------------------------------|
|   |      | סגור                                                      |
|   | 0910 | הודעה                                                     |
| ⚠ | Z13  | שותף עסקי עם אותו מספר זיהוי (שכביס סססס) כבר קיים במערכת |
|   |      | שורה 1 מתוך 1 💌 🖾 🛣                                       |

2. לחץ על לחצן סגור.

יפתח החלון הבא:

|                    | נוני שותף עסקי              |
|--------------------|-----------------------------|
|                    | ישור ביסול                  |
| ы иев              | פקיד. *                     |
|                    | ם: רוזנפלד אנה              |
|                    | ספר זהות:                   |
|                    | nie:                        |
|                    | ספר בית: <del>00039 -</del> |
|                    |                             |
|                    | ר; תלאביב -יפו              |
|                    | קוד: 68212                  |
|                    | לפון:                       |
| לתי של עובד מדינה: | בד מדינה: 🔲 משרד ממשי       |
|                    | רשה חתימה:                  |
|                    | בד בעמותה: 📃                |
|                    | בר וועד מנהל:               |
|                    | בר וועדת ביקורת:            |
|                    | תוך חמש מקבלי שכר גבוה: 🔄   |
|                    | קשור.                       |

כאשר השותף קיים במערכת יוצגו הנתונים הבסיסיים במסך זה ולא ניתן יהיה לשנותם.

3. להמשך הזנת הנתונים במסך זה חזור על סעיפים **1 עד 9** בפרק **"הוספת שותף חדש"** (עמוד 64-61).

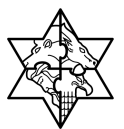

# 8.4 Z14 פרטי חברי ועד מנהל / מועצת מנהלים

בלשונית ניהול טופס מאגד:

| עד מנהל | פירטי חבר ו Z-14     | וסמך | בשורת המ    | הזן נתונים | 🗐 לחץ על לחצן  | . 4 |
|---------|----------------------|------|-------------|------------|----------------|-----|
|         | תיאור                | סוג  | אישור משתמש | סטאטוס     | נתונים         |     |
|         | כתובת המשרד והסניפים | Z05  |             | 000        | הזן נתונים 🔡   |     |
|         | פרטי חן הבנק של התא' | Z06  |             | 000        | הזן נתונים 🔡   |     |
|         | פרטי בעלי תפקידים    | Z13  |             | 000        | הזן נתונים 🔡   |     |
|         | פירטי חברי ועד מנהל  | Z14  |             | 000        | עדכן נתונים 💽  |     |
|         | דוח הנה"כ - שלוש של  | Z17  |             | 000        | הזן נתונים 🔡   |     |
|         | דוח מקב. שכר גבוה2+1 | Z18  |             | 000        | הזן נתונים 🔡   |     |
|         | צדד קשור+בעלי ענין   | Z19  |             | 000        | הזן נתונים 🔛   |     |
|         | דוח מקורות ושימושים  | Z22  |             | 000        | הזן נתונים 🔛   |     |
|         | פרטי חברי ו. ביקורת  | Z33  | ~           | 000        | נתונים אושרו 🔛 |     |
|         |                      |      |             | נוך 9 🔽    | שורה 1 מח 🛋    |     |

יפתח המסך הבא:

|   |           |                   |      | רשימת הודעות                                                         |
|---|-----------|-------------------|------|----------------------------------------------------------------------|
|   |           |                   |      |                                                                      |
|   | מס' הודעה | זהוי הודעה        | 0910 | הודעה                                                                |
| ٩ | 063       | ILG/UNIFIED_FORM/ | Z14  | שים לב, רשימת בעלי תפקידים בגוף מופיעה בטופס Z13                     |
| ٩ | 064       | ILG/UNIFIED_FORM/ | Z14  | על מנת לסמן בעלי תפקידים בגוף כחברי ועד מנהל בצע עריכה מתוך טופס z13 |
|   |           |                   |      | שורה 1 מתוך 2 💌 🖭 🔟                                                  |

לחץ על סגור
 על מנת לסגור את חלונית רשימת ההודעות.

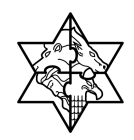

2. יפתח המסך הבא:

| שמו | ות חבר ועד מ       | נהל                    |            |             |             |            |                          |       |
|-----|--------------------|------------------------|------------|-------------|-------------|------------|--------------------------|-------|
| המכ | ון למורשת בן ג     | ריון                   |            |             |             |            |                          |       |
| מחק | בסל חבר ועד מנהל   | птв                    |            |             |             |            |                          |       |
| ากว | תפקיד              | טם חבר                 | משדת ניהוי | מורשה חתימה | עובד בעמותה | עובד מדינה | משרד ממשלתי של שבד מדינה | עריכה |
|     | 065                | המכון למורשת בן גוריון |            | 2           | Ø           |            |                          | ערוך  |
|     | רו"ח - תמיכות      | גיא-זילברג אילן אברהם  |            |             |             |            | OFF2                     | עחך   |
|     | חשב/גזבר           | אורנית יחזקאלי         |            |             |             | 9          | משרד1                    | ערוך  |
|     | חשב/גדבר-ס.גיהולית | גיא-זילברג אילן אברהם  |            |             | Ð           | 8          | משרדו                    | ערוך  |
|     | 771                | רעם דקל                |            |             |             |            |                          | עחך   |
|     | מנכ"ל              | יעקב קטרנצ'יק          |            |             | 2           |            |                          | ערוך  |
|     | חשב                | רני זיילברברג          |            |             |             |            |                          | ערוך  |
|     | גזבר               | אילן ירום              |            |             | 2           |            |                          | עחך   |
|     | שורה 1 מתוך 8 🛌    | 888                    |            |             |             |            |                          |       |
|     |                    |                        |            |             |             | non        |                          |       |

| - ♥ □                                                                               | שינ |
|-------------------------------------------------------------------------------------|-----|
| מחיקת חבר ועד מנהל:                                                                 | •   |
| סמן √ בעמודה <b>בחר</b> בשורה הרצויה ולחץ על לחצן <mark>מחק</mark> .                |     |
| ביטול חבר ועד מנהל:                                                                 | •   |
| סמן √ בעמודה <b>בחר</b> בשורה הרצויה ולחץ על לחצן <mark>בטל חבר ועד מנהל</mark> .   |     |
| שינוי פרטי חברי ועד קיימים:                                                         | •   |
| לחץ על לחצן <del>עריב</del> (הממוקם בחלקה השמאלי של הטבלה), בצע את השינויים הנדרשים |     |
| ולחץ על לחצן <mark>אישור</mark> .                                                   |     |

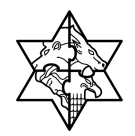

3. לחץ על לחצן <mark>חדש</mark> להזנת חבר ועד מנהל חדש. יפתח החלון הבא:

|     | הזנת נתון                  |
|-----|----------------------------|
|     | ביטול                      |
| חפש | תעודת זהות:                |
| 1   | נא להזין מספר בן 9 ספרוח 📒 |

4. הזן תעודת זהות בת 9 ספרות של בעל התפקיד החדש.

לחץ על לחצן <mark>חפש</mark>.

בשלב זה יתכנו שתי אפשרויות:

- 9 א. שותף חדש להמשך הזנת הנתונים במסך זה חזור על סעיפים 1 עד 9 בפרק "הוספת שותף חדש"(עמוד 64-61).
- ב. שותף קיים במרכבה להמשך הזנת הנתונים במסך זה חזור על סעיפים 2 עד 3
   בפרק "הוספת שותף קיים" (עמוד 65).

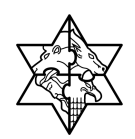

# .ד.לליות. - Z17 8.5

- 1.1. גוף המבקש לקבל תמיכה מתקציב המדינה מחויב בהגשת **דוח הוצאות הנהלה** וכלליות של הגוף כאשר הדו"ח מחולק לשלושה חלקים :
  - הוצאות הנהלה כלליות לפי רכיבי הוצאה מוגדרים מראש.
  - מרכיבי התאמה ראשיים (הפחתה) הזנת טקסט חופשי לתיאור רכיב
     ההתאמה לעלות שנתית.
    - הרכב מחזור הכנסות רכיבים מוגדרים מראש.
      - 1.2. חובה להזין נתונים עבור כל חלקי הדוח.

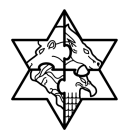

## 8.5.1 הוצאות הנהלה וכלליות

בלשונית ניהול טופס מאגד:

| - שלוש שנ' | - Z-17 דוח הנה"כ     | וסמך | בשורת הנ    | הזן נתונים | 💷 לחץ על לחצן    | . 5 |
|------------|----------------------|------|-------------|------------|------------------|-----|
|            | תיאור                | סוג  | אישור משתמש | סטאטוס     | נתונים           |     |
|            | כתובת המשרד והסניפים | Z05  |             | 900        | 🛛 הזן נתונים     |     |
|            | פרטי חן הבנק של התא' | Z06  |             | 900        | הזן נתונים 🔡     |     |
|            | פרטי בעלי תפקידים    | Z13  |             | 900        | הזן נתונים 🔡     |     |
|            | פירטי חברי ועד מנהל  | Z14  |             | 000        | עדכן נתונים 🔛    |     |
|            | דוח הנה"כ - שלוש של  | Z17  |             | 900        | 🔁 🔡 הזן נתונים 🚺 |     |
|            | דוח מקב. שכר גבוה2+1 | Z18  |             | 000        | הזן נתונים 🔛     |     |
|            | צדד קשור+בעלי ענין   | Z19  |             | 900        | הזן נתונים 🔡     |     |
|            | דוח מקורות ושימושים  | Z22  |             | 000        | הזן נתונים 🔡     |     |
|            | פרטי חברי ו. ביקורת  | Z33  | <           | 000        | מונים אושרו 🔡    |     |
|            |                      |      | 2           | דוך 9 🔽    | שורה 1 מו        |     |

**2.1. <u>תצוגת טופס:</u> הטופס מחולק לשלושה חלקים - בהתאם לחלקי הדוח הנדרש בפלט(אלו** 

# מדינת ישראל מרכבה

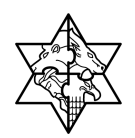

# מודגשים במסגרת שחורה בצילום המסך מטה):

|     | דוח הוצאות הנהלה וכלליות במוסדות ציבור                                                                          |      |                             |                           |
|-----|----------------------------------------------------------------------------------------------------|------|-----------------------------|---------------------------|
|     | ישיבת שעלבים                                                                                                    |      |                             |                           |
|     | שפירה   🕉 רעמון                                                                                                 |      |                             |                           |
| Г   | המצוח הנהלה ולליות                                                                                              |      |                             |                           |
|     | สะสาร การระ                                                                                                    | าวอล | 2008 לפקופה יכואר - אוקסובר | 2007 לפקופה ינואר - דבמבר |
| L   | משטרות ושכר עבודה                                                                                               | 01   | (33,000                     |                           |
|     | סוניאליות וגלוות לטכו                                                                                           | Q1   | 15,000                      |                           |
|     | עמלות גיוס תרומות                                                                                               | 02   |                             |                           |
|     | שירוודים מקצועיים                                                                                               | 03   |                             |                           |
|     | דמי גיהול לתאגידים אחרים                                                                                        | 22   |                             |                           |
|     | צרכי משירד והדפסות                                                                                              | 04   |                             |                           |
|     | דואר, סלפון ותקטירת                                                                                             | 04   |                             |                           |
|     | שטר דירה והחזקה                                                                                                 | 05   |                             |                           |
|     | אס"ל, כינודים ונסיעות                                                                                           | 05   | -                           |                           |
|     | החזקת כלי רכב ושיכרות                                                                                           | 92   |                             |                           |
|     | 010-0 INKLIN                                                                                                    | 122  |                             |                           |
|     | 209                                                                                                    | 03   | 17.000                      |                           |
|     | 0.52 the ctr Film on a more t                                                                                   |      | 43,000                      | 0                         |
|     | התאמה לסעיף הוצאות הנהלה וכלליות בגיף המבוקר                                                                    |      | 0                           | 0                         |
| l r | The second second second second second second second second second second second second second second second se |      | 45,000                      | . 0                       |
|     | פרכיבי ההתצמה הרצשיים                                                                                           |      |                             |                           |
|     | mp X angn                                                                                                    |      |                             |                           |
|     | אי רכני התאפה                                                                                                   |      |                             |                           |
|     | בתר מישר                                                                                                    | 0    | 7 2000                      | 200                       |
|     | stao 🔲                                                                                                    |      | 0 0                         |                           |
|     |                                                                                                    |      |                             |                           |
|     | 10000 WIND 1030                                                                                                 |      |                             |                           |
|     | 1070                                                                                                    |      | 7 2008                      | 2007                      |
|     | מחזור בדוח כספי לא כולל הכנסות בשווי כסף                                                                        |      | 51,100                      |                           |
|     | מתור גדות כספי הכנסות גישוי כסף                                                                                 |      |                             |                           |
|     | שווי מתנדבים שאינו כלול בדוח כספי                                                                               |      |                             |                           |
|     | on"c antre                                                                                                    |      | 51,100                      | 0                         |
|     | אחת הנהלה וכלליות לפי כללי דיווח של החשב הכללי באוצר מהמחזור - (5%)                                             |      | 93.93                       | (                         |

- 1. הוצאות הנהלה וכלליות.
- .2 מרכיבי התאמה ראשיים.
  - 3. הרכב מחזור הכנסות.

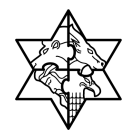

#### <u>פירוט המסכים:</u>

**1. בלוק הוצאות הנהלה וכלליות** - טבלת לעדכון ללא אפשרות להוספת שורות, שורות רכיבי

ההוצאה יתקבלו מתוך המערכת ללא אפשרות עריכה, המשתמש יזין\יעדכן סכומים בלבד.

| הנצאת הנהזה תוזיח                                   |           |                             |                           |
|-----------------------------------------------------|-----------|-----------------------------|---------------------------|
| תיאור הוצאה                                         | הסבר      | 2008 לתקופה ינואר - אוקטובר | 2007 לתקופה ינואר - דצמבר |
| משכורות ושכר עבודה                                  |           |                             |                           |
| סוציאליות ונלוות לשכר                               | 01        |                             |                           |
| עמלות גיוס תרומות                                   | <u>02</u> |                             |                           |
| שירותים מקצועיים                                    | <u>03</u> |                             |                           |
| דמי ניהול לתאגידים אחרים                            | <u>00</u> |                             |                           |
| צרכי משרד והדפסות                                   | <u>04</u> |                             |                           |
| דואר, טלפון ותקשורת                                 | <u>04</u> |                             |                           |
| שכר דירה והחזקה                                     | <u>05</u> |                             |                           |
| אש"ל, כיבודים ונסיעות                               | <u>06</u> |                             |                           |
| החזקת כלי רכב ושכירות                               | <u>07</u> |                             |                           |
| מיסים ואגרות                                        | <u>08</u> |                             |                           |
| פחת                                                 | <u>09</u> |                             |                           |
| סה"כ לפי כללי דיווח של החשכ"ל                       |           | 0                           | 0                         |
| התאמה לסעיף הוצאות הנהלה וכלליות בגוף המבוקר        |           | 0                           | 0                         |
| סה"כ הוצאות הנהלה וכלליות בדוח הכספי של הגוף המבוקר |           | 0                           | 0                         |

#### הזן את השדות הבאים:

1.1. לחץ בטור הסבר על הספרות כדוגמת זו 🚺

לחיצה על הספרות תספק הסבר לגבי עמודה **תיאור הוצאה** למשל:

| תיאור הוצאה                                                                                                    |
|----------------------------------------------------------------------------------------------------|
| Sector Sector Se |
|                                                                                                    |
|                                                                                                    |
| אין לפצל שכר של עובד וליחסו באופן חלקי לסעיפי השכר במסגרת עלות הפעילות, כמבצע פעילות שאיננה ניהולית ולאו מינהלתית, עובד המוגדר כמנהל בהנהלת הגוף לא יוכל להיות מוגדר בחלק ממשרתו כמבצע פעילות ישירה,                                                                                                    |
|                                                                                                    |

# 1.2. לחץ על 🚺 1.2

| שם השדה                        | סטטוס | הסבר          |
|--------------------------------|-------|---------------|
| תיאור הוצאה                    | חובה  | אוטומטי       |
| הסבר                           | חובה  | אוטומטי       |
| 2008 לתקופה ינואר -<br>אוקטובר | חובה  | הזן סכומי כסף |
| 2007 לתקופה ינואר -<br>דצמבר   | חובה  | הזן סכומי כסף |
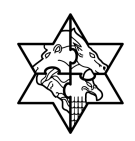

- בלוק מרכיבי התאמה ראשיים טבלה לעדכון ע"י המשתמש, בשלב ראשון תופיע ריקה
  כאשר על המשתמש להזין שורות מרכיבי התאמה ותיאורן.
  - 2.1. סמן 🗹 במידה ואין רכיבי התאמה.
    - 2.2. תיפתח החלונית הבאה:

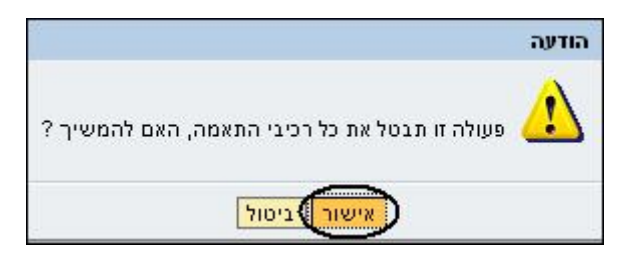

2.3. לחץ על אישור

שים 🎔 - סימון 🗹 נועל הזנת שדות בבלוק זה.

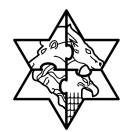

2.4. תיתוסף לבלוק שורה נוספת כמודגם מטה:

|                     |      |      | הראשיים                | מרכיבי ההתאמה  |  |  |  |  |
|---------------------|------|------|------------------------|----------------|--|--|--|--|
|                     |      |      | חיקה                   | חדש 🔀 מחיקה    |  |  |  |  |
|                     |      |      | אמה                    | ללא רכיבי הת 🗹 |  |  |  |  |
|                     | 2007 | 2008 | תיאור                  | בחר            |  |  |  |  |
|                     | 0    | 0    | ללא רכיבי התאמה ראשיים |                |  |  |  |  |
|                     | 0    | 0    | סה"כ                   |                |  |  |  |  |
| שורה 1 מתוך 2 💌 🗷 🔄 |      |      |                        |                |  |  |  |  |

2.5. בחלק מרכיבי ההתאמה הראשיים:

|          | מרכיבי ההתאמה הראשיים |      |          |     |  |  |  |
|----------|-----------------------|------|----------|-----|--|--|--|
|          |                       |      | an 🛪 🗤 🖌 |     |  |  |  |
| ני התאמה |                       |      |          |     |  |  |  |
|          | 2007                  | 2008 | מיאור    | בחר |  |  |  |
|          | 0                     | 20   | סה"כ     |     |  |  |  |
|          | שורה 1 מתוך 1 💌 🖼 🔍   |      |          |     |  |  |  |

- 2.6. לחץ על 💷 במידה וברצונך להוסיף רכיבי התאמה.
  - תיפתח החלונית הבאה:

| מרכיבי ההתאמה הראשיים |
|-----------------------|
| אישור 🗙 ביטול 🗸       |
| תיאור: *              |

- 2.7. הזן את המלל בשדה **תיאור** 
  - 2.8. לחץ על 📙 שמירה

למסך הפתיחה תתווסף שורה נוספת:

|      |      | ה הראשיים         | מרכיבי ההתאמ |
|------|------|-------------------|--------------|
|      |      | מחיקה             | חדש 🗙        |
|      |      | זאמה              | ללא רכיבי הו |
| 2007 | 2008 | תיאור             | בחר          |
| 29   | ) 25 | רכנס כאן תיאור    |              |
| 0    | 20   | סה"כ              |              |
|      |      | עורה 1 מתוך 2 💌 🗵 |              |

2.9. הזן בעמודות: תיאור, 2008, 2007 את התיאור ואת הסכומים הרלוונטיים.

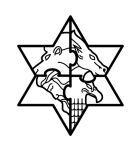

2.10. הזן את השדות הבאים:

| הסבר          | סטטוס | שם השדה |
|---------------|-------|---------|
| הכנס תיאור    | חובה  | תיאור   |
| הזן סכומי כסף | חובה  | 2008    |
| הזן סכומי כסף | חובה  | 2007    |

3. בלוק הרכב מחזור הכנסות - טבלת לעדכון ללא אפשרות להוספת שורות, שורות הרכב מחזור ההכנסות יתקבלו מתוך המערכת ללא אפשרות עריכה, המשתמש יזין∖יעדכן סכומים

## בלבד.

| הרכב מחזור הכנסות                                             |          |      |
|---------------------------------------------------------------|----------|------|
|                                                               | 2008     | 2007 |
| 118-11                                                        | 2000     | 2007 |
| מחזור בדוח כספי לא כולל הכנסות בשווי כסף                      | 30       | 0    |
| מחזור בדוח כספי הכנסות בשווי כסף                              | 0        | 0    |
| שווי מתנדבים שאינו כלול בדוח כספי                             | 0        | 0    |
| סה"כ מחזור                                                    | 30       | 0    |
| אחוז הנהלה וכלליות לפי כללי דיווח של החשב הכללי באוצר מהמחזור | 1,111.93 | 0    |
| 🛽 🖾 🛋 שורה 1 מתוך 5 💌 🖄                                       |          |      |

#### 3.1. הזן את השדות הבאים:

| הסבר          | סטטוס | שם השדה |
|---------------|-------|---------|
| אוטומטי       | חובה  | תיאור   |
| הזן סכומי כסף | חובה  | 2008    |
| הזן סכומי כסף | חובה  | 2007    |

3.2. בצע לאחר הזנת הסכומים בחלק זה 📙 שמירה

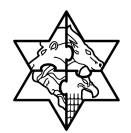

## Z18 8.6 - נתוני שכר ונלוות לשכר

. מסמך זה מפרט את דרישות טופס z18 - נתוני שכר ונלוות לשכר

כל גוף המבקש לקבל תמיכה מתקציב המדינה יגיש **דוח מקבלי שכר גבוה** ובו רשימת חמשת בעלי השכר הגבוהה ביותר\ מקבלי מלגות עבור שנת המאגד על פי נתוני הנהלת חשבונות,

כמו כן רשימת מקבלי השכר משנה קודמת על פי דוח מבוקר.

במידה ולא קיימים כאלו או שכמות בעלי השכר הגבוהה נמוכה מזו הנדרשת במילוי הדוח ימלא הגוף הצהרת התחייבות דיווח.

הטופס החדש יכלול נתוני **בעלי תפקידים** בגוף בעלי שכר גבוה כאשר יש להצהיר על מינימום

חמישה, במידה ואין חמישה יסמן המשתמש אישור הצהרה בהתאם.

תצוגת טופס: הטופס מחולק לשני חלקים:

חלק א' - עבור נתוני שנת מאגד - על פי נתוני הנהלת חשבונות.

חלק ב' - עבור שנת כספים קודמת - על פי נתוני דו"ח מבוקר.

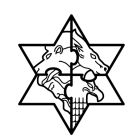

## 8.6.1 הזנת בעלי שכר גבוה

בלשונית ניהול טופס מאגד:

1. לחץ על לחצן </u> 🖆 הזן נתונים בשורת המסמך Z-18 דוח מקב. שכר גבוה2+1

| תיאור                | סוג | אישור משתמש | סטאטוס  | נתונים         |
|----------------------|-----|-------------|---------|----------------|
| כתובת המשרד והסניפים | Z05 |             | 000     | הזן נתונים 🔡   |
| פרטי חן הבנק של התא' | Z06 |             | 000     | הזן נתונים 🔡   |
| פרטי בעלי תפקידים    | Z13 |             | 000     | הזן נתונים 🔡   |
| פירטי חברי ועד מנהל  | Z14 |             | 000     | עדכן נתונים 🔛  |
| דוח הנה"כ - שלוש של  | Z17 |             | 000     | הזן נתונים 🔡   |
| דוח מקב. שכר גבוה1+2 | Z18 |             | 000     | 🔁 הזן נתונים 🗅 |
| צדל קשול+בעלי ענין   | Z19 |             | 000     | הזן נתונים 🔡   |
| דוח מקורות ושימושים  | Z22 |             | 000     | הזן נתונים 🔡   |
| פרטי חברי ו. ביקורת  | Z33 | ~           | 000     | נתונים אושרו 🔛 |
|                      |     |             | זוך 9 💌 | שורה 1 מו 👗    |

### יפתח המסך הבא:

|                               |                | SAP NetWeav                      | er Portal - N    | dicrosoft Interne    | et Explorer - הסנ     | ר ובלוות לש     | - נתוני שכו    | 218App 🔮    |
|-------------------------------|----------------|----------------------------------|------------------|----------------------|-----------------------|-----------------|----------------|-------------|
| 📕 היסטוריה 🔪 חזרה העברה קדימה | I              |                                  |                  |                      |                       |                 |                |             |
|                               |                |                                  |                  |                      |                       | ת לשכר          | שכר ונלוו      | נתוני /     |
|                               |                |                                  |                  |                      |                       | ן גוריון        | מורשת בן       | המכון ז     |
|                               |                |                                  |                  | I                    | פ נתוני הנהלת חשבונוו | שנת 2007 - ע''  | ונלוות לשכר לע | נתוני שכר ו |
|                               |                |                                  |                  |                      |                       |                 | 🗶 מחק          | חזש         |
|                               | עלות החזקת רכב | עלות שכר שנתית                   | הערות            | תפקיד                | מ"ז                   |                 | שם             | בחר         |
|                               | 200,000        | 900,000                          |                  | יו"ר                 | 055320758             |                 | יוסי מטיאס     |             |
|                               |                |                                  |                  |                      | X                     | תוך 1 🔽 🚬       | שורה 1 מו 🞴    |             |
|                               |                |                                  |                  |                      | פ דוח מבוקר           | יע" - 2006 אינת | ונלוות לשכר לע | נתוני שכר ו |
|                               |                |                                  |                  |                      |                       |                 | מחק 🗙          | חדש         |
|                               | וזקת רכב       | עלות הר                          | נלות שכר שנתית   | הערות נ              | תפקיד                 | מ"ז             | שם             | בחר         |
|                               |                |                                  | ין נתונים        | N                    | Pro North Constant    |                 |                |             |
|                               |                |                                  |                  |                      | 2                     | תוך 0 💌 🗵       | שורה 🛛 מו      |             |
|                               |                |                                  |                  |                      |                       |                 |                |             |
|                               | ת.<br>]        | בעלי תפקידים ששכרם משולם בחשבוני | גות הגבוהות ו/או | מוסד לרבות מקבלי המל | ו מקבלי השכר הגבוה ב  | י פירטתי את כי  | מצהיר בזאת כי  | הריני 🔽     |
|                               |                |                                  |                  |                      |                       |                 | [              | שמירה 📙     |

אם ברצונך להזין נתוני מקבלי שכר גבוה לשנה שעברה

|                     | נתוני שכר ונלוות לשכר לשנת 2007 - ע''פ נתוני הנהלת חשבונות |    |
|---------------------|------------------------------------------------------------|----|
| תחת השנה הרלוונטית. | לחץ על 💶 🗶 מחק                                             | .2 |

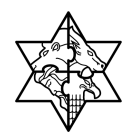

. יפתח המסך הבא: 3

| הזנת מספר מזהה           |
|--------------------------|
| ביסול 🗙                  |
| מספר מזהה:               |
| נא להזיו מספר בו 9 ספרות |

**4**. הזן ת"ז (9 ספרות)של מקבל השכר הגבוה ולחץ על **חפש** 

| n <sup>m</sup> uun puun |               |
|-------------------------|---------------|
| אשר אשע מ               | of            |
| . תפקיד                 | רו"ח - תמיכות |
| שם:                     | מונס עומר     |
| :"0                     |               |
| רחוב:                   | הר ציון 28    |
| :т. <b>л</b>            |               |
| עיר:                    | אשדוד         |
| מיקוד:                  | 77712         |
| סלפון:                  |               |
| הערות:                  | הזנת הערה     |

5. הזן הערות אם ישנן

| שם השדה | οιυυο   | הסבר                           |
|---------|---------|--------------------------------|
| תפקיד   | אוטומטי | יוזן אוטמטית מההגדרות ע"ג הגוף |
| שם      | אוטומטי | יוזן אוטומטית משע"מ            |
| מ"ז     | חובה    | מההזנה בשדה חיפוש              |
| רחוב    | אוטומטי | יוזן אוטומטית משע"מ            |
| ת"ד     | אוטומטי | יוזן אוטומטית משע"מ            |
| עיר     | אוטומטי | יוזן אוטומטית משע"מ            |
| מיקוד   | אוטומטי | יוזן אוטומטית משע"מ            |
| טלפון   | אוטומטי | יוזן אוטומטית משע"מ            |
| הערות   | רשות    | הזן מלל                        |

## תיפתח החלונית הבאה:

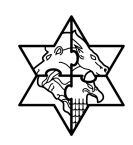

**6.** לחץ על אשר

כעת תישתל שורה נוספת במסך הראשי:

|    | 200 🗙       |    |               |           |                |                |
|----|-------------|----|---------------|-----------|----------------|----------------|
| 11 | שם          | ro | תפקיד         | (RURA)    | עלות שכר שנתית | עלות החוקת רכב |
| E  | גבעון לימור |    | 7711          |           | 12             | 13             |
| [  | שפירא מאשה  |    |               | ก็มา      | 125,600        | 2,560          |
| [  | מונס עומר   |    | רו"ח - תמיכות | הונת הערה | (12000)        | (350)          |

הזן בעמודות עלות שכר שנתית ו עלות אחזקת רכב את הנתונים הרלוונטיים

(שדות חובה)

וניתן אף לשנות בעמודת **הערות** את הערה שנכתבה.

**8.** לחץ על 📙 שמירה.

תיפתח החלונית הבאה:

|                                         | הודעה   |
|-----------------------------------------|---------|
| נתונים עבור גוף 0040000002 נשמרו בהצלחה | $\odot$ |
|                                         |         |

. לחץ על 🚺.

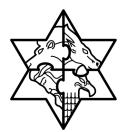

#### 219 8.7 פירוט צדדים קשורים - Z19

- 1.1. במסגרת טופס מאגד יש לפרט את הגורמים עימם לגוף יש יחסים מיוחדים להלן צדדים קשורים.
  - 1.2. הגדרת **צד קשור** :
  - .1.2.1 מלכ"ר אחר לו קשרים כספיים עם העמותה.
- 1.2.2. אדם ו/או גוף משפטי אחר הנותן שירותים ו/או הנותן הלוואות לעמותה והקשור קשר
- 1.2.3. משפחתי / משפטי / עסקי למי מחברי הועד או חברי ועדת הביקורת של העמותה.
  - 1.2.4 מלכ"ר לו חברי ועד ו/או חברי ועדת ביקורת או מנהלים המשותפים לו ולעמותה וכן,
- 1.2.5. מלכ"ר שלמנהליו יכולת להשפיע על פעילות העמותה או מינוי בעלי תפקיד בה.
  - .1.2.6 תאגידים קשורים כהגדרתם בג.ד 29 של לשכת רואי חשבון בישראל.
- 1.3. <u>תצוגת טופס:</u> בטופס מוצגת טבלת צדדים קשורים לתחזוקה ע"י המשתמש כאשר לא ניתן לשנות ערך שדות פרטי צד קשור למעט שדה מהות הקשר והיקף פעילות שנתי . כמו כן נאפשר מחיקת\הוספת שורות לטבלה.

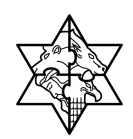

## 8.7.1 פירוט צדדים קשורים

בלשונית ניהול טופס מאגד:

| בעלי ענין+' | Z-19 צדדים קשור      | וסמך | בשורת המ    | הזן נתונים | לחץ על לחצן    | .1 |
|-------------|----------------------|------|-------------|------------|----------------|----|
|             | תיאור                | סוג  | אישור משתמש | סטאטוס     | נתונים         |    |
|             | כתובת המשרד והסניפים | Z05  |             | 000        | הזן נתונים 🔡   |    |
|             | פרטי חן הבנק של התא' | Z06  |             | 000        | הזן נתונים 🔡   |    |
|             | פרטי בעלי תפקידים    | Z13  |             | 000        | הזן נתונים 🔡   |    |
|             | פירטי חברי ועד מנהל  | Z14  |             | 000        | עדכן נתונים 🔡  |    |
|             | דוח הנה"כ - שלוש של  | Z17  |             | 000        | הזן נתונים 🔡   |    |
|             | דוח מקב. שכר גבוה2+1 | Z18  |             | 000        | הזן נתונים 🔡   |    |
|             | צדד קשור+בעלי ענין   | Z19  |             | 000        | 🕒 און נתונים 🗲 |    |
|             | דוח מקורות ושימושים  | Z22  |             | 000        | הזן נתונים 🔡   |    |
|             | פרטי חברי ו. ביקורת  | Z33  | ~           | 000        | נתונים אושרו 🔛 |    |
|             |                      |      |             | נוך 9 🔽    | שורה 1 מו 🛋    |    |

בכניסה ל Z - 19 יופיע המסך הבא:

|                               |                                         | SAP NetWeaver P               | ortal - Microsoft Ir    | nternet Explo     | rer - פרוט צדדים קשורי        | o - Z19App 🗿 |
|-------------------------------|-----------------------------------------|-------------------------------|-------------------------|-------------------|-------------------------------|--------------|
| 📕 היסטוריה אזרה העברה קדימה 📕 |                                         |                               |                         |                   |                               |              |
|                               |                                         |                               |                         |                   | דדים קשורים                   | פירונו צי    |
|                               |                                         |                               |                         |                   | 2 110/1 2 11                  |              |
|                               |                                         |                               |                         |                   | ורשת בן גוריון                | המכון למ     |
|                               | דים בגוף, חברות בת, עמותות קשורות וכו'. | שאינם בנק, קשרים מיוחדים לעוב | לת הלוואות מגופים\אנשים | חדים כגון: מתן/קב | גורמים עימם לגוף יש יחסים מיו | יש לפרט את ה |
|                               |                                         |                               |                         |                   |                               |              |
|                               |                                         |                               |                         |                   | מחק]                          | <b>א א</b>   |
|                               | היקף פעילות שנתי                        | מהות הקשר                     | מספר מזהה               | שם                | מספר במרכבה                   | בחר          |
|                               |                                         | ונים                          | אין בת                  |                   |                               |              |
|                               |                                         |                               |                         |                   | שורה 🛛 מתוך 🕽 👻 🝸             |              |
|                               |                                         |                               |                         |                   |                               |              |
|                               |                                         |                               |                         |                   |                               | שמירה 📙      |

על מנת להוסיף צדדים קשורים לגוף:

**.2** לחץ על **חפש**.

תיפתח החלונית הבאה:

| הזנת מספר מזהה             |
|----------------------------|
| ביסול 🗶                    |
| מספר מזהה:                 |
| נא להזין מספר בן 9 ספרות 📕 |

1. הזן ב9 ספרות בלבד את ת"ז או מספר העוסק מורשה של הצדדים הקשורים.

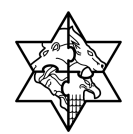

. לחץ על חפש.

תיפתח החלונית הבאה:

| תונים משע"מ       |            |
|-------------------|------------|
| אשר 🗶 בסי         |            |
| יס' מרכבה:        | 90017826   |
| :ov               | מונט עומר  |
| :1 <sup>0</sup> 1 |            |
| חוב:              | הר ציון 28 |
| (.т.)             |            |
| ניר:              | אשדוד      |
| זיקוד:            | 77712      |

לחץ על אשר

כעת יתוסף שם הצד הקשור לבלוק:

|                        |                        |                               |                              |                              | ט צדדים קשורים                         | ירו       |
|------------------------|------------------------|-------------------------------|------------------------------|------------------------------|----------------------------------------|-----------|
|                        |                        |                               |                              |                              | ון למורשת בן גוריון                    | מכו       |
| Same management manual | בנוף, חברות בת, עמות   | ו בנק, קשרים מיוחדים לשבדים ו | ו הלוואות מגופים/אנשים שאינם | יחסים מיוחדים כגון: מתוֹקבלת | את הגורמים עימם לגוף יש                | บางไ      |
| . Drammerpranta        |                        |                               |                              |                              |                                        |           |
| . Of an array and      |                        |                               |                              |                              |                                        |           |
| . 17 20 1007 2020      |                        |                               |                              |                              | auo 🗶                                  | 101       |
| ז שנתי                 | היקף פעילות            | מהות הקשר                     | מספר מזהה                    | DW                           | מספר במרכבה                            | 10        |
| ז שנתי                 | היקף פעילות<br>111,222 | מהות הקשר<br>הלולולו          | מספר מזהה                    | שים<br>גבעון לימור           | מספר בפרכנה<br>1908 בפרכנה<br>90017657 | 101<br>10 |

- 4. הוסף את מהות הקשר בטור הרלוונטי
- . הוסף את היקף הפעילות השנתי בטור לשמאלו.
  - **6.** לחץ על 📙 שמינה.

תיפתח החלונית הבאה:

|                                         | הודעה   |
|-----------------------------------------|---------|
| נתונים עבור גוף 0040000002 נשמרו בהצלחה | $\odot$ |
| ( <sup>ok</sup>                         |         |

. לחץ על 🔼 .7

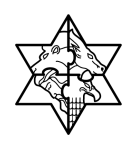

**.8** הזן:

| הסבר                                  | ουυο    | שם השדה   |
|---------------------------------------|---------|-----------|
| בחר מתוך רשימה את הגוף                | אוטומטי | מס' מרכבה |
| יוזן אוטומטית משדה מ"ז                | אוטומטי | שם        |
| בחר מתוך רשימה שני מורשי חתימה שונים. | אוטומטי | מ"ז       |
| יוזן אוטומטית משדה מ"ז                | אוטומטי | רחוב      |
| יוזן אוטומטית משדה מ"ז                | אוטומטי | ת"ד       |
| יוזן אוטומטית משדה מ"ז                | אוטומטי | עיר       |
| יוזן אוטומטית משדה מ"ז                | אוטומטי | מיקוד     |
| יוזן אוטומטית משדה מ"ז                | אוטומטי | טלפון     |

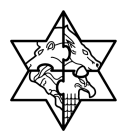

### Z-22 8.8 נספח לדוח כספי מבוקר

## טופס Z-22 נספח לדוח כספי מבוקר מכיל מספר אפשרויות הזנה:

- גוף שסך פעילות הנתמכת מכל משרדי הממשלה אינה עולה על 50 אלף ש"ח
  יצהיר על כך בכתב ויהיה פטור ממילוי הנספח לדו"ח כספי מבוקר.
- גוף שסך הפעילות הנתמכת עולה על 50 אלף ₪ והגיש דו"ח כספי מבוקר המכיל ביאורים, יפרט בבלוק ביאורים את מספר הביאור בשדה המתאים ותיאור קצר בשדה פירוט.
   גוף כנ"ל יהיה פטור ממילוי טבלת מקורות ושימושים הממוקמת בבלוק פעילויות נתמכות.
- 3. גוף שסך הפעילות הנתמכת עולה על 50 אלף ₪ והדו"ח הכספי המבוקר שלו אינו מכיל ביאורים, יפרט פעילויות הנתמכות בטבלה הממוקמת בבלוק **פעילויות נתמכות.**

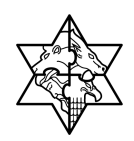

### 8.8.1 פירוט מקורות ושימושים

בלשונית ניהול טופס מאגד:

1. לחץ על לחצן 🔚 הזו מונים בשורת המסמך Z-22 דוח מקורות ושימושים 1

| תיאור                | סוג | אישור משתמש | סטאטוס  | נתונים         |
|----------------------|-----|-------------|---------|----------------|
| כתובת המשרד והסניפים | Z05 |             | 000     | הזן נתונים 🔡   |
| פרטי חן הבנק של התא' | Z06 |             | 000     | הזן נתונים 🔛   |
| פרטי בעלי תפקידים    | Z13 |             | 000     | הזן נתונים 🔛   |
| פירטי חברי ועד מנהל  | Z14 |             | 000     | עדכן נתונים 🔡  |
| דוח הנה"כ - שלוש של  | Z17 |             | 000     | הזן נתונים 🔛   |
| דוח מקב. שכר גבוה2+1 | Z18 |             | 000     | הזן נתונים 🔡   |
| צדל קשול+בעלי ענין   | Z19 |             | 000     | הזן נתונים 🔡   |
| דוח מקורות ושימושים  | Z22 |             | 900     | 🚺 הזן נתונים 🕽 |
| פרטי חברי ו. ביקורת  | Z33 | ~           | 000     | מונים אושרו 🔛  |
|                      |     |             | זוך 9 🔽 | שורה 1 מו      |

#### יפתח המסך הבא:

|                                | ספה לדוחות כספיים - SAP NetWeaver Portal - Microsoft Internet Explorer                                                                      | a – Z22App 🐴 |
|--------------------------------|----------------------------------------------------------------------------------------------------|--------------|
| 📕 היסטוריה אַ חזרה העגרה קדימה |                                                                                                    |              |
|                                | יוח כספי מבוקר                                                                                                    | נספח לז      |
|                                | ורשת בן גוריון                                                                                                    | המכון למ     |
|                                |                                                                                                    |              |
| ▲<br>▼                         | היר בזאת כי בשנת הזו"ח הכספי המבוקר או המסוקר המצורף, אליו מתייחס הביאור, לא נתמך המוסד מתקציב המדינה ביותר מ-60 אלף ש"ח מכלל משרדי הממשלה. | הריני מצ     |
|                                | פי מבוקר                                                                                                    | נספח לדוח כס |
|                                |                                                                                                    | ביאורים      |
|                                | ang   yrq                                                                                                    | מזש          |
|                                | פירוס<br>איי נתונים                                                                                                    | בחר          |
|                                | א ן ממר ט 💌 💌 🖤 שורה 🕽 ממר ט 🔍 💌 צ                                                                                                    |              |
|                                | כות                                                                                                    | פעילויות נתמ |
|                                | עילות מיאור פעילות                                                                                                    | ao'a         |
|                                |                                                                                                    |              |
|                                |                                                                                                    |              |
|                                | אין כתונים                                                                                                    |              |
|                                |                                                                                                    |              |
|                                |                                                                                                    |              |
|                                | ןרת ושימושים                                                                                                    | יצירת דוח מי |
|                                |                                                                                                    | שמירה        |
|                                |                                                                                                    |              |
|                                |                                                                                                    |              |
|                                |                                                                                                    |              |

2. רק לאחר הסרת ה 🗹 מהצהרת הגוף (במידה ואכן הגוף אינו נתמך ע"י המדינה בסכום בסנום העולה על 50000 ₪) ניתן יהיה להזין את הנתונים לתוך המסמך.

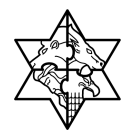

כעת יפתחו השדות לזנה:

. לחץ על חדש אם ברצונך להזין נספחים לדו"ח פירוט מקורות.

תיפתח החלונית הבאה:

| ביאור                 |
|-----------------------|
| אישור) ביסול          |
| מס' ביאור: * 1        |
| פירוט: הוצאת רכבים-מ" |
|                       |

- **4**. הזן בחלונית את מספר הביאור מתוך הנספחים ל**דו"ח פירוט מקורות.** ואת הפירוט הרלוונטי.
  - **5.** לחץ על אישור.

תיתוסף השורה הבאה:

|                 | מחק עדכן 🎇 מחק      | חזש |
|-----------------|---------------------|-----|
| פירוט           | מס' ביאור           | בחר |
| הוצאת רכבים מ"י | 1                   |     |
|                 | שורה 1 מתוך 1 💌 🔟 🖌 |     |
|                 |                     |     |

- **..** יש לחזור על סעיפים 1-3 על מנת להוסיף שורות נוספות.
- המסך הבא מאפשר להוסיף פעילויות נוספות שיופיעו בעמודה נוספת בנספח לדוחות
  כספיים מבוקרים.(ראה צילום מסך בסעיף 6)

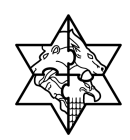

# ניתן למלא במלל כפי שנראה בשורה מספר 1:

|                                | הות כספיים - SAP NetWeaver Portal - Microsoft Internet Explorer                                                                  | בספח לדו Z22App 🔮      |
|--------------------------------|----------------------------------------------------------------------------------------------------|------------------------|
| 🔳 היסטוריה אַ חזרה העברה קדימה |                                                                                                    |                        |
|                                |                                                                                                    |                        |
|                                | פי מבוקר                                                                                                    | נספח לדוח כסי          |
|                                | גוריון                                                                                                    | המכון למורשת בן        |
|                                |                                                                                                    |                        |
|                                | נועות הדו"ח הרחפי המווכר עו המחוכר המעורם עליו מתייחה הניעור לע נתמר המוהד מתכעיו המדירה ניותר מ-50 עלם וע"ח מרלל מוערדי הממועלה |                        |
|                                |                                                                                                    |                        |
|                                |                                                                                                    |                        |
|                                |                                                                                                    | נספח לדוח כספי מבוקר   |
|                                |                                                                                                    | ניאנים                 |
|                                | עדמן                                                                                                    | חדש 🗶 מחק              |
|                                |                                                                                                    |                        |
|                                | גנגנה                                                                                                    | 10                     |
|                                |                                                                                                    |                        |
|                                |                                                                                                    |                        |
|                                |                                                                                                    | פעילויות נתמכות        |
|                                | תיאור פעילות                                                                                                    | מס' פעילות             |
|                                | קוספת טור ב"צירת זוח מקורות ושימושים"                                                                                            | 1                      |
| <u> </u>                       |                                                                                                    | 2                      |
| -                              |                                                                                                    | 3                      |
| -                              |                                                                                                    | 5                      |
| -                              |                                                                                                    | 6                      |
|                                |                                                                                                    | 7                      |
|                                |                                                                                                    | 8                      |
|                                |                                                                                                    | 9                      |
|                                |                                                                                                    | 10                     |
|                                |                                                                                                    | יצירת דוח מקורת ושימוע |
|                                |                                                                                                    |                        |
|                                |                                                                                                    | שמירה                  |
| •                              |                                                                                                    | •                      |

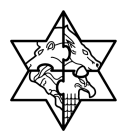

**8**. לחץ על יצירת דוח מקורת ושימושים לאחר הוספת המלל

יפתח מסך **נספח לדוחות כספיים מבוקרים** הבא:

| > |                                    |      | SAP NetWeaver Portal - Microsoft Inte                   | ernet Explorer - מיים | ספח לדוחות כספ    | 93 - ZZZ | App 🖉   |
|---|------------------------------------|------|---------------------------------------------------------|-----------------------|-------------------|----------|---------|
|   | <b>היסטוריה א</b> חזרה העברה קדימה |      |                                                         |                       |                   |          |         |
| - |                                    |      |                                                         |                       |                   |          |         |
|   |                                    |      |                                                         | ומבוקרים              | חות כספיים ר      | ח לדו    | 100     |
|   | 2                                  |      |                                                         |                       | <b>BINING</b>     |          |         |
|   |                                    |      |                                                         |                       | ופימופים          | מקורות   | mi      |
|   |                                    |      |                                                         |                       |                   |          |         |
|   |                                    |      |                                                         |                       | רענון   סגור 🕉    | זיקה     | 10 X al |
|   | שם פעילות/פרטים                    | נושא | פעילות נתמכת 1 - הוספת טור ב"יצירת דוח מקורות ושימושים" | סך פעילות שאינה נתמכת | סה"כ פעילות תאגיד | פקד      | בחר     |
|   | מקורות                             |      | 0                                                       | 0                     | 0                 |          |         |
|   | משרדי ממשלה                        |      | 0                                                       | 0                     | 0                 |          |         |
|   |                                    |      |                                                         | 54                    | 12                |          |         |
|   |                                    |      | 0                                                       | 0                     | 0                 |          |         |
|   | רשויות מקומיות                     |      | 0                                                       | 0                     | 0                 | חדש      |         |
|   |                                    |      | 0                                                       | 0                     | 0                 |          | 님       |
|   | מקורות עצמיים ר                    |      | 0                                                       | 0                     | 0                 | חדש      |         |
|   |                                    |      | 0                                                       | 0                     | 0                 |          |         |
|   | סה"כ הוצאות לפני רכוש קבוע         |      | 0                                                       | 0                     | 0                 |          |         |
|   | רכישותושיפוצים                     |      | 0                                                       | 0                     | 0                 | חזש      | -       |
|   |                                    |      | 0                                                       | 0                     | 0                 |          |         |
|   |                                    |      | 0                                                       | U                     | 0                 | חזש      | 븜       |
|   | use uses the exception allocation  |      | 0                                                       | U                     | 0                 |          |         |
|   | סה כשימושים כולד רכוש קבוע         |      | 0                                                       | 0                     | 0                 |          |         |
|   | ערוןיאו עון נופעיזות               |      | 0                                                       | 0                     | 0                 |          |         |
|   | מוויר זוג                          |      |                                                         | 0                     | 0                 | [uma]    |         |
|   |                                    |      | 0                                                       | 0                     | 0                 |          | H       |
|   | בשניות מקומיות                     |      | 0                                                       | 0                     | 0                 | UUTD     |         |
|   |                                    |      | 0                                                       | 0                     | 0                 |          | 4       |
|   | תקורה                              |      | U                                                       | U                     | U                 |          |         |
| - | שכר מנהזה                          |      | 0                                                       | U                     | 0                 |          |         |
|   | שירותים מקבועיים                   |      | 0                                                       | U                     | 0                 |          |         |
|   | פנוחות גיוס תו זמות                |      | 0                                                       | 0                     | 0                 |          |         |
|   | KOR VOI                            |      | 0                                                       | 0                     | 0                 |          | H       |
|   | IIIR                               |      | 0                                                       | 0                     | 0                 |          | F       |
|   | סה"כ הוצאות לפני רכוש קבוע         |      | 0                                                       | 0                     | 0                 |          |         |
|   | רכישות\שיפוצים                     |      | 0                                                       | 0                     | 0                 | חזש      |         |
|   |                                    |      | 0                                                       | 0                     | 0                 |          |         |
|   | אחר                                |      | 0                                                       | 0                     | 0                 | חזש      |         |
|   |                                    |      | 0                                                       | 0                     | 0                 |          |         |
|   | סה"כ שימושים כולל רכוש קבוע        |      | 0                                                       | 0                     | 0                 |          |         |
|   | עודף\גרעון מפעילות                 |      | 0                                                       | 0                     | 0                 |          |         |
|   |                                    |      |                                                         |                       |                   |          |         |
|   |                                    |      |                                                         |                       | 0                 | שמיר.    |         |
| 6 |                                    |      |                                                         |                       |                   |          |         |

**9**. הזן את הנתונים אותם ברצונך להוסיף לנספח

אם ברצונך להוסיף שורה חדשה לחץ על חדש

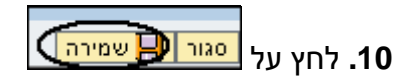

תיפתח החלונית הבאה:

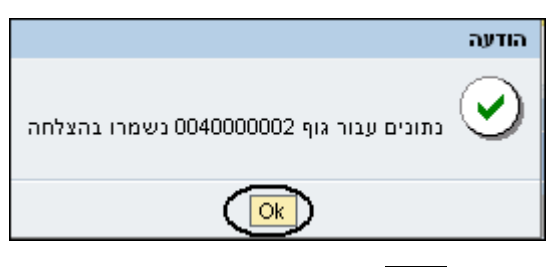

.11 לחץ על 🔀 - הנתונים יעודכנו במערכת.

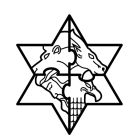

# 8.9 הזנת טופס Z33 - חברי ועדת ביקורת

1. לחץ על לחצן 🔚 הזו מונים בשורת המסמך **Z-33 דוח פרטי חברי ו. ביקורת** 

| תיאור                | סוג | אישור משתמש | סטאטוס | נתונים        |  |  |  |  |  |
|----------------------|-----|-------------|--------|---------------|--|--|--|--|--|
| כתובת המשרד והסניפים | Z05 |             | 000    | הזן נתונים 🔡  |  |  |  |  |  |
| פרטי חן הבנק של התא' | Z06 |             | 000    | הזן נתונים 🔡  |  |  |  |  |  |
| פרטי בעלי תפקידים    | Z13 |             | 000    | הזן נתונים 🔡  |  |  |  |  |  |
| פירטי חברי ועד מנהל  | Z14 |             | 000    | עדכן נתונים 🔛 |  |  |  |  |  |
| דוח הנה"כ - שלוש של  | Z17 |             | 000    | הזן נתונים 🔡  |  |  |  |  |  |
| דוח מקב. שכר גבוה1+2 | Z18 |             | 000    | הזן נתונים 🔡  |  |  |  |  |  |
| צדל קשול+בעלי ענין   | Z19 |             | 000    | הזן נתונים 🔡  |  |  |  |  |  |
| דוח מקורות ושימושים  | Z22 |             | 000    | הזן נתונים 🔡  |  |  |  |  |  |
| פרטי חברי ו. ביקורת  | Z33 |             | 000    | עדכן נתונים 🚺 |  |  |  |  |  |
| שורה 1 מתוך 9 💌 🖺    |     |             |        |               |  |  |  |  |  |

#### יפתח המסך הבא:

|       | שמות חברי ועדת ביקורת     |            |             |             |             |                       |                       |      |  |  |  |
|-------|---------------------------|------------|-------------|-------------|-------------|-----------------------|-----------------------|------|--|--|--|
|       |                           |            |             |             |             | p.                    | ון למורשת בן גורי     | המכו |  |  |  |
|       |                           |            |             |             |             |                       |                       |      |  |  |  |
|       |                           |            |             |             |             | חדש                   | בסל חבר ועדתביקורת    | ang  |  |  |  |
| עריכה | משרד ממשלתי של עובד מדינה | עובד מדינה | עובד בעמותה | מורשה חתימה | תעודת זיהוי | ם חבר                 | תפקיד שו              | בחר  |  |  |  |
| ערוך  | offfff1                   |            |             |             |             | מכון למורשת בן גוריון | ספק הנ                |      |  |  |  |
| ערוך  | OFF2                      |            |             | 2           | 0           | א-זילברג אילן אברהם   | רו"ח - תמיכות 🔹 גיו   |      |  |  |  |
| ערוך  | משרד 1                    |            |             |             | 8           | רנית יחזקאלי          | חשב/גזבר או           |      |  |  |  |
| ערוך  | משרד1                     |            |             |             | <b>6</b>    | א-זילברג אילן אברהם   | חשב/גזבר-ס.מהולית גיי |      |  |  |  |
| ערוך  |                           |            |             |             | 0           | נקב קטרנצ'יק          | מנכ"ל יע              |      |  |  |  |
| ערוך  |                           |            |             |             | 0 8         | י זילברברג            | חשב רנ                |      |  |  |  |
| ערוך  |                           |            | 2           |             | 6           | לן ירום               | גזבר אי               |      |  |  |  |
|       |                           |            |             |             |             | 88                    | שורה 1 מתוך 7 📼       |      |  |  |  |
|       |                           | מור        | e B         |             |             |                       |                       |      |  |  |  |

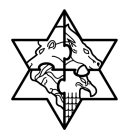

| שים ♥ |                                                                                     |
|-------|-------------------------------------------------------------------------------------|
| •     | מחיקת חבר ועדת ביקורת:                                                              |
|       | סמן √ בעמודה <b>בחר</b> בשורה הרצויה ולחץ על לחצן <mark>מחק</mark> .                |
| •     | ביטול חבר ועדת ביקורת:                                                              |
|       | סמן √ בעמודה <b>בחר</b> בשורה הרצויה ולחץ על לחצן <mark>בטל חבר ועדתביקורת</mark> . |
| •     | שינוי פרטי חבר ועדת ביקורת קיים:                                                    |
|       | לחץ על לחצן <del>ערוב</del> (הממוקם בחלקה השמאלי של הטבלה), בצע את השינויים         |
|       | הנדרשים ולחץ על לחצן <mark>אישור</mark> .                                           |
|       |                                                                                     |

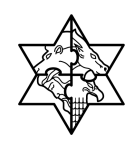

5. לחץ על לחצן <mark>חדש</mark> להזנת חבר ועדת ביקורת חדש. יפתח החלון הבא:

| הזנת נתון                  |
|----------------------------|
| ביטול                      |
| תעודת זהות:                |
| נא להזין מספר בן 9 ספרות 📕 |

. הזן תעודת זהות בת 9 ספרות של בעל התפקיד החדש.

לחץ על לחצן <mark>חפש</mark>.

בשלב זה יתכנו שתי אפשרויות:

- ג. שותף חדש להמשך הזנת הנתונים במסך זה חזור על סעיפים 1 עד 9 בפרק "הוספת שותף חדש"(עמוד 64-61).
- 3 ד. שותף קיים במרכבה להמשך הזנת הנתונים במסך זה חזור על סעיפים 2 עד 3 בפרק "הוספת שותף קיים" (עמוד 65).

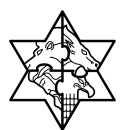

### 6 הפקת טופס מאגד

שים ♥ - הפקת טופס מאגד תתאפשר רק לאחר אישור כל הטפסים על-ידי המשתמש

(חיווי ירוק: 👓 בעמודת סטטוס בכל הטפסים)

## <u>סדר פעולות לטופס מאגד 40 - Z:</u>

- 1. **הזן** תאריך ופרטי החותמים בחלק התחתון של הדף האחרון בטופס.
  - 2. שמור את הטופס (לאחר הזנת כל הנתונים).
    - . 3 **הדפס** את הטופס.
  - . 4 החתם בסוף כל דף את מורשי החתימה בראשי תיבות.
  - 5. **החתם** בסוף הטופס את מורשי חתימה, **חתימה מלאה**.
    - 6 . **סרוק** את הטופס למחשב.
      - . **צרף** את הטופס.
      - . **שלח** את הטופס. 8

#### 1.1. לאחר קבלת כל הרמזורים בצבע ירוק כפי שנראה במסך מטה:

|                                                                                                    | הערות | מסמכים         | טופס מאגד | נתוני כתובת ניהול |  |  |  |  |  |  |
|----------------------------------------------------------------------------------------------------|-------|----------------|-----------|-------------------|--|--|--|--|--|--|
| אי לאחר כל שינוי בטפנים יש לבצע ריענון ** לאחר כל שינוי בטפנים יש לבצע ריענון                                                   |       |                |           |                   |  |  |  |  |  |  |
| א על מנת להפיק שופס מאגד יש לסמן אישור לשופס בטיום הזנת הנתונים 👫 על מנת להפיק שופס מאגד יש לסמן אישור לשופס בטיום הזנת הנתונים |       |                |           |                   |  |  |  |  |  |  |
|                                                                                                    |       |                | כת        | רענן הודעות מען 🛐 |  |  |  |  |  |  |
| n wur                                                                                                    | 210   | עיוטור מוטתמוט | oupwpo    | בתונים            |  |  |  |  |  |  |
| ת אחר<br>כתובת המשרד והסניפים                                                                                                   | Z05   |                |           | נתונים אושרו      |  |  |  |  |  |  |
| פרטי חן הבנק של התא'                                                                                                    | Z06   | ~              | 000       | נתונים אושרו 📳    |  |  |  |  |  |  |
| פרסי בעלי תפקידים                                                                                                    | Z13   | ~              | 000       | נתונים אושרו 📳    |  |  |  |  |  |  |
| פירטי חברי ועד מנהל                                                                                                    | Z14   | ~              | 000       | נתונים אושרו 🔛    |  |  |  |  |  |  |
| דוח הנה"כ - שלוש שנ'                                                                                                    | Z17   | ~              | 000       | נתונים אושרו 🔛    |  |  |  |  |  |  |
| דוח מקב. שכר גבוה2+1                                                                                                    | Z18   | ~              | 000       | נתונים אושרו 📳    |  |  |  |  |  |  |
| צדד' קשור'+בעלי ענין                                                                                                    | Z19   | ✓              | 000       | נתונים אושרו 🔛    |  |  |  |  |  |  |
| דוח מקורות ושימושים                                                                                                    | Z22   | ✓              | 000       | נתונים אושרו 📳    |  |  |  |  |  |  |
| פרסי חברי ו. ביקורת                                                                                                    | Z33   | ¥              | 000       | נתונים אושרו 🔡    |  |  |  |  |  |  |
|                                                                                                    |       |                | יך 9 🔄 🖻  | 🔳 🔺 שורה 1 מח     |  |  |  |  |  |  |
|                                                                                                    |       |                |           |                   |  |  |  |  |  |  |
|                                                                                                    |       |                |           |                   |  |  |  |  |  |  |
|                                                                                                    |       |                |           |                   |  |  |  |  |  |  |
|                                                                                                    |       |                |           |                   |  |  |  |  |  |  |
|                                                                                                    |       |                |           |                   |  |  |  |  |  |  |
|                                                                                                    |       |                |           |                   |  |  |  |  |  |  |
| PDF JUG                                                                                                    |       |                |           |                   |  |  |  |  |  |  |
|                                                                                                    |       |                |           |                   |  |  |  |  |  |  |
|                                                                                                    |       |                |           |                   |  |  |  |  |  |  |

1.2. לחץ על 🔁 הפק טופס מאגד

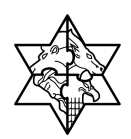

1.3. יפתח המסך הבא של הטופס מאגד:

| 🖬 דווּמא לטופס מאגד.pdf - Adobe Reader                                                                                                    |                   |            |              |         |         |                                            |                                                                        |                                            |  |
|----------------------------------------------------------------------------------------------------|-------------------|------------|--------------|---------|---------|--------------------------------------------|------------------------------------------------------------------------|--------------------------------------------|--|
| File Edit View Document                                                                                                    | Tools Window Help |            |              |         |         |                                            |                                                                        | ×                                          |  |
| Image: Image: |                   |            |              |         |         |                                            |                                                                        |                                            |  |
| Ê                                                                                                    | זוסינזון          | וב.צ. נ    | ש"ט -        | ונוער   | נפיר )ר | <sup>שעה 09:51:43</sup><br>לרשות מקומית (ס | <sub>ד 11.09.2008</sub><br>סמך מאגד                                    | <sup>תארי</sup><br>מו                      |  |
| ?                                                                                                    |                   |            | יפים         | י והסו  | הראשי   | כתובת המשרד                                |                                                                        |                                            |  |
|                                                                                                    |                   |            |              |         |         | ורון<br>09-74                              | : הוד-הע<br>: מגדיאל<br>45101 : ד<br>טלפון: 405285<br>ל 1 :<br>ל 2 : 2 | עיר<br>רחוב<br>מיקו<br>מספר<br>דוא"<br>דוא |  |
|                                                                                                    |                   |            |              |         |         | הם מתקיימות פעולתיו:                       | ות הסניפים בו                                                          | מקומ                                       |  |
|                                                                                                    | פקס               | טלפון      | מיקוד<br>ת.ד | מיקוד   | ת.ד     | רחוב                                       | עיר                                                                    | מספר                                       |  |
|                                                                                                    |                   | 09-7405285 | 45101        | 45101   | 123     | מגדיאל                                     | הוד-השרון                                                              | 001                                        |  |
|                                                                                                    |                   | שם הרשמי   | תובת במו     | ן את הכ | יב לעדכ | יכת אינה עדכנית, הריני מתחי                | דה והכתובת במעו<br>90 יום.                                             | א במיי *<br>בתוך ו                         |  |
| <i>©</i>                                                                                                    |                   |            |              |         |         |                                            |                                                                        |                                            |  |
| 9 <b>9</b>                                                                                                    |                   |            |              |         |         |                                            |                                                                        |                                            |  |

1.4. בצע **שמירה** לאחר מילוי הטופס במחשב באייקון(צלמית) הבאה:

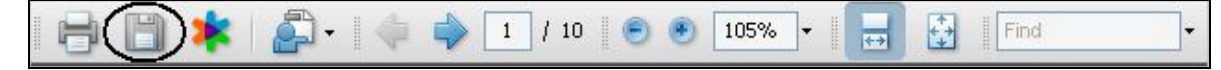

1.5. הדפס את הטופס בלחיצה על האייקון(צלמית) הבאה:

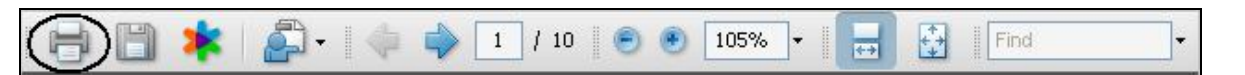

- 1.6. החתם את מורשה החתימה על גבי הטופס המאגד שהודפס.
- 1.7. סרוק את הטופס רצוי לשמור את אשר סרקת במקום ידוע כגון דיסק און קי או קובץ ידוע. מראש.

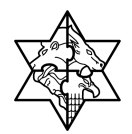

1. חזור למסך **טופס נתוני גוף** 

יפתח המסך הבא:

|                             | SAP NetWeaver Portal - Microsoft Internet Explorer - טופס בתוני גוף - https://mrvmrc01.mrcnet.dev.merkava.gov.il 🗿                                  |
|-----------------------------|----------------------------------------------------------------------------------------------------|
| 📃 היסטוריה אזרה העברה קדימה |                                                                                                    |
|                             |                                                                                                    |
|                             | טופס נתוני גוף                                                                                                    |
|                             | <u>הפקת טופס מאגד מתבצעת ב-5 שלבים</u> >                                                                                                    |
|                             |                                                                                                    |
|                             | לחץ על לשונית ניהול טופס מאגד לחיצה על לחצן הנתונים הזנת נתונים וביצוע שמירה לחיצה על אישור משתמש לסיום טיפול<br>שולוסת מספרום מתגעוות ב-5 שולנום ש |
|                             |                                                                                                    |
|                             | 500004000 UNIT 100                                                                                                    |
|                             | 40126122                                                                                                    |
|                             | שם: כפר הנוער ע"ש ב.צ. מוסינזון (ע                                                                                                    |
|                             |                                                                                                    |
|                             | נתוני כתובת ניהול טופס מאגד (מסמכים) הערות לגוף                                                                                                    |
|                             |                                                                                                    |
|                             | רחוב: מגדיאל<br>שובי כיד בשבוע מובידי 2014                                                                                                    |
|                             |                                                                                                    |
|                             |                                                                                                    |
|                             | 123 :T.D.                                                                                                    |
|                             | 43101 .1.Ji 1)/10                                                                                                    |
|                             |                                                                                                    |
|                             | מספר גמס הכנסה: 580024966                                                                                                    |
|                             | מספר קבק:<br>מספר קוביני: 580024968                                                                                                    |
|                             | מלכ"ר מוסד/כספי: ₪                                                                                                    |
|                             |                                                                                                    |
|                             | 300 מבר השטיימי                                                                                                    |
|                             | מאר תעסית : 500<br>קיים אישור ניהולי ₪ תאריך תוקף אישור: 31/12/2006                                                                                 |
|                             | ספאטוס עמותה: 12 תיאור סטאטוס: עמותה מאושרת                                                                                                    |
|                             |                                                                                                    |

יפתח המסך הבא:

2 . לחץ על לשונית <mark>מסמכים</mark>.

# מדינת ישראל מרכבה

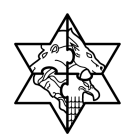

#### יפתח המסך הבא:

| ×                              | 6.      |                 |          |    | SAP NetWe  | aver Portal - N | dicrosoft Inter | met Explorer - | httן - טופס נתוני גוף | os://mrvmr  | c01.mrcnet.dev   | /.merkava.gov.il |
|--------------------------------|---------|-----------------|----------|----|------------|-----------------|-----------------|----------------|-----------------------|-------------|------------------|------------------|
| E,                             | ה קדימה | חזרה העבר       | היסטוריה | Ľ. |            |                 |                 |                |                       |             |                  |                  |
| -                              |         |                 |          |    |            |                 |                 |                |                       |             |                  |                  |
|                                |         |                 |          |    |            |                 |                 |                |                       |             | 58002-           | מספר זיהוי: 1966 |
| arcta: 40126122                |         |                 |          |    |            |                 |                 |                |                       |             | מספר מרכבה: 5122 |                  |
| כפר הנוער ע"ש ב.צ. מוסימזון (ע |         |                 |          |    |            |                 |                 |                |                       |             | שם: כפר ו        |                  |
|                                |         | Þ               |          |    |            |                 |                 |                | ות לגוף               | מסמכים העו  | ייהול טופס מאגד: | נתוני כתובת ו    |
|                                |         |                 |          |    |            |                 |                 |                |                       |             |                  |                  |
|                                | -       |                 |          |    |            |                 |                 |                |                       | בטל בחר הכל | בחר הכל 🛛 🛃      | שליחת מסמכים     |
|                                | A       | הצג קובע        |          |    | F7         |                 |                 |                | מעמד ברשות המיסים     | Z04         | צירוף קובע       |                  |
|                                | 1       | <u>הצג קובע</u> |          |    | Ē7         |                 |                 |                | א' מהבנק על ח-ן התא'  | Z07         | צירוף קובץ       |                  |
|                                | 1 1     | <u>הצג קובץ</u> |          | ~  | 1/03/2007  | נוצר וטרם נבדק  | 01              | 10000001370    | מורשי חתמ'-אישור עוד  | Z09         | צירוף קובץ       |                  |
|                                |         | הצג קובע        |          | ~  | 1/03/2007  | נוצר וטרם נבדק  | 01              | 10000001371    | אישור ניה' פנקסי ח-ן  | Z10         | צירוף קובץ       |                  |
|                                |         | <u>הצג קובץ</u> |          |    | <b>1</b> 7 |                 |                 |                | אישור לצורך ניכוי מס  | Z11         | צירוף קובץ       |                  |
|                                | 4       | <u>הצג קובץ</u> |          |    | 17         |                 |                 |                | אישור ניהול תקין      | Z12         | צירוף קובץ       |                  |
|                                |         | הצג קובע        |          |    | <b>1</b> 7 |                 |                 |                | דוחות כספיים מבוקרים  | Z20         | צירוף קובץ       |                  |
|                                |         | <u>הצג קובץ</u> |          |    | 17         |                 |                 |                | ד' תקצ מאושר-הפרד פע  | Z23         | צירוף קובץ       |                  |
|                                |         | הצג קובע        |          |    | <b>E</b> 2 |                 |                 |                | אישור רו"ח לבקשות     | Z36         | צירוף קובץ       |                  |
|                                | 1 1     | <u>הצג קובץ</u> |          |    | <b>E</b> 7 |                 |                 |                | טופס מאגד             | Z40         | צירוף קובץ       |                  |
|                                |         |                 |          |    |            |                 |                 |                |                       | 1           | 13 מתוך 13       | שורה             |
|                                |         | 4               |          | _  |            |                 |                 |                |                       |             |                  | Þ                |
|                                |         |                 |          |    |            |                 |                 |                |                       |             |                  |                  |
|                                |         |                 |          |    |            |                 |                 |                |                       |             |                  |                  |
|                                |         |                 |          |    |            |                 |                 |                |                       |             |                  |                  |
|                                |         |                 |          |    |            |                 |                 |                |                       |             |                  |                  |
|                                |         |                 |          |    |            |                 |                 |                |                       |             |                  |                  |
|                                |         |                 |          |    |            |                 |                 |                |                       |             |                  |                  |
|                                |         |                 |          |    |            |                 |                 |                |                       |             |                  |                  |
|                                |         |                 |          |    |            |                 |                 |                |                       |             |                  |                  |
|                                |         |                 |          |    |            |                 |                 |                |                       |             |                  |                  |
|                                |         |                 |          |    |            |                 |                 |                |                       |             |                  |                  |
| F                              |         |                 |          |    |            |                 |                 |                |                       |             |                  |                  |
|                                |         | Interne         | et 🥥 🔒   |    |            |                 |                 |                |                       |             |                  | בוצע             |
|                                |         | 211001110       |          |    |            |                 |                 |                |                       |             |                  |                  |

- 3. גלול את פס הגלילה המסומן מטה עד הסוף
- . 4 לחץ על צירוף קונץ הסמוך לZ 40 טופס מאגד.

תיפתח החלונית הבאה:

|  |     | חירת קובץ |
|--|-----|-----------|
|  | נטל | עיון      |
|  |     |           |
|  |     |           |
|  |     | צרף מסמך  |

5. לחץ על [[עיון...]

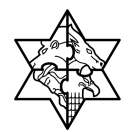

6. בחר את הקובץ מהמקום בו שמרת אותו:

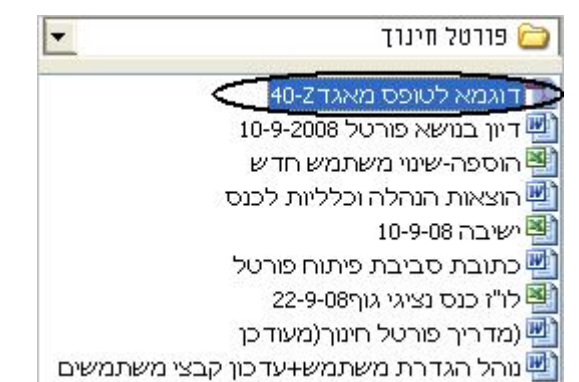

- 7. הזן תאריך תוקף בעמודה **תאריך תוקף** 
  - 8. לחץ על <mark>צרף מסמך</mark>

תיפתח החלונית הבאה:

|                                             | הודעה |
|---------------------------------------------|-------|
| קובץ pdf. צורף בהצלחה Z-40 דוגמא_לטופס_מאגד |       |
|                                             |       |

. 9 לחץ על Ok

כעת התווסף הטופס :

עירוף קובץ Z40 טופס מאגד. אל טופס מאגד לטופס\_מאגד אל טופס מאגד לטופס\_מאגד. אל גע קובץ 🔽 🛛

12/2008

שים ♥ - הטופס צורף אך לא נשלח!!!!

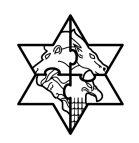

10 . סמן 🗹 בעמודה **בחר מסמכים לשליחה** 

| הערות לגוף                             | מסמכים   | טופס מאגד  | נתוני כתובת ניהול |  |  |  |
|----------------------------------------|----------|------------|-------------------|--|--|--|
|                                        |          |            |                   |  |  |  |
| שליחת מסמכים 🚺 🖪 בחר הכל 📔 בטל בחר הכל |          |            |                   |  |  |  |
| תיאור מסמך                             | סוג מסמך | צירוף קובץ | בחר מסמכים לשליחה |  |  |  |
| מורשי חתמ'-אישור                       | Z09      | צירוף קובץ |                   |  |  |  |
| אישור ניה' פנקסי ח                     | Z10      | צירוף קובץ |                   |  |  |  |
| אישור לצורך ניכוי נ                    | Z11      | צירוף קובץ |                   |  |  |  |
| דוחות כספיים מבוי                      | Z20      | צירוף קובץ |                   |  |  |  |
| ד תקצ מאושר-הפו                        | Z23      | צירוף קובץ |                   |  |  |  |
| פרטי חברי הנהלה                        | Z37      | צירוף קובץ |                   |  |  |  |
| פרטי איש קשר בגו                       | Z38      | צירוף קובץ |                   |  |  |  |
| טופס מאגד                              | Z40      | צירוף קובץ |                   |  |  |  |
| שורה 1 מתך 8 💌 🖾                       |          |            |                   |  |  |  |
|                                        |          |            |                   |  |  |  |

11 . לחץ על שליחת מסמכים

תיפתח החלונית הבאה:

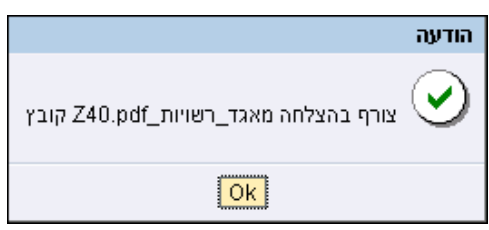

12 . לחץ על

. 13 בדוק אם קיים 🗹 בעמודת **התקבל** על מנת לראות את החיווי כי המסמך אכן התקבל.

שים ♥ - בשליחה חוזרת לא נראה חיווי נוסף! יש לשנות את שם הקובץ על מנת לבדוק כי אכן הקובץ נשלח שנית.

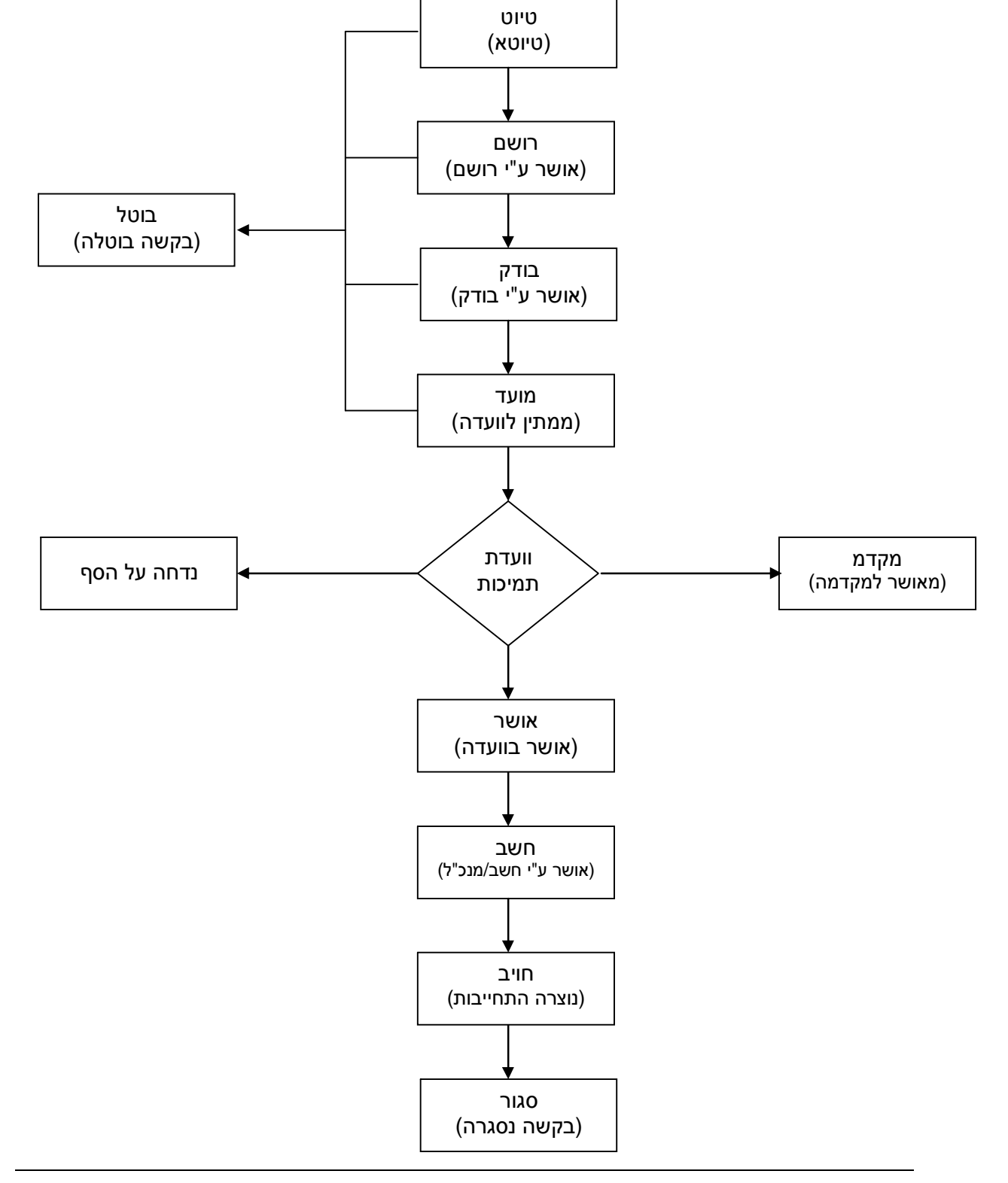

## 10.1 נספח 1 –תרשים סטאטוסים במרכב"ה

## 10 נספחים

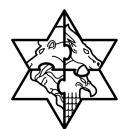

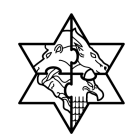

## 10.2 נספח 2- מדריך מקוצר לדרישות קדם לעבודה בפורטל התמיכות.

#### <u>דרישות מערכת לעבודה בפורטל התמיכות</u>

- .1 מעבד Pentium 4 לפחות, או מקביל.
- . זיכרון מינימלי 326 MB. זיכרון מומלץ 512 MB או יותר.
  - .3 חיבור לרשת עם יציאה לאינטרנט.
- .4 חיבור לאינטרנט במהירות מומלצת 1.5Mb (חיבור מינימלי 750kb).
  - 5. דפדפן (Explorer) גרסא 6 או 7
  - .6 א service pack 1 אים Windows XP שיות.
- . קורא כרטיסים, כרטיס חכם וסיסמא (Pin Number) אשר התקבלו מ"קומסיין".
  - 8. התקנת תוכנת הגישה לכרטיס החכם.

#### <u>סיסמת כרטיס חכם</u>

- .. בעת מתן הסיסמא לכרטיס (במעמד ההנפקה): מומלץ לא להשתמש ב CAPS LOCK.
  - .2 חובה לזכור את הסיסמא לכרטיס החכם.
  - .3 הקשה שגויה של הסיסמא במשך 10 פעמים תשבית את הכרטיס.
- 4. חידוש הסיסמא במקרה של השבתת הכרטיס- ייעשה ע"י "קומסיין" בלבד וכרוך בתשלום.

#### <u>התקנת כרטיס חכם ותוכנת הגישה</u>

- .1. יש לחבר את קורא הכרטיסים למחשב ביציאת ה USB. רצוי בגב המחשב.
  - .2. אין להכניס בשלב זה את הכרטיס לקורא הכרטיסים.
- 3. התקנת הכרטיס תעשה על ידי הפעלת תוכנית FULLSETUP.EXE אותה ניתן להוריד באתר GOV.IL

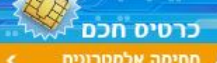

בלחיצה על הלינק הבא - 🖊 חמימה אלקטרונית 💦 ואחר כך על התקנת כרטיס חכם.

בשלב הראשון יש להוריד את התוכנה ולשמור אותה על שולחן העבודה ( DESKTOP). אחר כך יש להפעיל את התוכנה ולהמתין בסבלנות לסיום ההתקנה.

. להפעלת פורטל התמיכות יש להכניס את הכרטיס לקורא הכרטיסים, ולהיכנס לאתר <u>www.gov.il</u>. משם יש להיכנס לקישור כניסה לפורטל מרכבה (בצד ימין למטה). ואחר כך ללחוץ בדף פורטל מרכבה על הלינק "כניסה לפורטל מרכבה".

בחלון הזיהוי שנפתח, יש להזין את הסיסמא (PIN VALUE).

#### <u>עזרה ראשונה" בפיתרון בעיות במערכת"</u>

- לאחר ההתקנה והכנסת הכרטיס לקורא, ודאו שהנורה על קורא הכרטיסים דולקת באופן קבוע ואינה מהבהבת. אם מהבהבת, יש לחזור על תהליך ההתקנה.
  - אם המנורה אינה דולקת כלל, יש להחליף חיבור USB. עדיף בגב המחשב.
  - 3. בכל בעיה בהפעלת הפורטל, יש לצאת מהאינטרנט ולהיכנס מחדש לפורטל
  - 4. לעובדים ברשתות מחשבים: מומלץ להעזר במנהלי הרשת במהלך ההתקנה

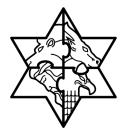

# מדינת ישראל מרכבה

08:00-17:00 מרכז התמיכה פעיל בימים א' עד ה' בין השעות 02-5012443 כתובת דוא"ל <u>ccc@mof.gov.il</u> כתובת דוא"ל